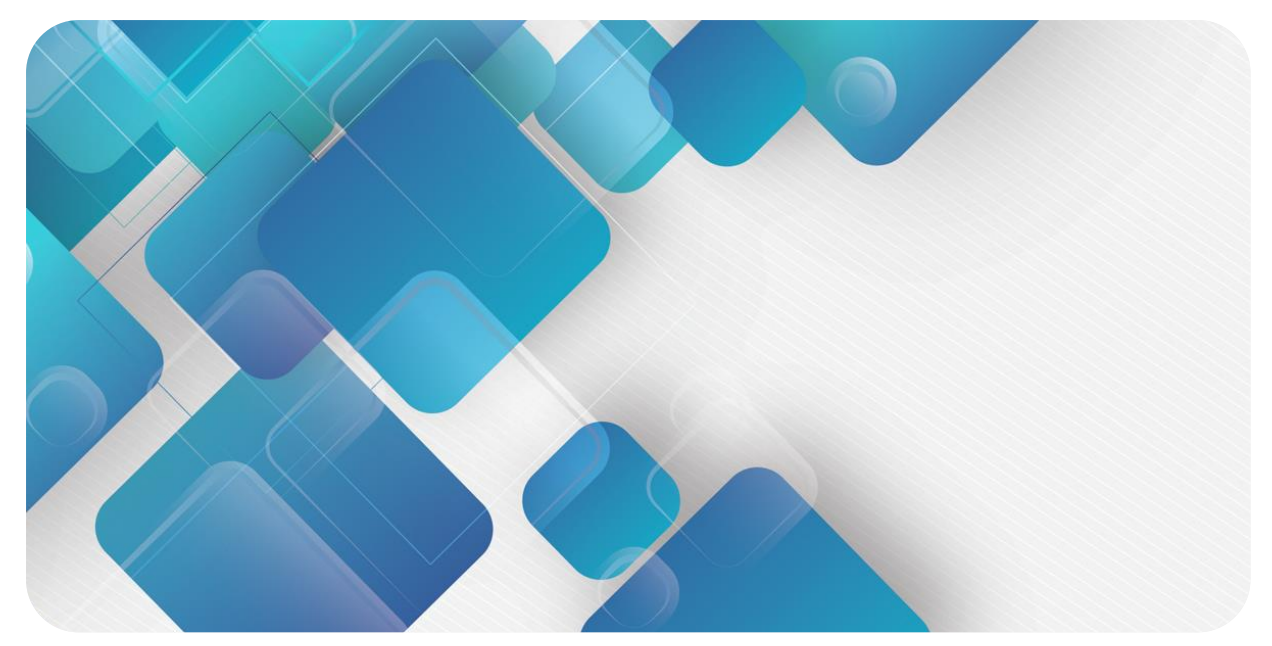

# EtherCAT XB6 Series Slice I/O

**User Manual** 

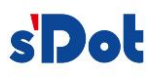

Nanjing Solidot Electronic Technology Co., Ltd.

# Copyright © 2018 Nanjing Solidot Electronic Technology Co., Ltd. All rights reserved.

Without written permission of our company, no organization or individual may extract, copy or transmit part or all of this document.

### **Trademark notice**

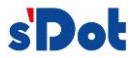

and other Solidot trademarks are all trademarks of Nanjing Solidot Electronic Technology Co., Ltd. All other trademarks or registered trademarks referred to in this document belong to their respective owners.

# Note

The products, services or features you purchase shall be subject to the commercial contracts and terms of Solidot. All or part of the products, services or features given in this document may not be within the scope of your purchase or use. Unless otherwise agreed in the contracts, Solidot does not make any express or implied statement or warranty for the content of this document

Due to product version upgrading or other reasons, the content of this document is subject to changes from time to time. Unless otherwise agreed, this document shall be only used as reference. None of the statements, information and suggestions in this document shall constitute any express or implied warranty.

Nanjing Solidot Electronic Technology Co., Ltd. Address: Angying Building , No. 91 Shengli Road, Jiangning Zone, Nanjing, Jiangsu Postal code: 210038 Telephone: 4007788929 Website: <u>http://www.solidotech.com</u>

1

# **Table of Contents**

| 1 Product Features                                               | 3  |
|------------------------------------------------------------------|----|
| 1.1 Product overview                                             | 3  |
| 1.2 Product features                                             | 3  |
| 2 Designation Rules                                              | 4  |
| 2.1 Designation rules                                            | 4  |
| 2.1.1 Coupler designation rules                                  | 4  |
| 2.1.2 I/O module designation rules                               | 5  |
| 2.2 List of common modules                                       | 5  |
| 3 Product Parameters                                             | 7  |
| 3.1 General parameters                                           | 7  |
| 3.2 Power parameters                                             | 7  |
| 3.3 Interface parameters                                         | 7  |
| 3.4 Digital parameters                                           | 8  |
| 3.5 Analog parameters                                            | 8  |
| 3.5.1 Technical parameters                                       | 8  |
| 3.5.2 Voltage I/O range selection and code value table           |    |
| 3.5.3 Current I/O range selection and code value table           | 11 |
| 3.6 Common terminal expansion module parameters                  | 12 |
| 4 Panel                                                          |    |
| 4.1 Coupler panel                                                |    |
| 4.2 I/O module panel                                             | 14 |
| 5 Installation and Disassembly                                   |    |
| 5.1 Installation instructions                                    |    |
| 5.2 Application configuration                                    | 17 |
| 5.3 Installation and disassembly steps                           |    |
| 5.4 Installation schematic diagrams                              |    |
| 5.4 Dimensions                                                   | 22 |
| 6 Wiring                                                         | 25 |
| 6.1 Wiring terminal                                              | 25 |
| 6.2 Wiring instructions and requirements                         | 25 |
| Copyright © 2018 Nanjing Solidot Electronic Technology Co., Ltd. |    |

| 29 |
|----|
| 38 |
| 41 |
| 41 |
| 41 |
| on |
| 42 |
| 42 |
| 45 |
| 45 |
| 45 |
| 46 |
| 48 |
| 49 |
| 49 |
| 54 |
| 62 |
|    |

# 1 Product Features

# **1.1 Product overview**

XB6 series slice I/O modules feature a combination of couplers and I/O modules. The couplers connect extendable I/O modules to a real-time industrial Ethernet system. The I/O modules communication backplane is equipped with X-bus with high real-time performance and a variety of modules. It helps users collect high-speed data, optimize system configuration, simplify field wiring, and improve system reliability.

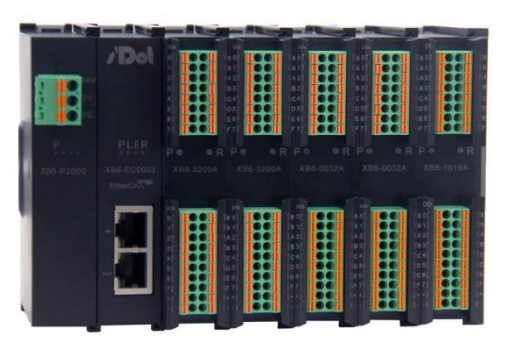

# **1.2 Product features**

# Fewer nodes required

A node consists of a bus coupler, 1~32 X-bus series I/O modules and an end cover.

### **Flexible configuration**

Multiple types of slice I/O modules are offered for free combination.

#### **Diverse functional expansion options**

Flexible expansion is supported, and a complete range of IO types are provided. It is possible to integrate digital, analog, temperature, pulse and other modules to meet different application needs.

### **High compatibility**

The coupler communication interface conforms to industrial Ethernet communication standards and supports mainstream EtherCAT master stations.

#### Support to parameter configuration

Parameters can be configured and automatically saved.

#### **High speed**

X-bus on the backplane leads to a maximum scan cycle of 1 ms.

# Easy diagnosis

An innovative channel indicator design is adopted. As the indicators are placed close to the channels, channel status is displayed intuitively and clearly, facilitating detection and maintenance.

# 2 Designation Rules

# 2.1 Designation rules

# 2.1.1 Coupler designation rules

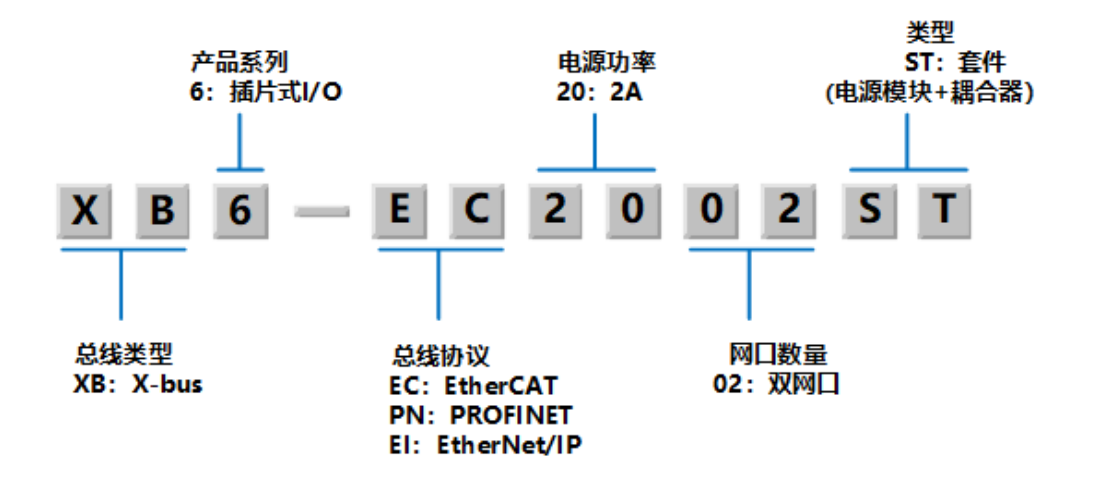

# 2.1.2 I/O module designation rules

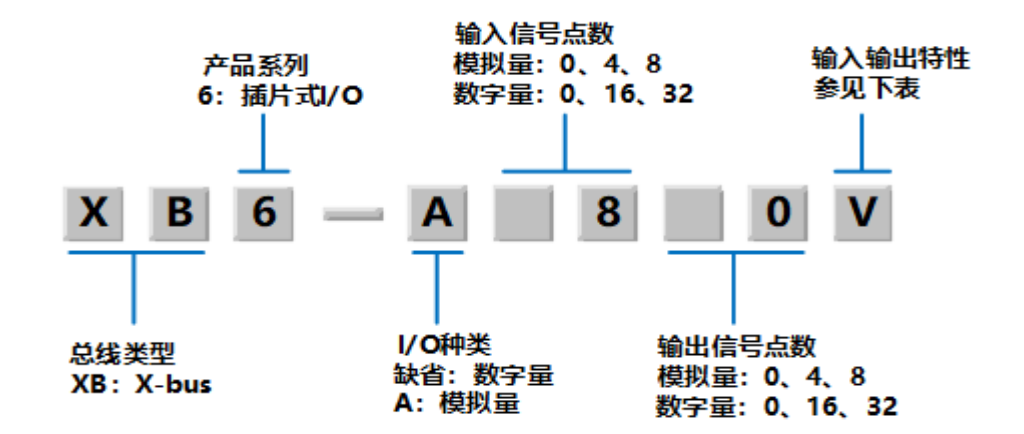

| I/O characteristics |         |             |      |                    |
|---------------------|---------|-------------|------|--------------------|
| Digital             |         | Analog      |      |                    |
| Code                | Input   | Output      | Code |                    |
| Α                   | NPN     | NPN, 0.25 A | V    | -10~+10 V, 0~+10 V |
| В                   | PNP     | PNP, 0.5 A  | I    | 4~20 mA, 0~20 mA   |
| BW                  | PNP     | PNP, 0.25 A | VW   | -10~+10 V, 0~+10 V |
| Ν                   | NPN/PNP |             | IW   | 4~20 mA, 0~20 mA   |
| AN                  |         | NPN, 0.25A  | тм   | Thermo resistor,   |
|                     |         |             |      | thermocouple       |
| BN                  |         | PNP, 0.5A   |      |                    |

# 2.2 List of common modules

| Model          | Product description                           |                                     |  |
|----------------|-----------------------------------------------|-------------------------------------|--|
| XB6-EC2002ST   | EtherCAT coupler kit (power supply, coupler)  |                                     |  |
| XB6-P2000      | Extended power module                         |                                     |  |
| XB6-3200A/B    | 32-channel digital input module, N            | IPN/PNP type                        |  |
| XB6-0032A/B/BW | 32-channel digital output module,             | NPN/PNP type                        |  |
| XB6-1600A/B    | 16-channel digital input module, N            | IPN/PNP type                        |  |
| XB6-0016A/B/BW | 16-channel digital output module,             | NPN/PNP type                        |  |
| XB6-0800A/B    | 8-channel digital input module, NPN/PNP type  |                                     |  |
| XB6-0008A/B/BW | 8-channel digital output module, NPN/PNP type |                                     |  |
| XB6-1616A/B/BW | 16-channel digital I/O module, NPN/PNP type   |                                     |  |
| XB6-3200N      | 32-channel digital input, NPN/PNP compatible  |                                     |  |
| XB6-0032AN     | 32-channel digital output, NPN type           |                                     |  |
| XB6-0032BN     | 32-channel digital output, PNP type           |                                     |  |
| XB6-0012J      | 12-channel relay output module                |                                     |  |
| XB6-A80V       | 8-channel analog input module                 |                                     |  |
| XB6-A40V       | 4-channel analog input module                 | Optional ranges: 0~+10 V, -10~+10 V |  |
| XB6-A08V       | 8-channel analog output module                |                                     |  |

| XB6-A04V  | 4-channel analog output module                                            |                                   |  |
|-----------|---------------------------------------------------------------------------|-----------------------------------|--|
| XB6-A80I  | 8-channel analog input module                                             |                                   |  |
| XB6-A40I  | 4-channel analog input module                                             |                                   |  |
| XB6-A08I  | 8-channel analog output module                                            | Optional ranges: 0~20 mA, 4~20 mA |  |
| XB6-A04I  | 4-channel analog output module                                            |                                   |  |
| XB6-A80VW | 8-channel analog input module                                             |                                   |  |
| XB6-A40VW | 4-channel analog input module                                             |                                   |  |
| XB6-A08VW | 8-channel analog output module                                            |                                   |  |
| XB6-A04VW | 4-channel analog output module                                            |                                   |  |
| XB6-A80IW | 8-channel analog input module                                             |                                   |  |
| XB6-A40IW | 4-channel analog input module                                             |                                   |  |
| XB6-A08IW | 8-channel analog output module                                            | Optional ranges: 0~20 mA, 4~20 mA |  |
| XB6-A04IW | 4-channel analog output module                                            |                                   |  |
| XB6-A40TM | 4-channel thermal resistor and thermocouple temperature collection module |                                   |  |
| XB6-A80TM | 8-channel thermal resistor and thermocouple temperature collection module |                                   |  |
| XX6-C18_2 | Common terminal extended module                                           |                                   |  |
|           |                                                                           |                                   |  |

# **3** Product Parameters

# 3.1 General parameters

| General technical parameters |                     |                |  |
|------------------------------|---------------------|----------------|--|
| Size                         | Power module        | 106061022.5 mm |  |
|                              | Coupler module      | 106061022.5 mm |  |
|                              | I/O module          | 106073025.7 mm |  |
| Weight                       | power module        | 110 g          |  |
|                              | coupler module      | 80 g           |  |
|                              | I/O module          | 90 g           |  |
| Working temperature          | <b>-10~+60</b> ℃    |                |  |
| Storage temperature          | <b>-20</b> ℃~+75℃   |                |  |
| Relative humidity            | 95%, non-condensing |                |  |
| Protection degree            | IP20                |                |  |

# 3.2 Power parameters

| Power parameters |                      |           |  |
|------------------|----------------------|-----------|--|
| power module     | Working power supply | 18~36 VDC |  |
|                  | Output voltage       | 5 VDC     |  |
|                  | Output current       | 2 A, 4 A  |  |
| coupler module   | Working power supply | 5 VDC     |  |
|                  | Working current      | 400 mA    |  |
| I/O module       | Working power supply | 5 VDC     |  |

# 3.3 Interface parameters

| EtherCAT interface parameter |                                           |  |
|------------------------------|-------------------------------------------|--|
| Bus protocol                 | EtherCAT (MDP)                            |  |
| Number of I/O stations       | Depending on master station configuration |  |
| Data transmission            | Ethernet/EtherCAT CAT5 cable              |  |
| medium                       |                                           |  |
| Transmission distance        | ≤100 m (distance between stations)        |  |
| Transmission rate            | 100 Mbps                                  |  |

20RJ45

# 3.4 Digital parameters

Bus interface

| Signal type       |                                   |                                |  |
|-------------------|-----------------------------------|--------------------------------|--|
| Digital input     |                                   |                                |  |
|                   | Rated voltage                     | 24 VDC (±25%)                  |  |
|                   | Number of signal points           | 8, 16, 32                      |  |
|                   | Signal type                       | NPN/ PNP                       |  |
|                   | "0" signal voltage (PNP)          | -3~+3 V                        |  |
|                   | "1" signal voltage (PNP)          | 15~30 V                        |  |
|                   | "0" signal voltage (NPN)          | 15~30 V                        |  |
|                   | "1" signal voltage (NPN)          | -3~+3 V                        |  |
|                   | Input filtering                   | 3 ms (default)                 |  |
|                   | Input current                     | 4 mA                           |  |
|                   | Isolation method                  | Optically-coupled isolation    |  |
|                   | Isolation withstand voltage       | 500 V                          |  |
|                   | Channel indicator                 | Green LED                      |  |
| Transistor output |                                   |                                |  |
|                   | Rated voltage                     | 24 VDC (±25%)                  |  |
|                   | Number of signal points           | 8, 16, 32                      |  |
|                   | Signal type                       | NPN/ PNP                       |  |
|                   | Load type                         | resistive load, inductive load |  |
|                   | Single-channel rated current(A/B) | Max: 500 mA                    |  |
|                   | Single-channel rated current(BW)  | Max: 250 mA                    |  |
|                   | Port protection                   | Overvoltage and overcurrent    |  |
|                   |                                   | protection                     |  |
|                   | Isolation method                  | Optically-coupled isolation    |  |
|                   | Isolation withstand voltage       | 500 V                          |  |
|                   | Channel indicator                 | Green LED                      |  |
| Relay output      |                                   |                                |  |
|                   | Rated voltage                     | 24 VDC (±25%)                  |  |
|                   | Number of signal points           | 12                             |  |
|                   | Isolation method                  | Optically-coupled, relay       |  |
|                   | Rated load                        | 5 A                            |  |
|                   | Channel indicator                 | Green LED                      |  |

# 3.5 Analog parameters

# 3.5.1 Technical parameters

| Туре         |                             |                      |  |
|--------------|-----------------------------|----------------------|--|
| Analog input | Number of input points      | 4, 8                 |  |
|              | Input signal (voltage type) | 0~+10 V, -10 V~+10 V |  |
|              |                             | (adjustable range)   |  |

|               | input signal (current type) | 0~20 mA, 4~20 mA                                          |                   |
|---------------|-----------------------------|-----------------------------------------------------------|-------------------|
|               |                             | (adjustable range)                                        |                   |
|               | Resolution                  | 16 bit                                                    |                   |
|               |                             | Ax0V                                                      | ≤1 ksps           |
|               |                             | Ax0VW                                                     | ≤62.5 sps         |
|               | Sampling rate               | Ax0I                                                      | ≤1 ksps           |
|               |                             | A40IW                                                     | ≤100 sps          |
|               |                             | A80IW                                                     | ≤62.5 sps         |
|               |                             | Ax0V                                                      | ±0.1%             |
|               |                             | Ax0VW                                                     | ±0.3%             |
|               | Accuracy                    | Ax0I                                                      | ±0.1%             |
|               |                             | Ax0IW                                                     | ±0.3%             |
|               | Input impedance (voltage    | ≥2 kΩ                                                     |                   |
|               | lype)                       | 100.0                                                     |                   |
|               | type)                       | 100 12                                                    |                   |
|               | Isolation withstand         | 500 V                                                     |                   |
|               | Channel indicator           | Groon LED                                                 |                   |
| Tomporaturo   |                             |                                                           |                   |
| input         | Sonor type                  | 4, o                                                      | Thormal register  |
| input         |                             |                                                           |                   |
|               |                             | <b>R</b> 200~1370 €                                       | Pt100200~600 C    |
|               |                             | <b>J</b> 200~1200 C                                       | Pt200: -200~600 ℃ |
|               |                             | E200~1000 €                                               | Pt300200~000 C    |
|               |                             | <b>B</b> : 50, 1800°C                                     | P11000200~000 C   |
|               | Resolution                  | 16 bit                                                    |                   |
|               | Sonsitivity                 |                                                           |                   |
|               | Chappel indicator           |                                                           |                   |
|               |                             |                                                           |                   |
| Analog output |                             | 4, 0                                                      |                   |
|               |                             | $0 \rightarrow 10^{\circ}$ , $-10 \rightarrow 10^{\circ}$ |                   |
|               | Output signal (current      |                                                           |                   |
|               |                             | 0~20 IIIA, 4~20 IIIA                                      |                   |
|               | Resolution                  |                                                           |                   |
|               |                             | >2 40                                                     |                   |
|               | type)                       | ~Z N12                                                    |                   |
|               | Load impedance (current     | <200.0                                                    |                   |
|               | type)                       | =200 12                                                   |                   |
|               |                             | ΔΟχ                                                       | +0.1%             |
|               |                             |                                                           | Not available     |
|               | Accuracy                    |                                                           | +0.1%             |
|               |                             |                                                           | +0.3%             |
|               | 1                           |                                                           | 10.070            |

| Isolation withstand | 500 V     |  |
|---------------------|-----------|--|
| voltage             |           |  |
| Channel indicator   | Green LED |  |

# 3.5.2 Voltage I/O range selection and code value table

| Voltage I/O range selection and cold value range |                     |                 |                 |                 |  |
|--------------------------------------------------|---------------------|-----------------|-----------------|-----------------|--|
| Range selection                                  | 0                   | 1               | 2               | 3               |  |
| Range                                            | -10 V~+10 V         | 0~+10 V         | -10 V~+10 V     | 0~+10 V         |  |
| Code value range                                 | -32768~32767        | 0~32767         | -27648~27648    | 0~27648         |  |
| Voltage input                                    | D-(65525/20)*L      | D (22767/40)*11 | D (FE206/20)*11 | D_(27649/10)*11 |  |
| formula                                          | D=(03333/20) 0      | D=(32707710) 0  | D=(33290/20) 0  | D=(27048/10) 0  |  |
| Voltage output                                   |                     | U_(D*10)/22767  |                 | U_(D*10)/27649  |  |
| formula                                          | 0=(D 20)/03555      | 0=(D 10)/32707  | 0=(D 20)/33290  | 0=(D 10)/27048  |  |
| Code value table                                 | See Table 1 Voltage |                 |                 |                 |  |

Note: D: code value; U: voltage

Table 1 Voltage code values

| Range   | 0 (default)         | 1                   | 2                   | 3                   |
|---------|---------------------|---------------------|---------------------|---------------------|
| voltage | Code value          | Code value          | Code value          | Code value          |
| -10     | -32768              |                     | -27648              |                     |
| -9      | -29491              |                     | -24883              |                     |
| -8      | -26214              |                     | -22118              |                     |
| -7      | -22937              |                     | -19354              |                     |
| -6      | -19661              |                     | -16589              |                     |
| -5      | -16384              |                     | -13824              |                     |
| -4      | -13107              |                     | -11059              |                     |
| -3      | -9830               |                     | -8294               |                     |
| -2      | -6554               |                     | -5530               |                     |
| -1      | -3277               |                     | -2765               |                     |
| 0       | 0                   | 0                   | 0                   | 0                   |
| 1       | 3277                | 3277                | 2765                | 2765                |
| 2       | 6554                | 6553                | 5530                | 5530                |
| 3       | 9830                | 9830                | 8294                | 8294                |
| 4       | 13107               | 13107               | 11059               | 11059               |
| 5       | 16384               | 16384               | 13824               | 13824               |
| 6       | 19661               | 19660               | 16589               | 16589               |
| 7       | 22937               | 22937               | 19354               | 19354               |
| 8       | 26214               | 26214               | 22118               | 22118               |
| 9       | 29491               | 29490               | 24883               | 24883               |
| 10      | 32767               | 32767               | 27648               | 27648               |
|         | Code value=         | Code value=         | Code value=         | Code value=         |
|         | (65535/20) *voltage | (32767/10) *voltage | (55296/20) *voltage | (27648/10) *voltage |
|         | voltage= (Code      | voltage= (Code      | voltage= (Code      | voltage= (Code      |

|  | value*20) /65535 | value*10) /32767 | value*20) /55296 | value*10) /27648 |
|--|------------------|------------------|------------------|------------------|
|--|------------------|------------------|------------------|------------------|

# 3.5.3 Current I/O range selection and code value table

| Analog current I/O range selection and code value range |                                 |                |                     |                |  |  |
|---------------------------------------------------------|---------------------------------|----------------|---------------------|----------------|--|--|
| Range                                                   | 0                               | 1              | 2                   | 3              |  |  |
| selection                                               |                                 |                |                     |                |  |  |
| Range                                                   | 4~20 mA                         | 0~20 mA        | 4~20 mA             | 0~20 mA        |  |  |
| Code value                                              | 0~65535 0~27648                 |                |                     |                |  |  |
| range                                                   |                                 |                |                     |                |  |  |
| Current input                                           | D-65525/16*L 16294              | D (65525/20)*I | D=(27648/16)*I-619  | D-(27648/20)*I |  |  |
| formula                                                 | D=05555/101-10364               | D=(05555/20) 1 | 2                   | D=(27040/20) 1 |  |  |
| Current output                                          | I=(D+16384)*16/6553             | L_(D*20)/65525 | I=((D+6192)*16)/276 | L_(D*20)/27649 |  |  |
| formula                                                 | 5                               | I=(D 20)/05555 | 48                  | I=(D 20)/27040 |  |  |
| Code value                                              | Cas Table 2 Ourrest and a value |                |                     |                |  |  |
| table                                                   | See Table 2 Current code value  |                |                     |                |  |  |

Note: D: Code value; I: current

Table 2 Current code value

| Range            | 0 (default) | 1          | 2          | 3          |
|------------------|-------------|------------|------------|------------|
| selection        | 4-20mA      | 0-20mA     | 4-20mA     | 0-20mA     |
| Range<br>current | Code value  | Code value | Code value | Code value |
| 0                |             | 0          |            | 0          |
| 1                |             | 3277       |            | 1382       |
| 2                |             | 6554       |            | 2765       |
| 3                |             | 9830       |            | 4147       |
| 4                | 0           | 13107      | 0          | 5530       |
| 5                | 4096        | 16384      | 1728       | 6912       |
| 6                | 8192        | 19661      | 3456       | 8294       |
| 7                | 12288       | 22937      | 5184       | 9677       |
| 8                | 16384       | 26214      | 6912       | 11059      |
| 9                | 20479       | 29491      | 8640       | 12442      |
| 10               | 24575       | 32768      | 10368      | 13824      |
| 11               | 28671       | 36044      | 12096      | 15206      |
| 12               | 32767       | 39321      | 13824      | 16589      |
| 13               | 36863       | 42598      | 15552      | 17971      |
| 14               | 40959       | 45875      | 17280      | 19354      |
| 15               | 45055       | 49151      | 19008      | 20736      |
| 16               | 49151       | 52428      | 20736      | 22118      |
| 17               | 53247       | 55705      | 22464      | 23501      |
| 18               | 57343       | 58982      | 24192      | 24883      |

| 19          | 61439                        | 62258       | 25920         | 26266       |
|-------------|------------------------------|-------------|---------------|-------------|
| 20          | 65535                        | 65535       | 27648         | 27648       |
| 21          | 65535                        | 65535       | 29376         | 29030       |
| 22          |                              |             | 31104         | 30413       |
| 22.81423611 |                              |             | 32511         | 31538       |
| 22.96238426 |                              |             | 32767         | 31743       |
| 23          |                              |             | 32767         | 31795       |
| 23.51779514 |                              |             |               | 32511       |
| 23.70298032 |                              |             |               | 32767       |
| 24          |                              |             |               | 32767       |
| 25          |                              |             |               |             |
|             |                              | Code value= | Code value=   | Code value= |
|             | Code                         | (65535/20)  | (27648/16)    | (27648/20)  |
|             | value=65535/16*current-16384 | *current    | *current-6912 | *current    |

Notes:

In Range 2, when input current > 22.81 mA, the code value displayed is always 32767; when the specified Code value > 32511, the output current is always 22.81 mA.

In Range 3, when input current > 23.52 mA, the code value displayed is always 32767; when the specified code value > 32511, the output current is always 23.52 mA.

# 3.6 Common terminal expansion module parameters

| Common terminal            |                 |  |  |  |
|----------------------------|-----------------|--|--|--|
| Rated voltage              | 125 VDC/AC 250V |  |  |  |
| Rated current              | 8 A             |  |  |  |
| Number of common terminals | 2 sets          |  |  |  |

# 4 Panel

# 4.1 Coupler panel

The name and function of different coupler parts will be described in this section.

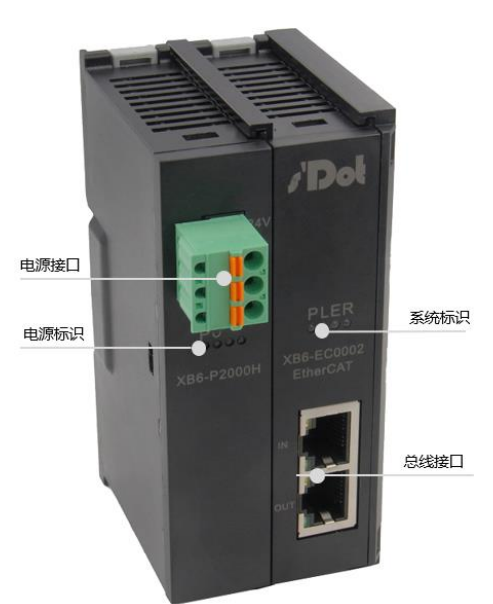

| Descr | Description of IDs and indicators of the power part |       |                  |                                |  |
|-------|-----------------------------------------------------|-------|------------------|--------------------------------|--|
| ID    | Name                                                | Color | Indicator status | Meaning                        |  |
| Р     | 5V indicator                                        | Green | ON               | Normal status of working power |  |
|       |                                                     |       |                  | supply                         |  |
|       |                                                     |       | Flashing         | 80% overload. The power supply |  |
|       |                                                     |       |                  | to real stage load is cut off. |  |
|       |                                                     |       | OFF              | Unpowered or abnormal power    |  |
|       |                                                     |       |                  | supply                         |  |
| 0     | Overload                                            | Red   | OFF              | No overload                    |  |
|       | indicator                                           |       | ON               | 90% overload                   |  |
|       |                                                     |       | Flashing         | 80% overload. The power supply |  |
|       |                                                     |       |                  | to real stage load is cut off. |  |

| Desc | Description of IDs and indicators of the system part |        |                    |                                     |  |
|------|------------------------------------------------------|--------|--------------------|-------------------------------------|--|
| ID   | Name                                                 | Color  | Status             | Meaning                             |  |
| Р    | Power                                                | Green  | ON                 | Normal status of working power      |  |
|      | indicator                                            |        |                    | supply                              |  |
|      |                                                      |        | OFF                | Unpowered or abnormal power         |  |
|      |                                                      |        |                    | supply                              |  |
| L    |                                                      | Green  | OFF                | In initialization or unpowered      |  |
|      |                                                      |        | ON                 | X-bus in the process of interaction |  |
|      |                                                      |        | Flashing: 1 Hz     | Normal initialization of bottom bus |  |
|      |                                                      |        | Flashing: 5 Hz     | Abnormal initialization of bottom   |  |
|      |                                                      |        |                    | bus                                 |  |
|      |                                                      |        | Flashing: 10 Hz    | Loss of response of an I/O module   |  |
|      |                                                      |        |                    | during operation                    |  |
| Е    | Error                                                | Red    | ON                 | Abnormal coupler status             |  |
|      | indicator                                            |        |                    |                                     |  |
|      |                                                      |        | OFF                | In initialization, unpowered, or no |  |
|      |                                                      |        |                    | error                               |  |
| R    |                                                      | Green  | OFF                | In initialization or unpowered      |  |
|      |                                                      |        |                    | EtherCAT Init status                |  |
|      |                                                      |        | ON                 | EtherCAT OP status                  |  |
|      |                                                      |        | Flashing: 5 Hz     | EtherCAT PreOP status               |  |
|      |                                                      |        | Flashing: OFF for  | EtherCAT SafeOP status              |  |
|      |                                                      |        | 1 s, ON for 200 ms |                                     |  |
| IN   |                                                      | Yellow | Flashing           | Connection established with data    |  |
|      |                                                      |        |                    | interaction                         |  |
|      |                                                      |        | OFF                | No data interaction or abnormal     |  |
|      |                                                      |        |                    | status                              |  |
| OUT  |                                                      | Yellow | Flashing           | Connection established with data    |  |
|      |                                                      |        |                    | interaction                         |  |
|      |                                                      |        | OFF                | No data interaction or abnormal     |  |
|      |                                                      |        |                    | status                              |  |

# 4.2 I/O module panel

The name and function of different module parts are described in this section.

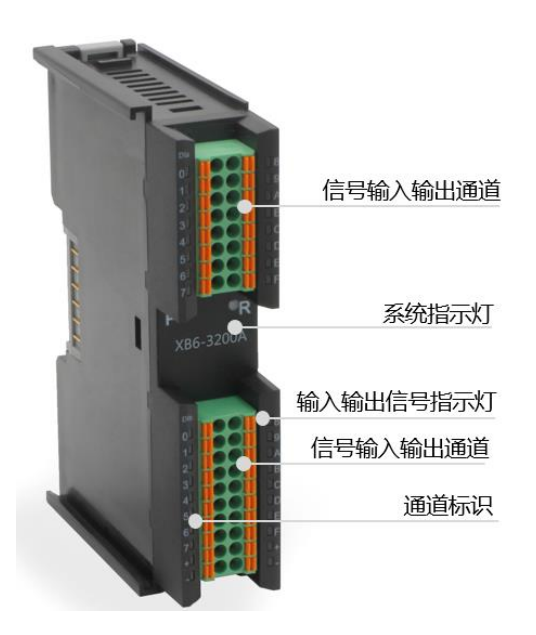

| Indicator descri | ption |          |                                               |
|------------------|-------|----------|-----------------------------------------------|
| Р                | Green | ON       | Normal status of working power supply         |
|                  |       | OFF      | Unpowered or abnormal power supply            |
| R                | Green | ON       | Normal system operation                       |
|                  |       | Flashing | I/O module connected, X-bus system ready for  |
|                  |       | 1 Hz     | interaction                                   |
|                  |       | OFF      | Unpowered, no X-bus data interaction, or      |
|                  |       |          | abnormal status                               |
| Input channel    | Green | ON       | Presence of signal input in module detection  |
| indicator        |       |          | channel                                       |
|                  |       | OFF      | Absence of signal input in module channel or  |
|                  |       |          | abnormal signal input                         |
| Output channel   | Green | ON       | Presence of signal output in module channel   |
| indication       |       |          |                                               |
|                  |       | ON/OFF   | Absence of signal output in module channel or |
|                  |       |          | abnormal signal output                        |

# 5 Installation and Disassembly

# 5.1 Installation instructions

# Module installation precautions

- Ensure that the cabinet is well ventilated.
- Do not install this equipment near or above any equipment that may cause overheating.
- Make sure to install the module vertically and maintain adequate air circulation around it (at least 50 mm air circulation space should be provided above and below the module).
- After the modules are installed, remember to install guide rail fasteners at both ends to fix them.
- Installation/disassembly operation may only be carried out after the power supply is cut off.

### Minimum clearance for module installation (≥50 mm)

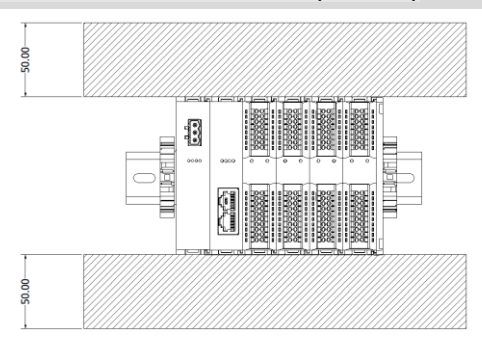

Make sure the modules are installed vertically

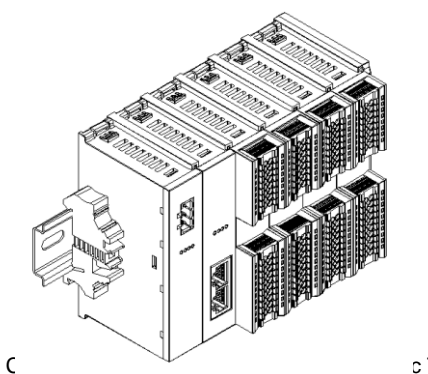

c Technology Co., Ltd.

# Make sure to install guide rail fasteners

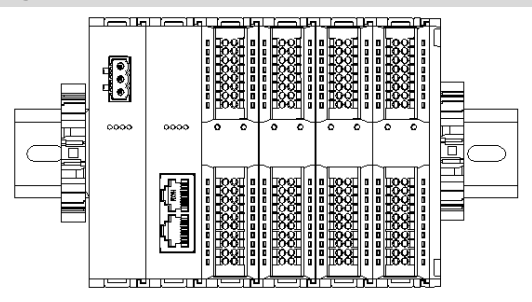

# **5.2 Application configuration**

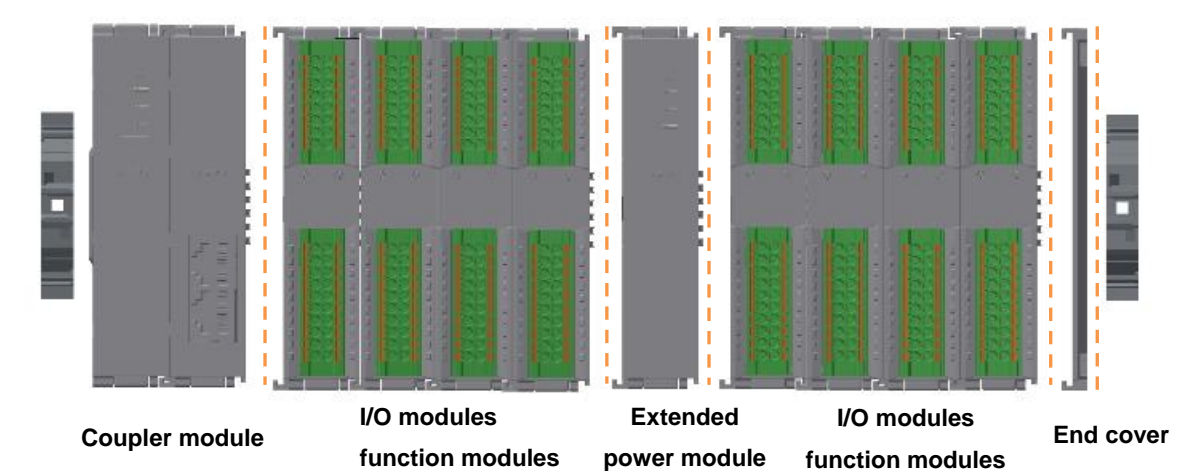

# Application method:

Different modules can be combined, including power supply, coupler, digital, analog, relay, temperature, pulse, encoder interface, step driver and other modules.

# Application configuration:

Different I/O module combinations can be adopted depending on master station access capacity, number of stations, I/O points, function type, and other requirements.

# **Configuration rule:**

From left to right, the modules should be arranged in the order of power supply, coupler module, I/O module, and end cover (required).

| Module installation | Module installation and disassembly |                                                                     |  |  |
|---------------------|-------------------------------------|---------------------------------------------------------------------|--|--|
| Module              | 1.                                  | Install the power module on the fixed guide rail first.             |  |  |
| installation        | 2.                                  | Install the coupler and the required I/O modules on the right side  |  |  |
| steps               |                                     | of the power module.                                                |  |  |
|                     | 3.                                  | After installing all required I/O modules, install the end cover to |  |  |
|                     |                                     | complete module assembly.                                           |  |  |
|                     | 4.                                  | Install guide rail fasteners at both ends of the power module and   |  |  |
|                     |                                     | end cover to fix the module.                                        |  |  |
| Module              | 1.                                  | Loosen the rail fasteners at both ends of the module.               |  |  |
| disassembly         | 2.                                  | Pry loose the module snap fitting with a slotted screwdriver.       |  |  |
| steps               | 3.                                  | Pull out the removed module.                                        |  |  |

# 5.3 Installation and disassembly steps

# 5.4 Installation schematic diagrams

# I. Power module installation

1. Align the power module guide rail slot vertically with the guide rail, as shown below.

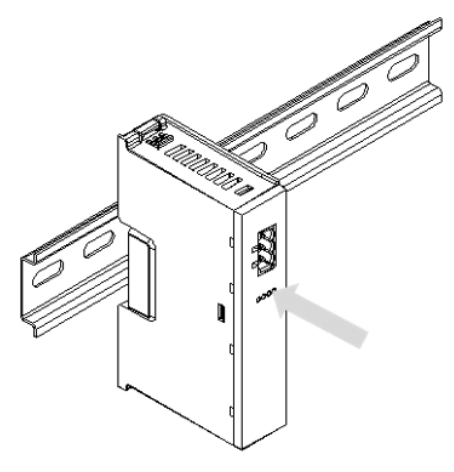

2. Press the power module with force until a "click" sound is heard. The module is now installed in place, as shown in the figure below.

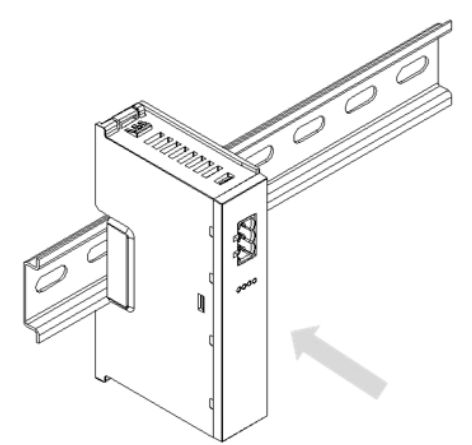

# II. Coupler module installation

1. Align the left slot of the coupler module with the right side of the power module, and push it in as shown below.

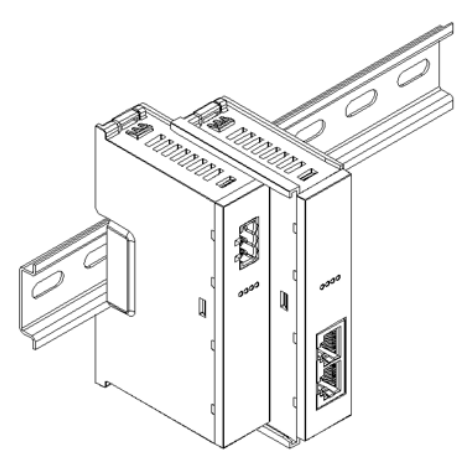

2. Press the module with force into the guide rail until a "click" sound is heard. The module is now installed in place.

# III. I/O module installation

Install the required IO modules one by one using the same the steps as coupler module installation.

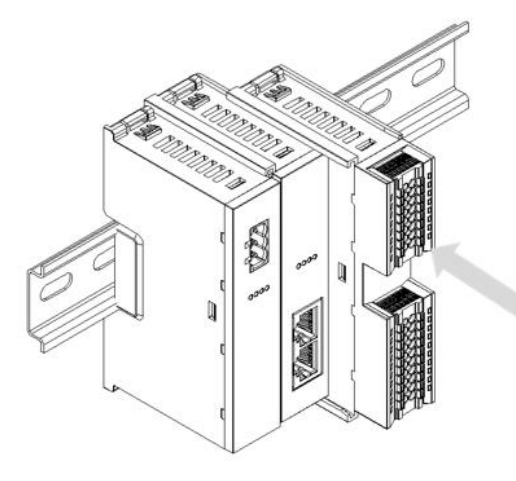

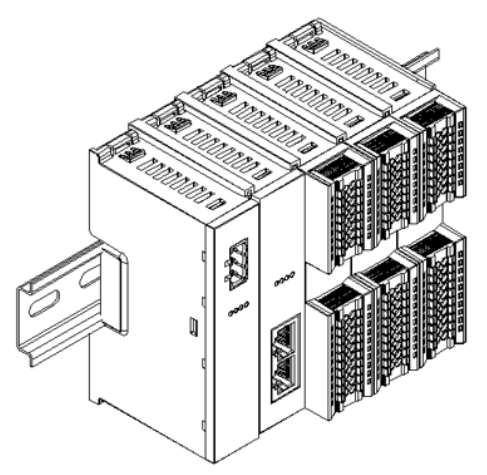

# IV. End cover installation

Install the end cover on the right side of the last module using the same installation method as the coupler module.

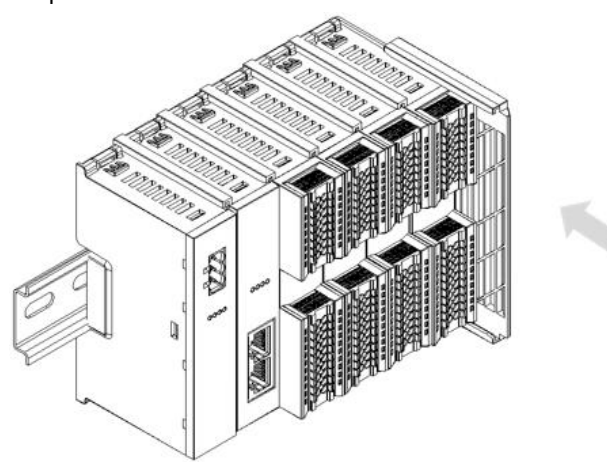

# V. Installation of guide rail fasteners

1. Install a guide rail fastener next to the left side of the coupler, and lock it tightly.

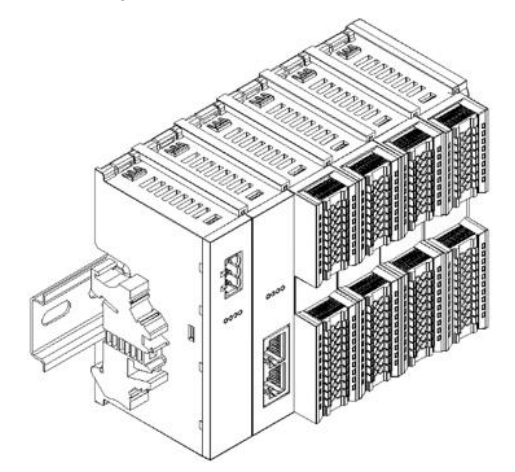

2. Install a guide rail fastener on the right side of the end cover. In this process, first push the guide rail fastener towards the coupler to ensure that the module is installed firmly, and then lock the fastener with a screwdriver.

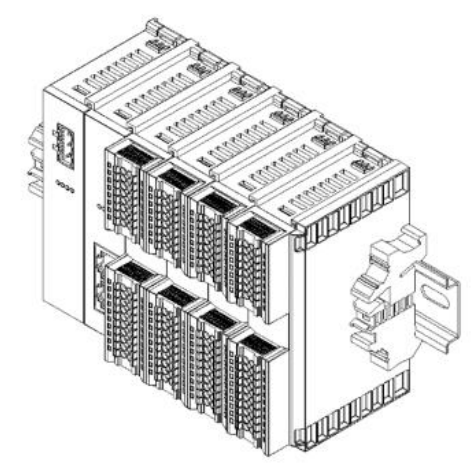

# VI. Disassembly (with a slotted screwdriver)

1. Using a screwdriver, loosen the guide rail fastener at one end of the module, and move it to one side to create a gap between the module and the fastener.

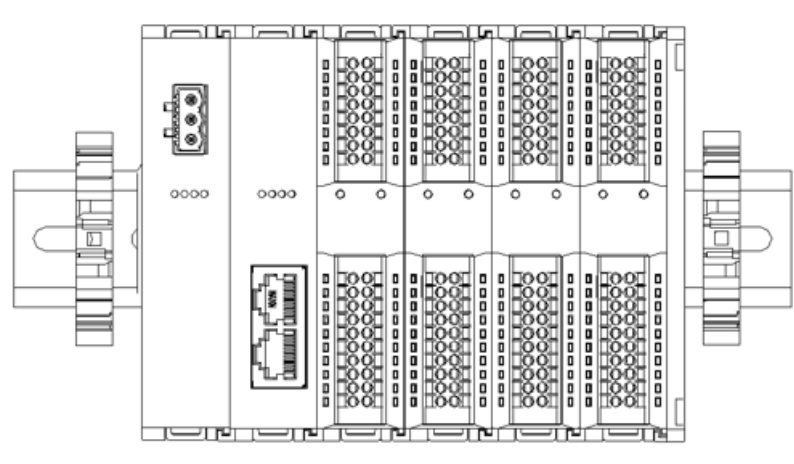

Insert the slotted screwdriver into the snap fitting of the module to be removed, and exert force along lateral direction of the module (until a click sound is heard).
 Note: Each module has two snap fittings, one on the top and the other at the bottom. Both should be operated in this way.

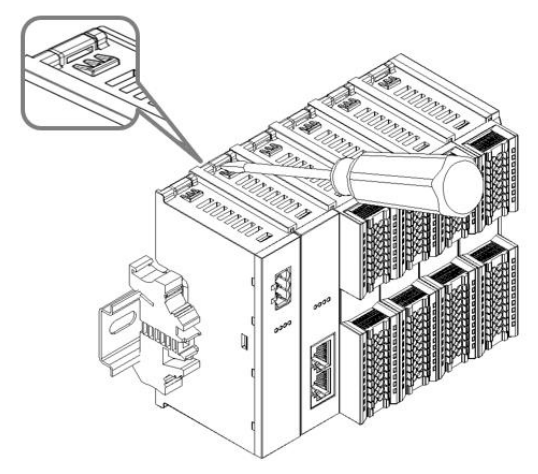

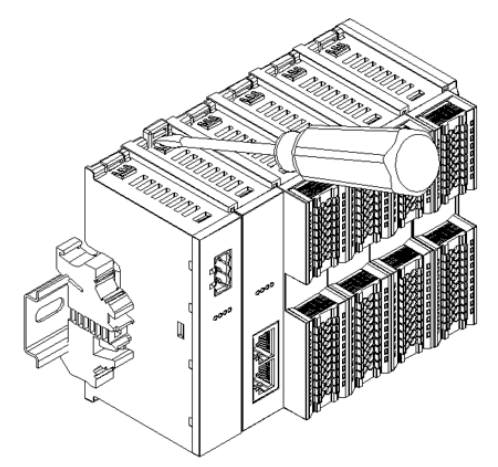

3. Remove the module in the reverse order of installation.

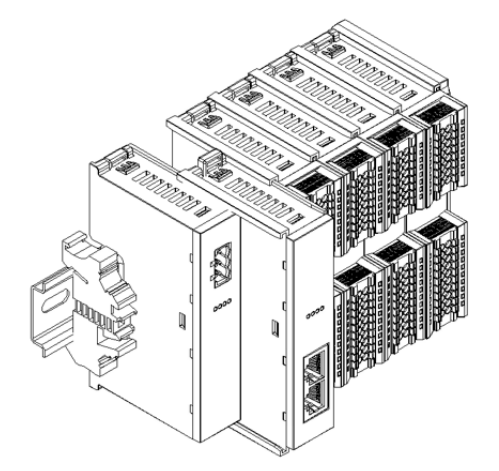

# 5.4 Dimensions

Power module dimensions

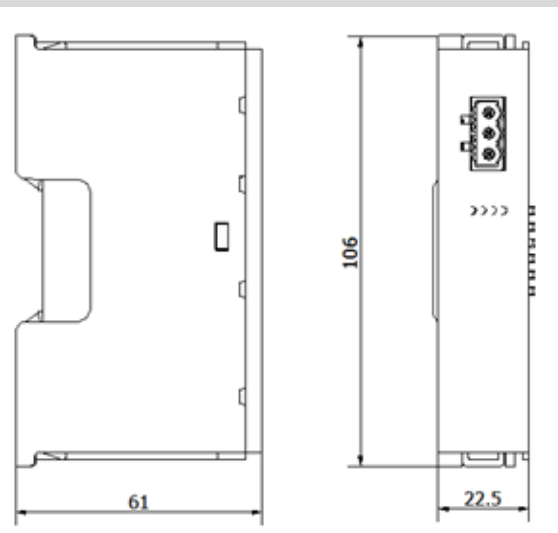

Installation method

DIN 35 mm guide rail installation

# **Coupler dimensions**

Installation method

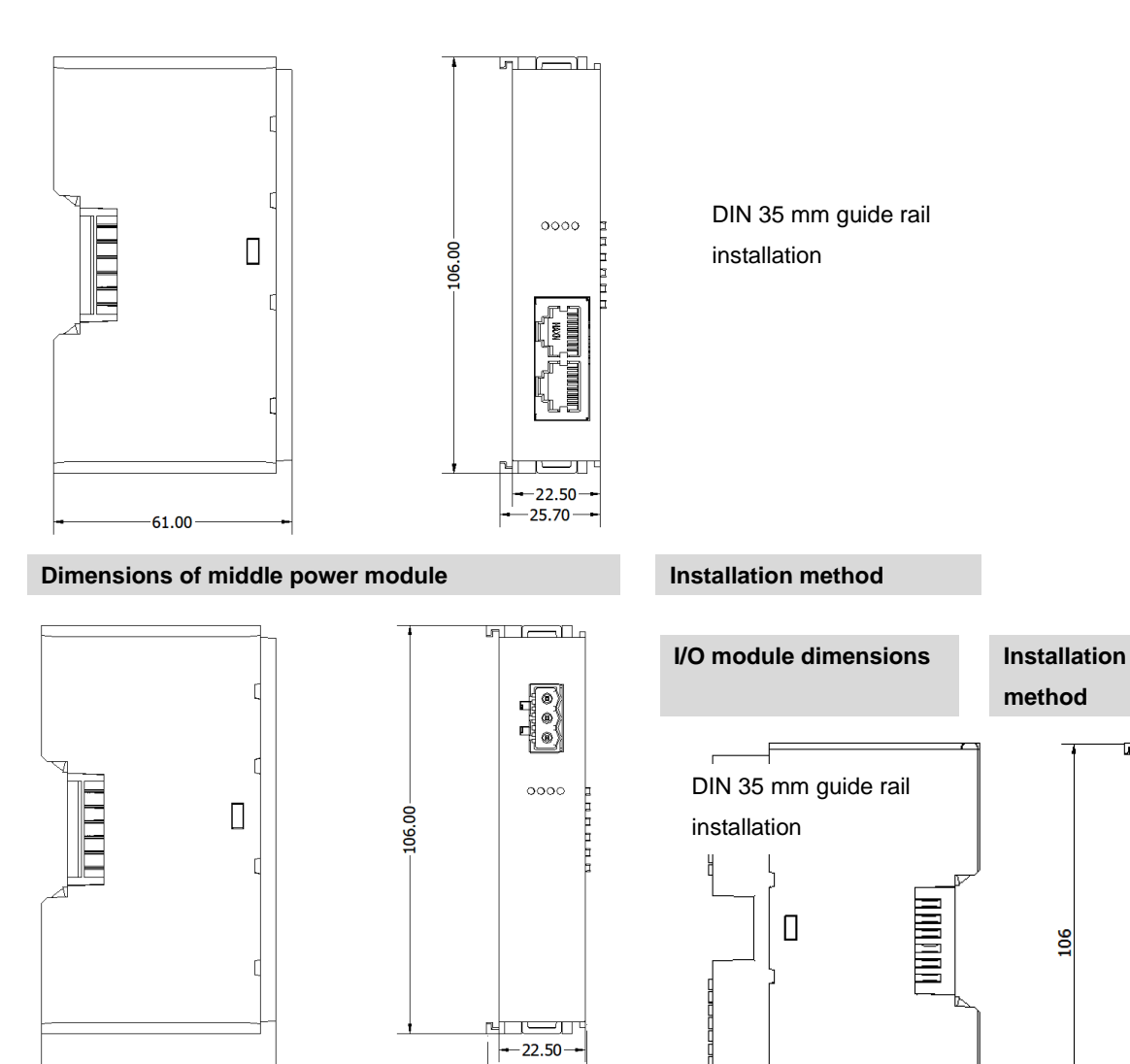

-25.70-

DIN 35 mm guide rail installation

73

22. 25.7

End cover dimensions

61.00

Installation method

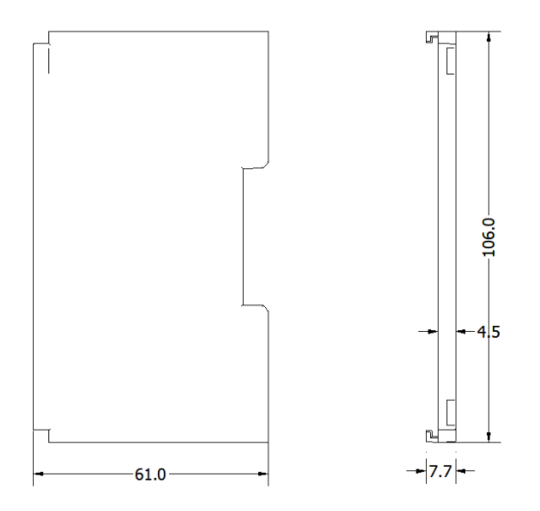

\*DIN guide rail dimensions: 35\*7.5\*1.0, 35\*15\*1.0

# 6 Wiring

# 6.1 Wiring terminal

| Wiring terminal      |                 |                                      |
|----------------------|-----------------|--------------------------------------|
| Signal wire terminal | Number of poles | 16 P                                 |
|                      | Number of poles | 20 P                                 |
|                      | Wire gauge      | 28 -16 AWG 0.2-1.5 mm <sup>2</sup>   |
| Power terminal       | Number of poles | 3P                                   |
|                      | Wire gauge      | 26 -12 AWG 0.5-2.5mm <sup>2</sup>    |
| Bus interface        | 2*RJ45          | Category 5 or better UTP or STP (STP |
|                      |                 | preferred)                           |

# 6.2 Wiring instructions and requirements

Power wiring precautions

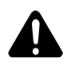

- The power supply on the module system side and that on the field side should be wired separately. Mixing should be avoided.
- PE should be grounded reliably.

# Tool and wiring requirements

| Wiring tool required                                |                                                                                                    |
|-----------------------------------------------------|----------------------------------------------------------------------------------------------------|
| As the terminals are based on a screw-free          | 5                                                                                                    |
| design, cable installation and removal can          |                                                                                                    |
| realized with a slotted screwdriver (size: $\leq$ 3 |                                                                                                    |
| mm).                                                | \$3nn } [                                                                                                    |
|                                                     | ``````````````````````````````````````                                                                                                    |
| Stripping length required                           |                                                                                                    |
| Recommended stripping length: 10 mm                 |                                                                                                    |
|                                                     |                                                                                                    |
|                                                     |                                                                                                    |
|                                                     |                                                                                                    |
|                                                     |                                                                                                    |
|                                                     |                                                                                                    |
|                                                     |                                                                                                    |
|                                                     |                                                                                                    |
| Wiring method                                       |                                                                                                    |
| For a single-strand hard wire, after stripping a    |                                                                                                    |
| required length, press the button while inserting   |                                                                                                    |
| the single-strand wire.                             |                                                                                                    |
|                                                     |                                                                                                    |
| For a multi-strand flexible wire, after stripping a |                                                                                                    |
| required length, directly connect it or use a       | FIGS.                                                                                                    |
| compatible cold-pressed terminal (tubular           | And a state of the state of the |
| insulated terminal, as shown in the table below).   |                                                                                                    |
| Press the button whiling inserting the wire.        |                                                                                                    |

| Specification of tubular insulated terminal   |       |                    |
|-----------------------------------------------|-------|--------------------|
| Specification                                 | Model | Cable section area |
|                                               |       | (mm²)              |
| <i>A</i>                                      | E0510 | 0.5                |
|                                               | E7510 | 0.75               |
|                                               | E7512 | 0.75               |
|                                               | E1010 | 1.0                |
|                                               | E1012 | 1.0                |
| Length of tubular insulated terminal L ≥10 mm | E1510 | 1 5                |
| Length of tubular insulated terminal L ≥10 mm | E1518 | 1.0                |

# Power supply wiring

# 3P terminal of power module

Connect the DC24V power module using the given wiring method based on the circuit shown in the figure below, and meanwhile ground the PE reliably (twisted pair cable is recommended for power supply).

• Wiring of coupler, IO modules, and power module in sequence, as shown below:

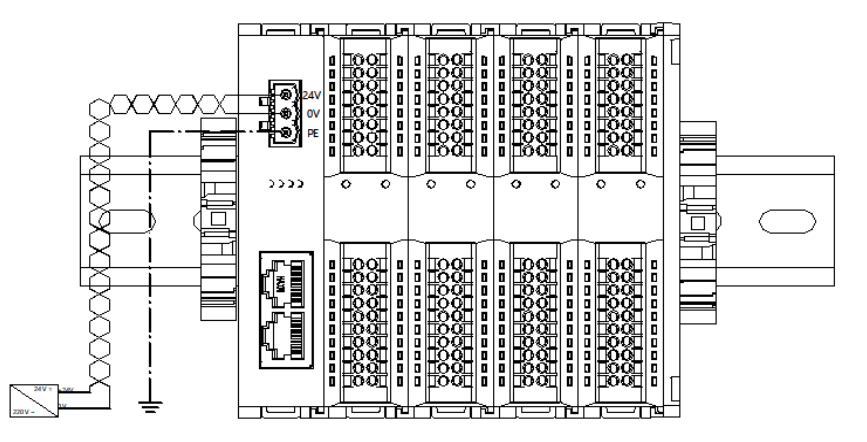

 Wiring of coupler, IO modules, power module, IO modules, and power module in sequence, as shown below:

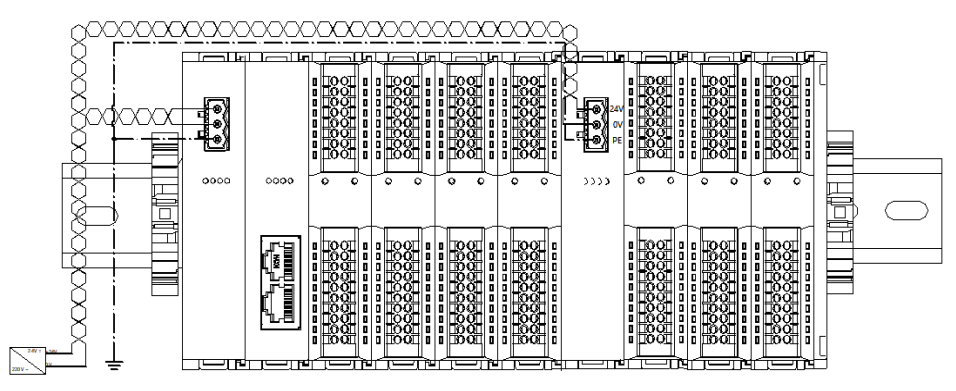

### Load power supply wiring

### 20P terminal on the field side

Press the signal cable into the wiring terminal by referring to the I/O module wiring diagram and wiring method.

24 VDC power supply is used for loads. Using the given wiring method, connect the power supply according to the circuit shown in the left figure. Refer to <u>6.3 I/O module wiring diagram</u> for details.

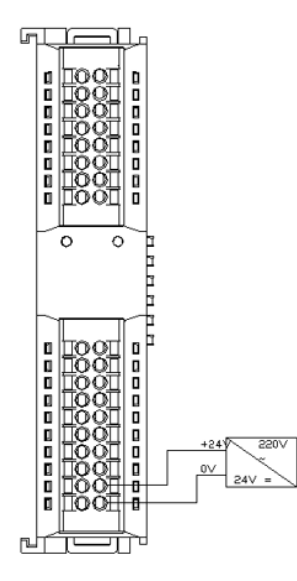

# Signal terminal wiring

### 16P\20P terminal

Press the signal cable into the wiring terminal by referring to the I/O module wiring diagram and wiring method.

### Bus wiring

# Industrial Ethernet bus communication interface

Standard RJ45 network interface and standard RJ45 connector are adopted. The pins are assigned as follows.

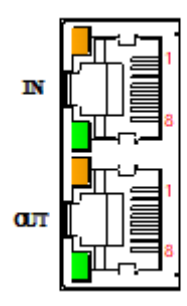

| -   |        |
|-----|--------|
| Pin | signal |
| 1   | TD+    |
| 2   | TD-    |
| 3   | RD+    |
| 4   | -      |
| 5   | -      |
| 6   | RD-    |
| 7   | -      |
| 8   | -      |

- Category 5 or higher-level double-shielded (braided wire + aluminum foil) STP cable is recommended as communication cable.
- The cable between any two devices should not exceed 100 m.

# 6.3 I/O module wiring diagrams

In the course of wiring, only one group of positive and negative poles needs to be connected to respective points.

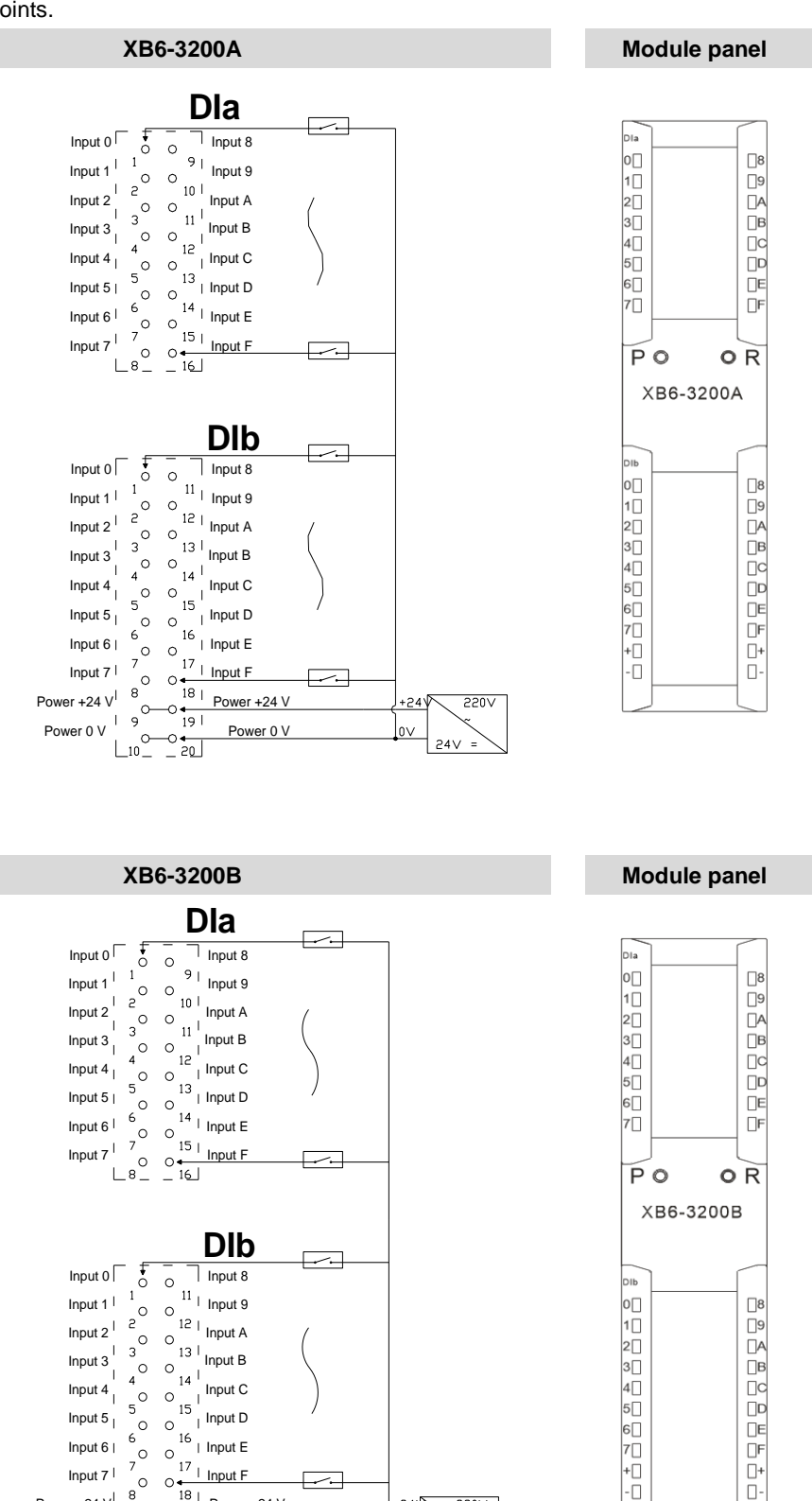

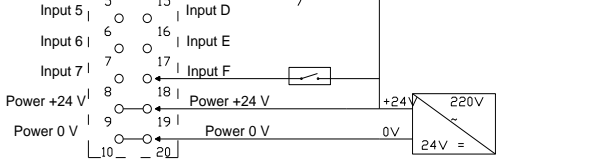

Copyright © 2018 Nanjing Solidot Electronic Technology Co., Ltd.

0+

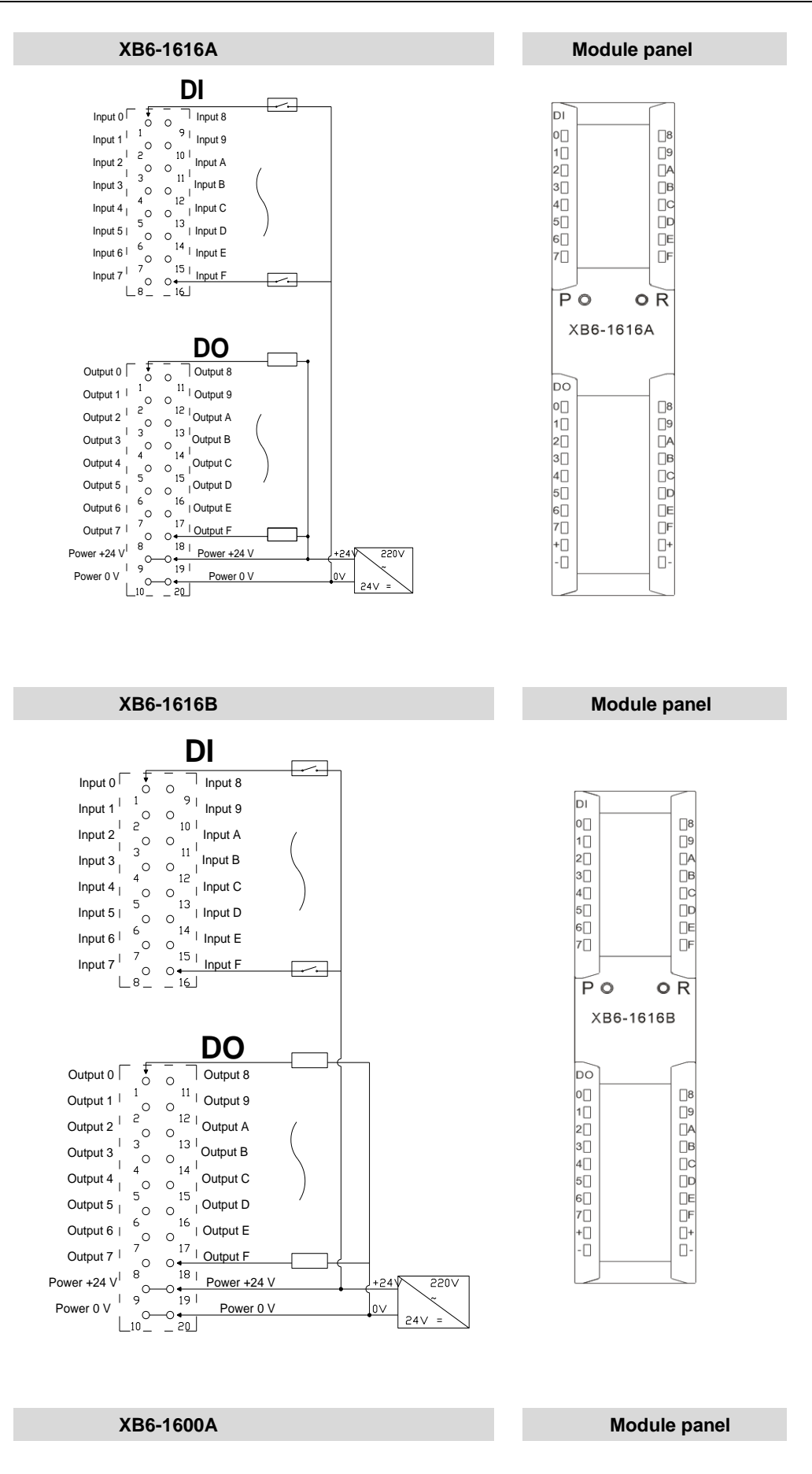

Copyright © 2018 Nanjing Solidot Electronic Technology Co., Ltd.

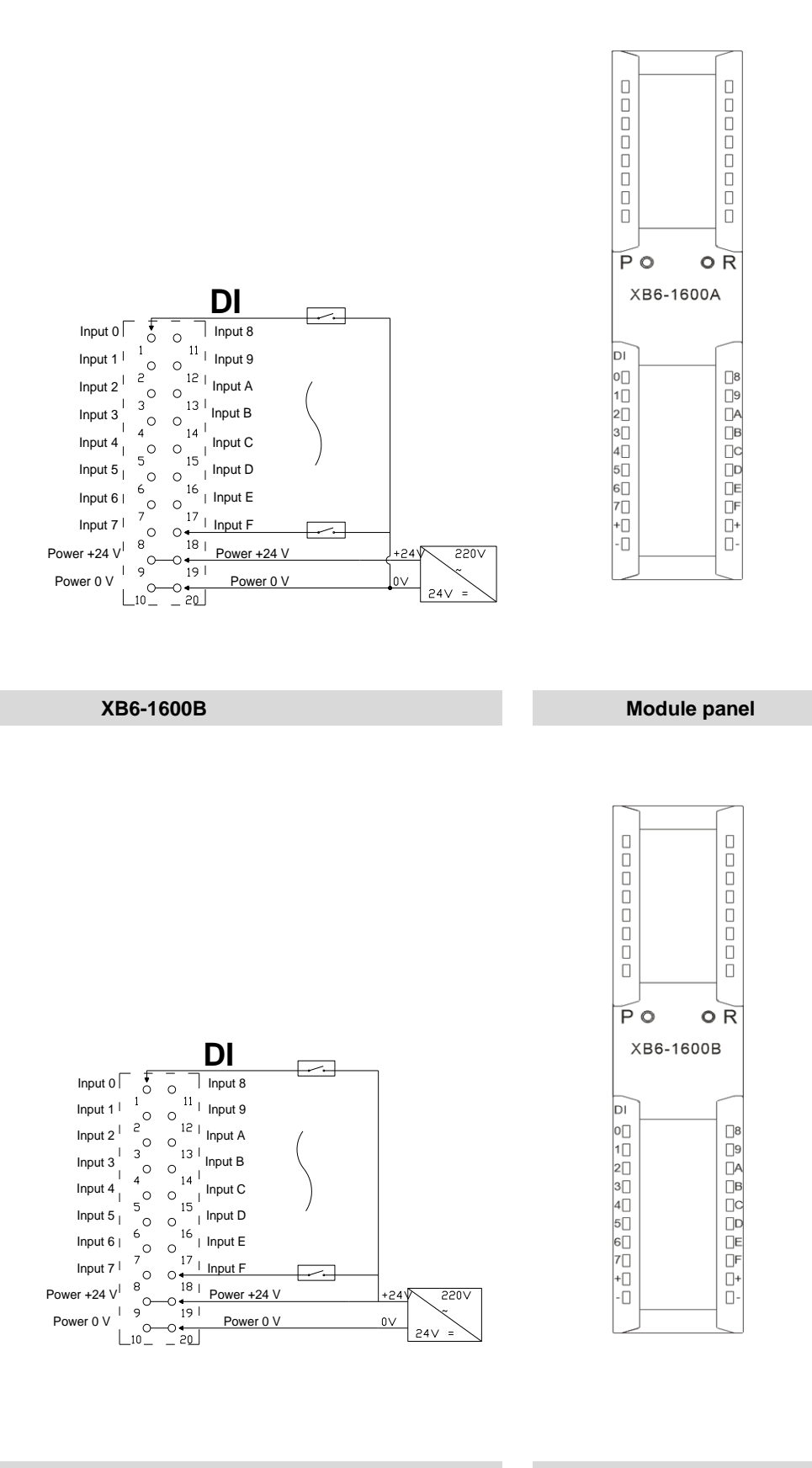

### XB6-0800A

# Module panel

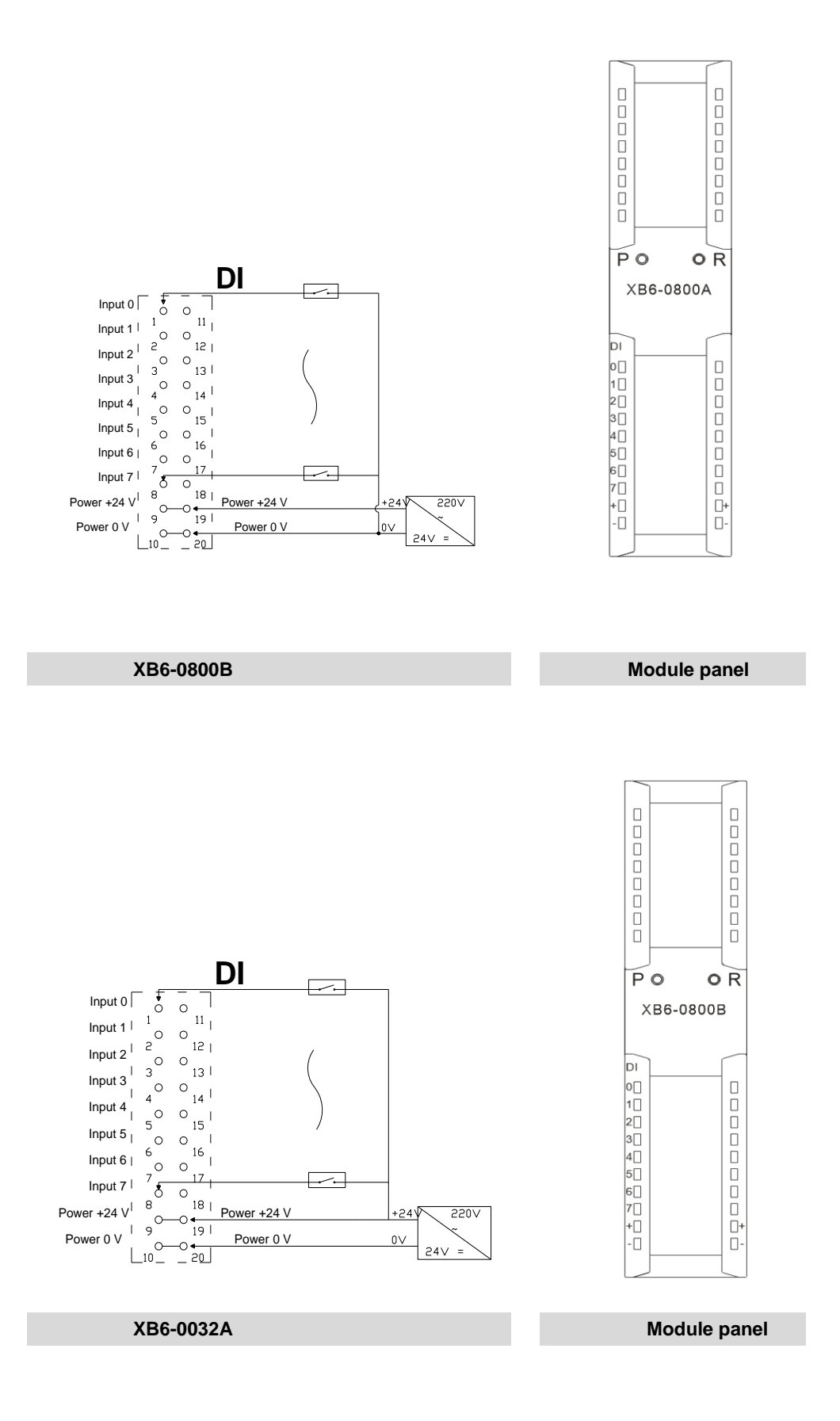

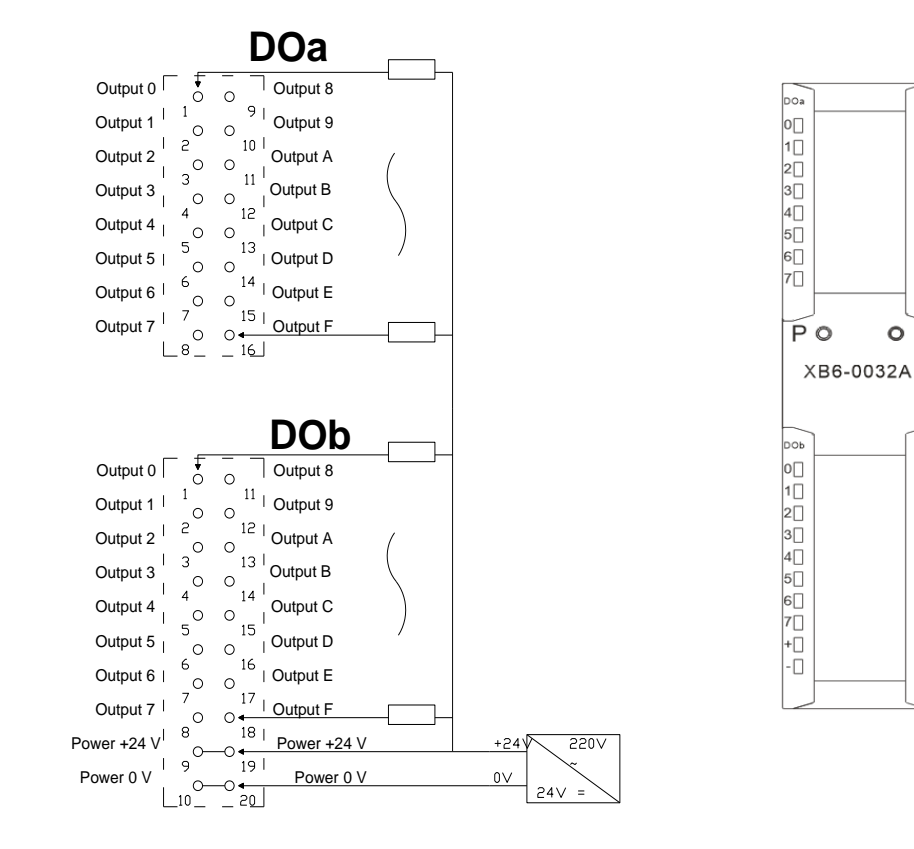

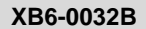

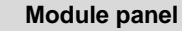

8]

[]9 []A

]в [с

[]E

DF

8] []9 []A

\_ []В

[]E

<u></u>□F

□+ □-

O R

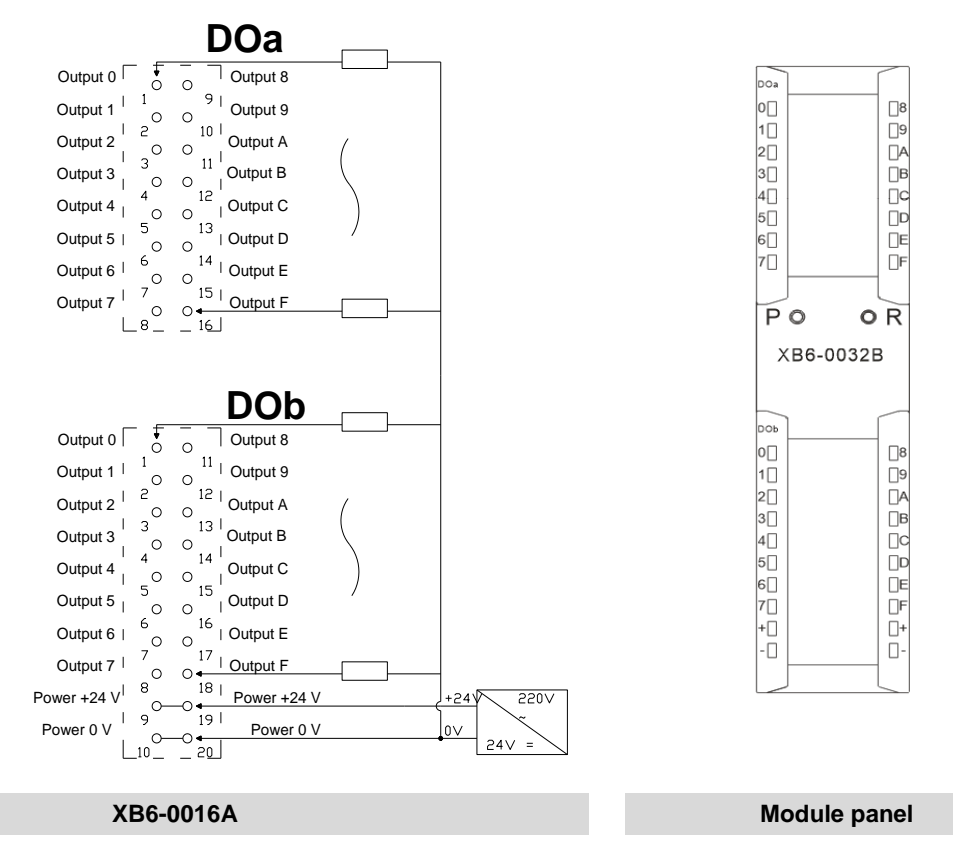

Copyright © 2018 Nanjing Solidot Electronic Technology Co., Ltd.

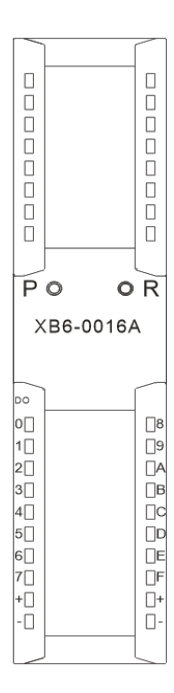

XB6-0016B

DO

Output 8

Power 0 V

+241

0∨ 24V

220V

<sup>11</sup> | Output 9

0 0

Output 1 | 1 Output 9 Output 2 | 2 Output A Output 2 <sup>1</sup> <sup>C</sup> Output A Output 3 <sup>1</sup> Output B

0 0 ۱ 4

0

\_\_\_\_\_\_

14 Output 5 | Output D Output 6 | Output C Output 6 |  $\stackrel{6}{}_{O}$   $\stackrel{16}{}_{O}$  Output E Output 7 |  $\stackrel{7}{}_{O}$   $\stackrel{17}{}_{O}$  Output F Output 7 | ' Output F Power +24 V 8 18 | Power +24 V

Output 0

Output 1 | 1

Power 0 V

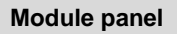

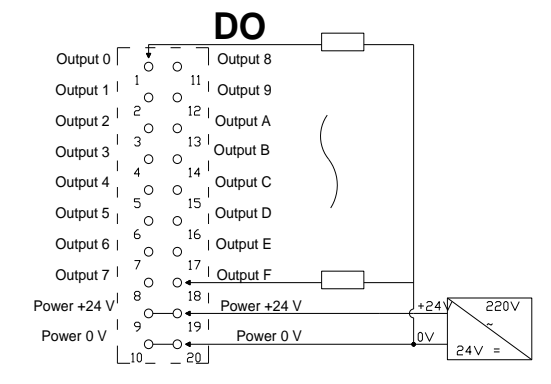

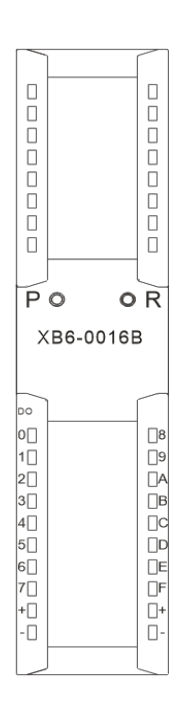

### XB6-0008A

Module panel

Copyright © 2018 Nanjing Solidot Electronic Technology Co., Ltd.

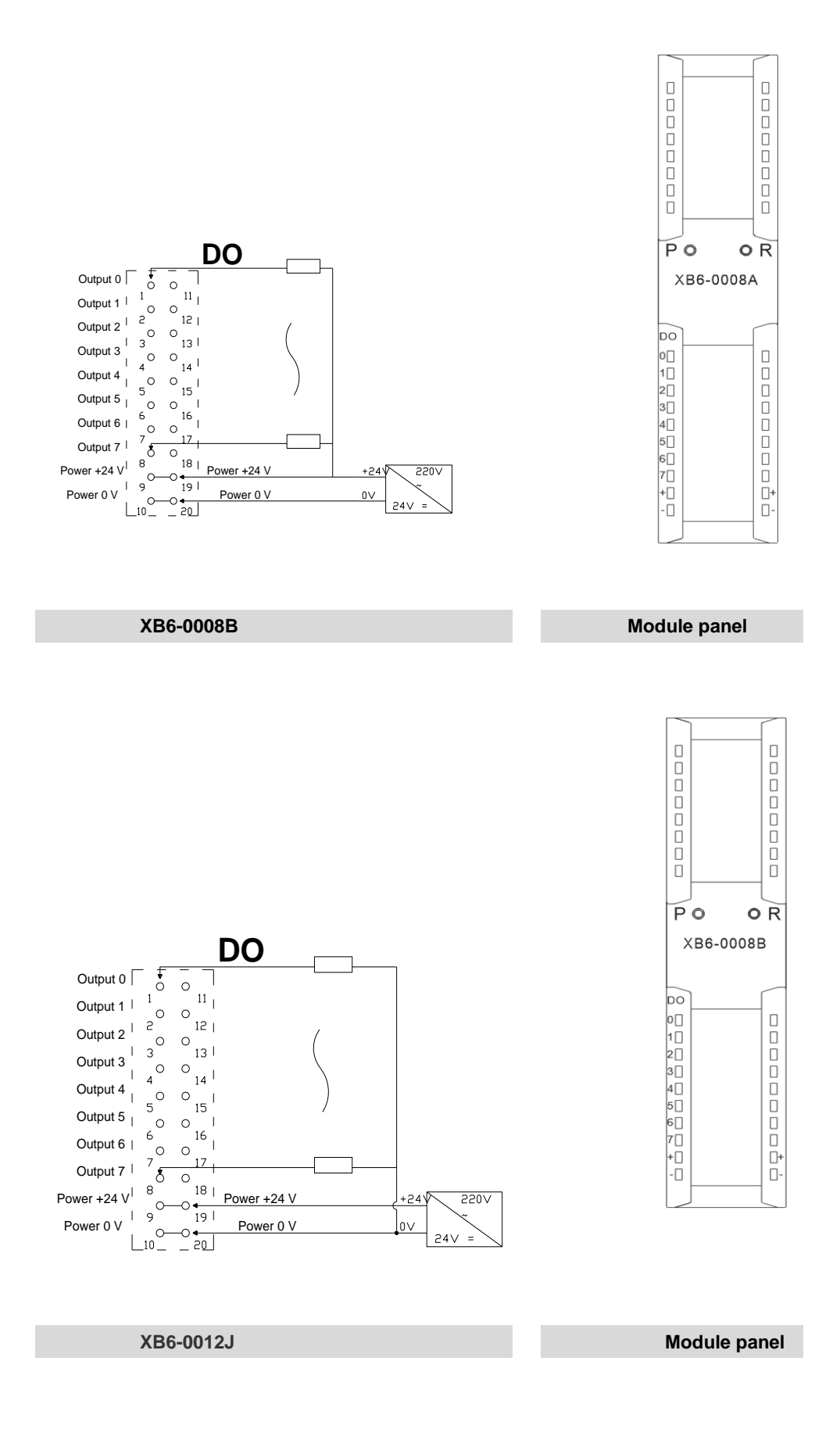

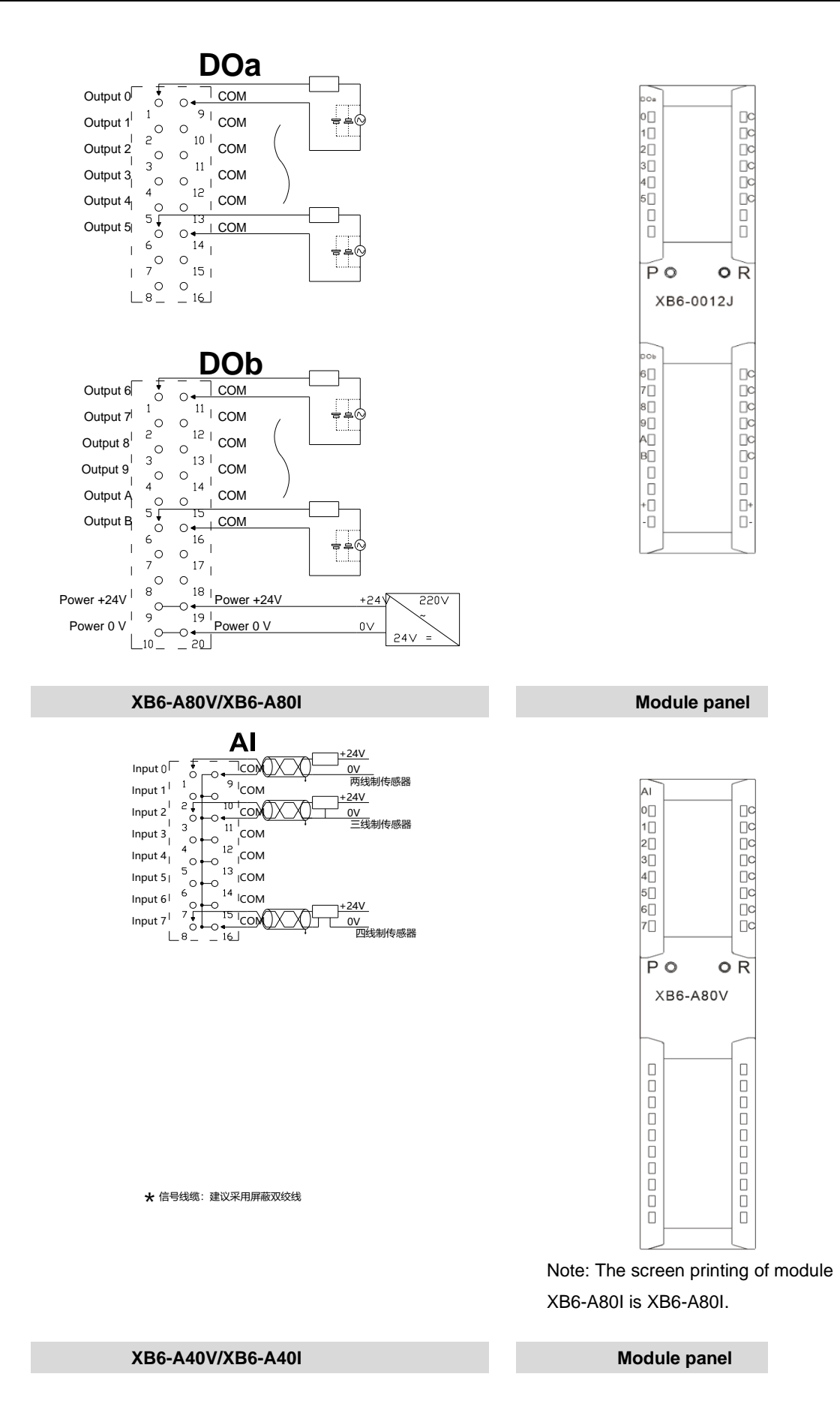

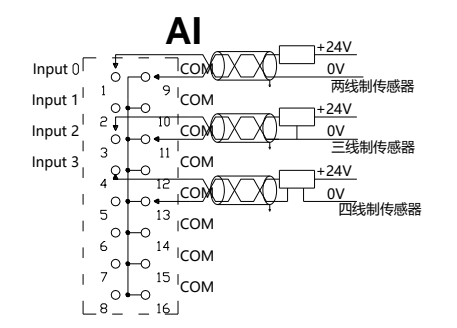

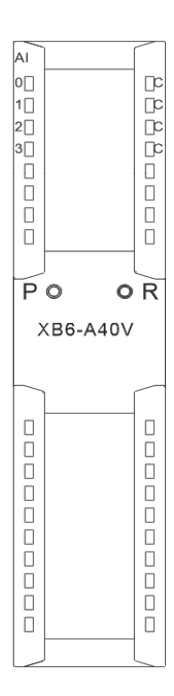

★ 信号线缆:建议采用屏蔽双绞线

Note: The screen printing of module XB6-A40I is XB6-A40I.

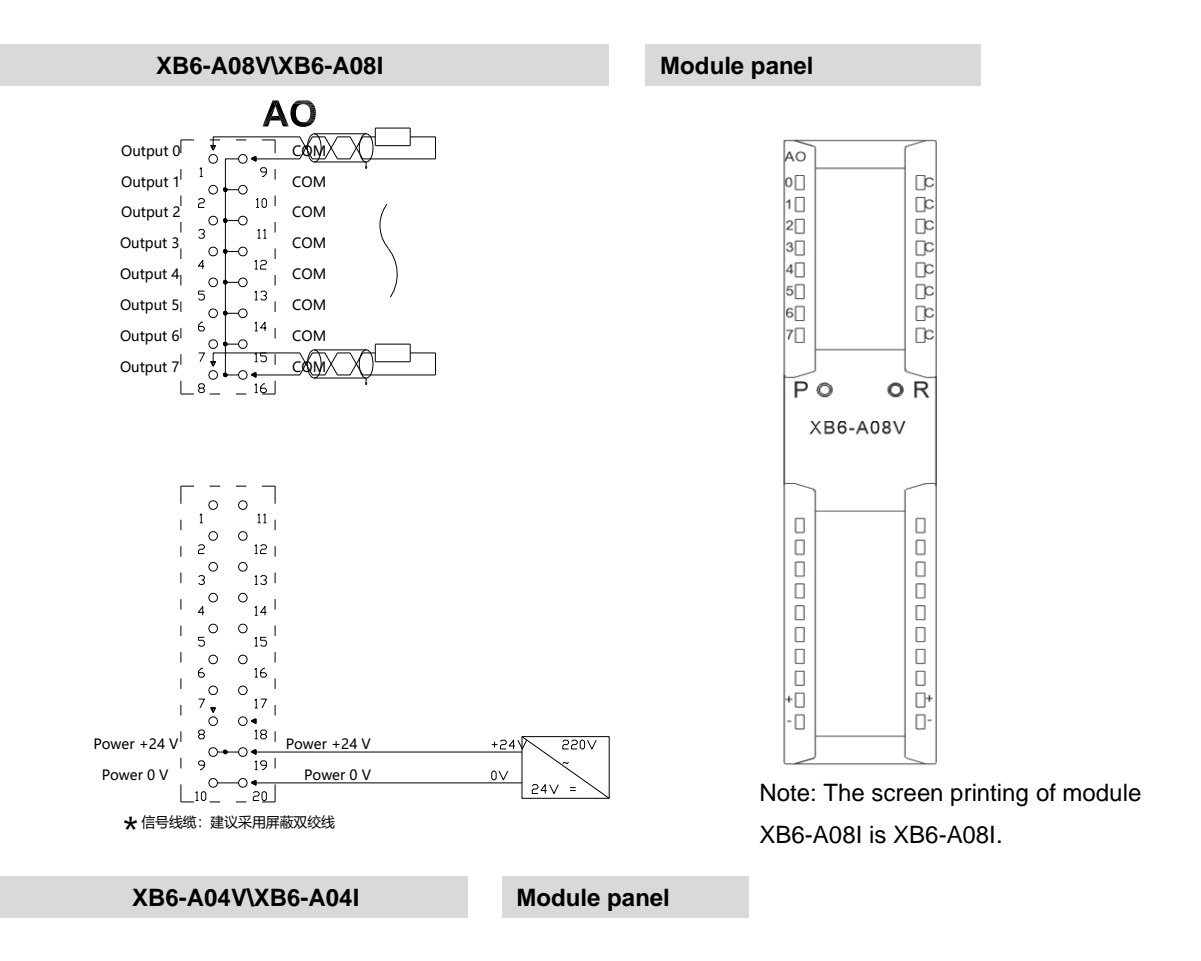

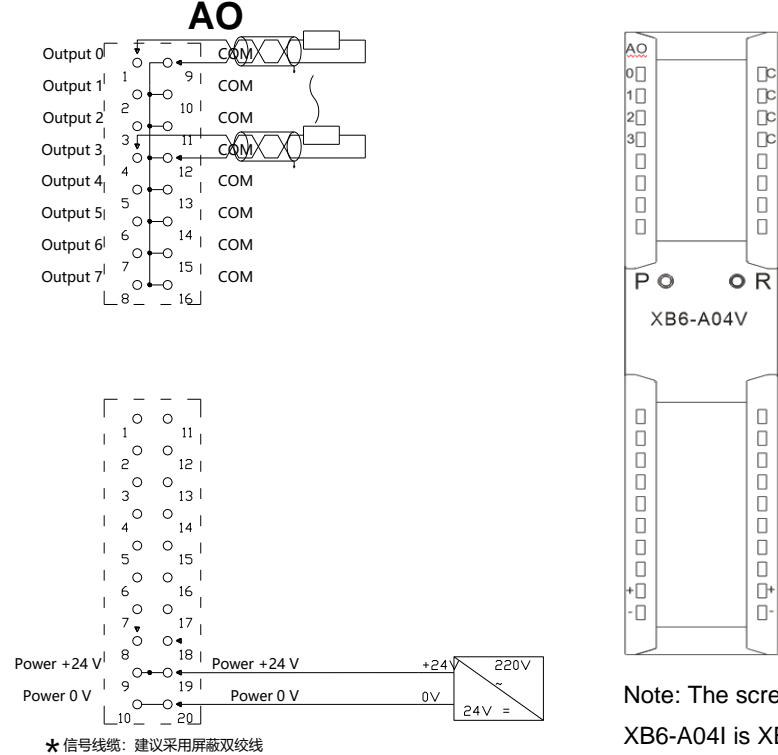

Note: The screen printing of module XB6-A04I is XB6-A04I.

# 6.4 Common terminal expansion module wiring diagrams

The wiring method of two-wire and three-wire sensors is described in this section, taking the two modules of XX6-1616A/B as examples.

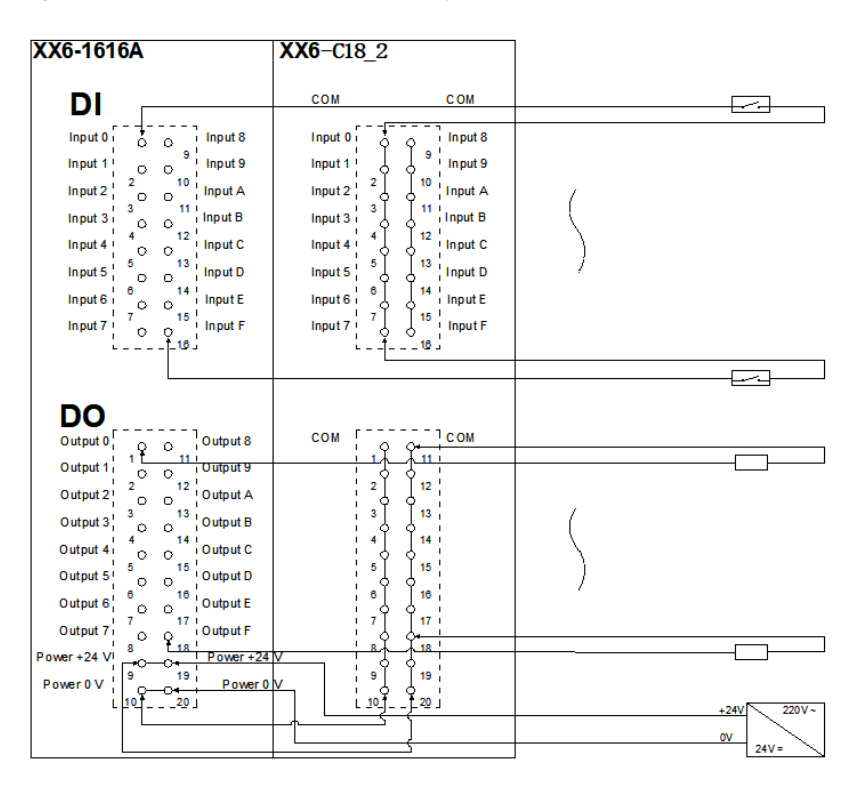

| XX6-1616B                  | XX6-C18_2                                                 |             |
|----------------------------|-----------------------------------------------------------|-------------|
|                            | сом сом                                                   |             |
|                            |                                                           |             |
|                            |                                                           |             |
| Input1; o o include        | Input 1                                                   |             |
| Input 2 0 0 Input A        | Input 2                                                   | 1           |
| Input 3 0 0 Input B        | Input 3 3 11 Input B                                      |             |
| Input 4 4 12 Input C       | Input 4 4 12 Input C                                      |             |
| Input 5 5 13 Input D       | Input 5 5 13 Input D                                      |             |
| Input 6 6 14 Input E       | Input 6 <sup>1</sup> <sup>6</sup> I <sup>14</sup> Input E |             |
| Input 7 7 15 Input F       | Input 7 7 1 15 Input F                                    |             |
| L18_                       |                                                           |             |
|                            |                                                           |             |
|                            |                                                           |             |
| DO                         |                                                           |             |
| Output 0                   |                                                           |             |
| Output 1 Output 9          |                                                           |             |
| Output 2 2 12 Output A     |                                                           |             |
| Output 3 3 13 Output B     |                                                           |             |
| Output 4 4 0 14 Output C   |                                                           |             |
| Output 5 5 15 Output D     | 5 <u> </u> 15                                             |             |
| Output 6 6 16 Output E     | 6 Å Å 16                                                  | /           |
| Output 7 7 17 Output F     | 7                                                         |             |
| Power +24 V 8 18 Power +24 | <u>↓ * ↓ * ↓ * ↓ * ↓ * ↓ * ↓ * ↓ * ↓ * ↓ *</u>            | ļ           |
| Power 0 V 9 19 Power 0     | y '9 19                                                   |             |
|                            |                                                           | +241 2201/~ |
|                            | ┟┾──────                                                  |             |
|                            | <u> </u>                                                  | 24V=        |

# Wiring method of three-wire sensor (NPN type)

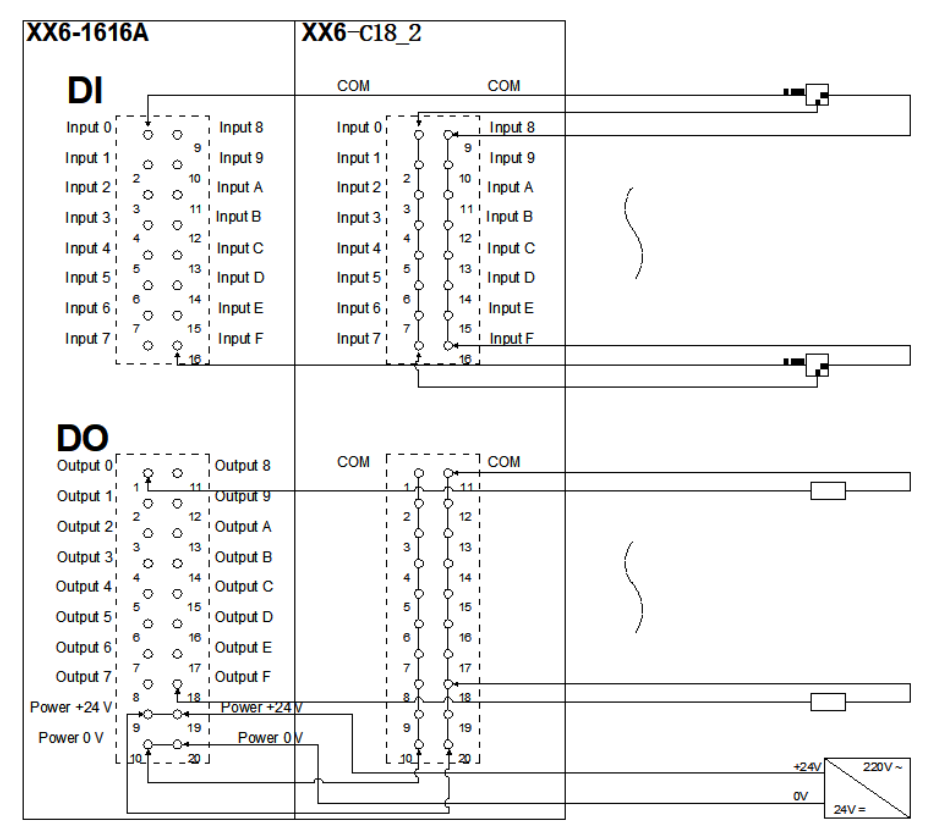

Wiring method of three-wire sensor (PNP type)

| XX6-1616B                | XX6-C18_2 |                   |   |            |
|--------------------------|-----------|-------------------|---|------------|
| DI                       | СОМ       | COM               |   | <b></b>    |
| Input 0, , , , Input 8   |           | Input 8           |   |            |
| Input 1                  | Input 1   | J 9 Input 9       |   |            |
| Input 2 0 10 Input A     | Input 2   | Input A           | ( |            |
| Input 3 3 11 Input B     | Input 3   | 11 Input B        |   |            |
| Input 4 4 12 Input C     | Input 4   | 12 Input C        |   |            |
| Input 5 5 13 Input D     | Input 5   | 13 Input D        | / |            |
| Input 6 6 14 Input E     | Input 6   | 14 Input E        |   |            |
| Input 7 7 15 Input F     | Input 7 7 | 15 Input F        |   |            |
|                          | L_₹-      | 16                |   |            |
|                          |           |                   |   |            |
| DO                       |           |                   |   |            |
|                          | сом г     |                   |   |            |
|                          |           |                   |   |            |
|                          |           |                   |   |            |
| Output 2                 | l ¦ į     | h آ               | 1 |            |
| Output 3 Output B        |           | 4 <u>.</u>        | ( |            |
| Output 4 4 Output C      |           | ↓ <sup>14</sup>   |   |            |
| Output 5 0 0 15 Output D | °         | 0                 | ) |            |
| Output 6 6 16 Output E   | 6         | 16                |   |            |
| Output 7                 |           | ∱ <del>17</del> ¦ |   |            |
| Power +24 V 8 Power +24  | ₩ <u></u> | <u></u>           |   |            |
| Power 0 V                | y 9       | 19                |   |            |
| L 10 20 J                | T Linj.   | j_zoj             |   | +24/ 220/~ |
|                          | +         | )                 |   | av l       |
|                          |           | 5                 |   | 24V=       |

# 7 Operation

# 7.1 Module application

# 7.1.1 Application modes

Two combinations are available for the product as shown below, each containing a coupler, I/O modules and an end cover.

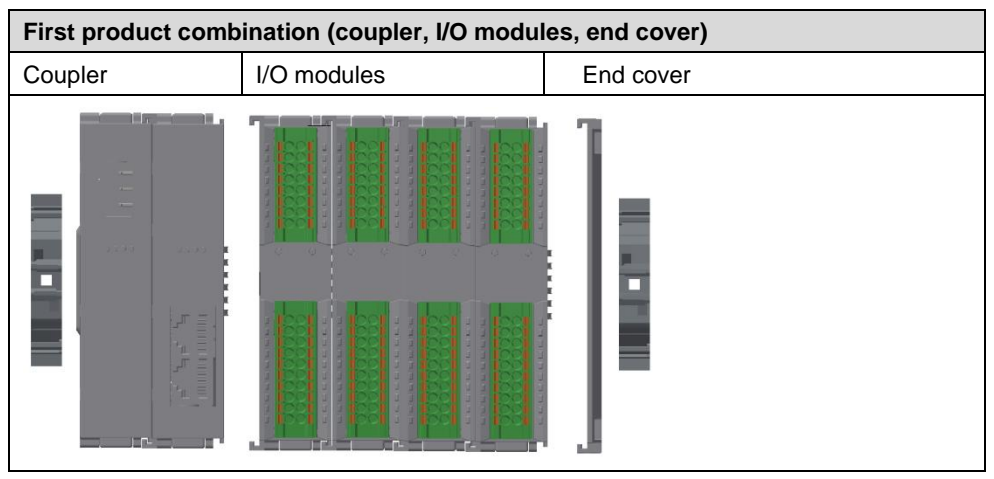

| Second product<br>end cover) | combination (coupler, I/ | O modules, | power module, I/O mod | lules, |
|------------------------------|--------------------------|------------|-----------------------|--------|
| Coupler                      | I/O modulos              | Power      | I/O modulos           | End    |
|                              | I/O modules              | module     | I/O modules           | cover  |

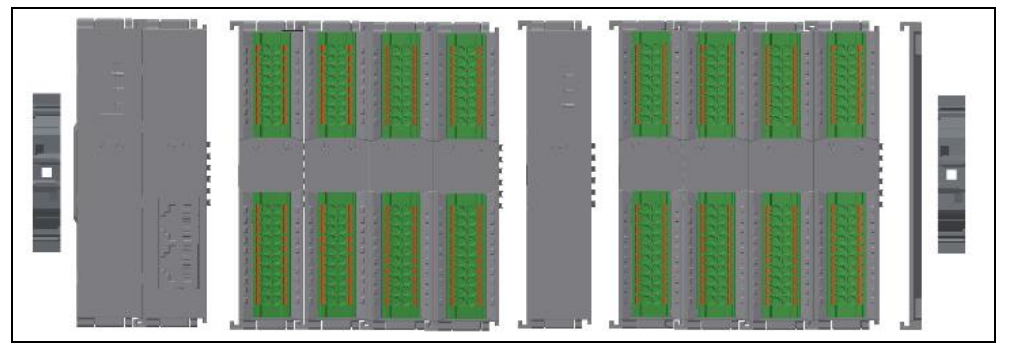

The following principles should be adhered to when determining the number of I/O modules:

- The model and number of I/O modules in the system must be configured in such a way that the maximum power consumption is lower than the load current provided by the power module.
- The number of IO modules that can be supported by a coupler is not higher than 32.
- The number of analog modules should not exceed 12, and the number of 8-channel analog inputs should not exceed 8.
- One power supply supports up to 10 I/O devices. If there are more than 10 devices, additional power supplies will be required.

### 7.1.2 Number of power modules configured and power consumption calculation

### Power module configuration principle

The model and number of I/O modules in the system must be configured in such a way that the maximum power consumption is lower than the load current provided by the power module.

After the model and number of I/O modules are determined, calculation can be made by referring to our "**Solidot XB6 Series I/O Power Consumption Calculation Table**", so as to reasonably configure the number of couplers and power modules.

### Website of "Solidot XB6 Series I/O Power Consumption Calculation Table":

https://www.solidotech.com/documents/tools

An example of configuration of couplers and power modules

Models and number of I/O modules required by the system and corresponding power consumption:

| Туре           | Model       | Number | Power consumption |  |  |  |
|----------------|-------------|--------|-------------------|--|--|--|
|                | XB6-3200A   | 1      | 55 mA             |  |  |  |
|                | XB6-1600A   | 1      | 50 mA             |  |  |  |
|                | XB6-0032A   | 4      | 180 mA            |  |  |  |
| IO module      | XB6-0016A   | 1      | 110 mA            |  |  |  |
|                | XB6-1616A   | 5      | 120 mA            |  |  |  |
|                | XB6-A80V    | 1      | 230 mA            |  |  |  |
| Total power of | consumption |        | 1685 mA           |  |  |  |

# **Conclusion:**

Because the total power consumption of all modules is 1685 mA, which is greater than the 1600 mA current provided by a coupler for I/O modules, it is necessary to add a power supply module.

# 7.2 Coupler functional description

In this chapter, TwinCAT3 software platform is taken as an example to introduce coupler functions.

# **Topological configuration**

The system supports both automatic scan configuration and manual configuration

# • Manual configuration:

Select a target module in SLOT. The specific location varies with the master station.

After adding a coupler, enter **Slots** page and click  $\stackrel{\scriptstyle\checkmark}{}$  and  $\stackrel{\scriptstyle\checkmark}{}$  for topological configuration, as shown in the figure below. For details, please refer to:

7.4.1 Application in TwinCAT3 software environment.

| Solution Explorer 🔹 🖣 🗙                                                                                                    | TwinCAT Project15 +                                                                                                    | × Error List          | Command W                                    | findow                                     |                                     |                                                                                                    |                                                                                      |                                                                                                    |                                                                                                    | - |
|----------------------------------------------------------------------------------------------------|----------------------------------------------------------------------------------------------------|-----------------------|----------------------------------------------|--------------------------------------------|-------------------------------------|----------------------------------------------------------------------------------------------------|--------------------------------------------------------------------------------------|----------------------------------------------------------------------------------------------------|----------------------------------------------------------------------------------------------------|---|
| C C G   C - B   P                                                                                                    | General EtherCAT                                                                                                    | Process Data Slots    | Startup C                                    | oE - Online                                | Online                              |                                                                                                    |                                                                                      |                                                                                                    |                                                                                                    | î |
| Solution TurinCAT Project(3) (1 project)     Site of the project(3) (1 project)     Site of the project(3) (1 project(3))     Solution     Solution     Solu | Slot<br>Slot<br>Slot |                       | Module<br>X86-3200A<br>X86-0032A<br>X86-A80V | ×                                          |                                     | dule<br>Digital Inp<br>X86-32<br>X86-16<br>X86-08<br>X86-32<br>X86-16<br>X86-08<br>X86-00<br>X86-00<br>X86-00<br>X86-00<br>X86-00<br>X86-00<br>X86-00<br>X86-00<br>X86-00<br>X86-00<br>X86-00<br>X86-00 | out Termi<br>008<br>008<br>000<br>000<br>000<br>000<br>000<br>000<br>000<br>100<br>1 | Meduleld anals building building bui | Description *<br>32 Channel<br>16 Channel<br>32 Channel<br>16 Channel<br>32 Channel<br>16 Channel<br>32 Channel<br>32 | * |
| <ul> <li>Module 1 (N86-2200A)</li> <li>Module 2 (N86-2032A)</li> <li>Module 3 (N86-0332A)</li> <li>Mudule 3 (N86-A80V)</li> <li>With WeState</li> <li>With Module 3 (N86-A80V)</li> <li>Mappings</li> </ul>                                                                                                    | Name<br>CouplerState<br>Channel 1<br>Channel 2<br>Channel 3<br>Channel 4                                                                                                    | Online<br>0<br>0<br>0 | Type<br>UINT<br>BIT<br>BIT<br>BIT            | Size 1<br>2.0 3<br>0.1 4<br>0.1 4<br>0.1 4 | Add<br>39.0<br>41.0<br>41.1<br>41.2 | In/Out<br>Input<br>Input<br>Input                                                                                                    | User<br>0<br>0<br>0<br>0                                                             | Linked to                                                                                                    |                                                                                                    | Î |
|                                                                                                    | 🕈 🐔 Channel 4                                                                                                    | 0                     | BIT                                          | 0.1 4                                      | 41.3                                | Input                                                                                                    | 0                                                                                    |                                                                                                    |                                                                                                    |   |

Automatic scan configuration:

For details, please refer to: 7.4.1 Application in TwinCAT3 software environment.

# Parameter configuration

Enable P > S setting to activate parameters.

After adding a coupler, enter "Startup" page and right click to select "Insert" for parameter configuration, as shown in the figure below.

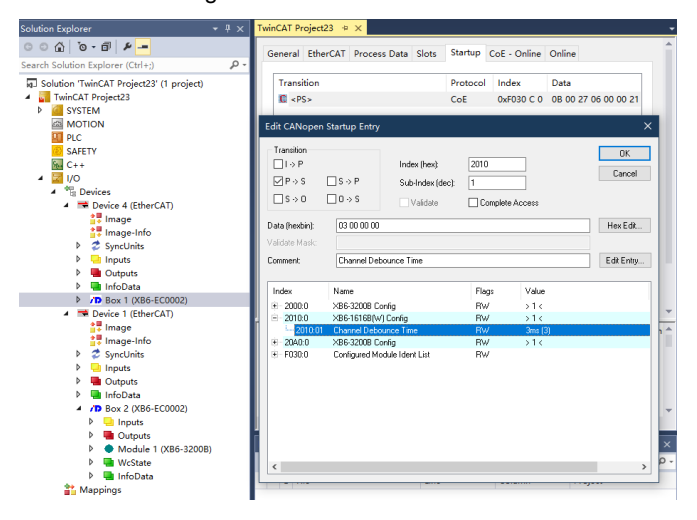

- In the master station, activate the parameter configuration function to configure IO module parameters when creating a project.
- In the master station, use SDO to modify parameters. Upon completion of the operation, the module will be automatically saved and take effect immediately. The parameters will always be kept before the topology is changed.

Note: If the equipment is in OP state, when an output module is modified, the output signal will be cleared and new parameters will be used for operation immediately.

Recommendation: Configure the IO modules using the parameter activation mode. After configuration, power off the system and then power it on again, so as to confirm whether the parameters have been correctly applied.

| Solution 'TwinCAT Project15'             | (1 project)    | Transiti Pr                  | rotocol Index   | Data                     | Comment       |                   |             |  |
|------------------------------------------|----------------|------------------------------|-----------------|--------------------------|---------------|-------------------|-------------|--|
| TwinCAT Project15                        |                | C <ps> C</ps>                | oE 0xF030 C     | 0 03 00 26 06 00 00 22 0 | download slot | cfg               |             |  |
| MOTION                                   |                |                              | Edit CANopen    | Startup Entry            |               |                   | ×           |  |
| PLC                                      |                |                              | Transition      |                          |               |                   | OK          |  |
| SAFETY                                   |                |                              | □1-> P          | Index (hex):             | 2020          |                   | SPR         |  |
| 4 1 VO                                   |                |                              | MP +> S         | S > P Sublinder Idea     | 2             |                   | Caricel     |  |
| • 🔤 1/0                                  |                |                              |                 |                          |               |                   |             |  |
| <ul> <li>Bonice 2 (Ether)</li> </ul>     | ATD.           |                              | □ 5 → 0         | Validate                 | Complete      | e Access          |             |  |
| <ul> <li>Im Device 2 (cthert)</li> </ul> | A1)            |                              | Data (hashin)   | 00.00.00.00              |               |                   | Have E effe |  |
| te image                                 |                |                              | Craid (Hendel); | 00 00 00 00              |               |                   | Her LOC.    |  |
| b 😤 G                                    |                |                              | Validate Mask:  |                          |               |                   |             |  |
| Set Value                                | Dialog         |                              | ×               | Channel2 Range Setting   |               |                   | Edit Entry  |  |
| A 10 million                             | 0              |                              |                 |                          |               |                   |             |  |
| Dec.                                     | U              |                              | 01              | Name                     | Flags         | Value             | ^           |  |
| # /D B Hex                               | 0x00000000     |                              | Cancel          | >386-3200A Config        | RW            | >1<               |             |  |
| P Enum:                                  | -10"+10VI-3276 | 97-327671                    | × k01           | Channel Debounce Time    | RW            | 3ms (3)           |             |  |
| Þ 🦷                                      | -10*+10VI-3276 | 8~327671                     |                 | XB6-A80V Config          | RW            | > 16 <            |             |  |
| Þ (                                      | 0~+10/(0~3276  | 57)                          | £01             | Channell Range Setting   | RW            | -10~+10v(-32768~3 | 2767) (0)   |  |
| þ 📹 Book                                 | 0"+10/0"2764   | 18 <sup></sup> 27648)<br>181 | Edit 102        | Channel2 Range Setting   | RW            | -10~+10V(-32768~3 | 2767) (0)   |  |
| Rinanc                                   | 00.00.00.00    |                              | 4 103           | Channels Hange Setting   | FW/           | -10"+10V(-32768"3 | 2767][0]    |  |
| Þ 🧣                                      |                |                              |                 | Dannels Range Setting    | RW            | -10"+104(-32768"3 | 27671(0)    |  |
| Bit Size:                                | 01 08 0        | 0 16 @ 32 () 64              | k06             | Channelli Range Setting  | BW            | -10"+10VI-32768"3 | 27671101    |  |
| Mappings                                 | _              | Continuero                   | 2020-07         | Channel? Range Setting   | RW            | -10"+10v[-32768"3 | 2767) (0)   |  |
|                                          | 1              | Channel 4                    | 2020.08         | ChannelB Range Setting   | RW            | -10"+10v(-32768"3 | 2767) (0)   |  |
|                                          |                | Channel 5                    | 2020.09         | Channell Filter Time     | RW            | Dx0000000A (10)   |             |  |
|                                          |                | Channel 6                    | - 2020 GA       | Channel2 Filter Time     | RW            | Dx0000000A (10)   |             |  |

# Coupler control word/status word

XB6-EC0002 supports two-byte control word ("CouplerState") and two-byte status word ("CouplerState"), as shown in the table below:

| CouplerState             | 15      | 14     | 13     | 12      | 11    | 10            | 9       | 8       | 7        | 6        | 5      | 4        | 3       | 2       | 1       | 0 |
|--------------------------|---------|--------|--------|---------|-------|---------------|---------|---------|----------|----------|--------|----------|---------|---------|---------|---|
|                          |         |        |        |         |       | Rese          | erved   |         |          |          | х      | -bus er  | ror cod | le disp | lay are | а |
| [15-4]                   |         |        |        |         |       | Rese          | erved   |         |          |          |        |          |         |         |         |   |
| [3-0]                    |         |        |        |         |       | X-bu          | s opera | ation s | tatus, ' | "0"indio | ating  | normal   | lstatus | 6.      |         |   |
| CouplerCtrl              | 15      | 14     | 13     | 12      | 11    | 10            | 9       | 8       | 7        | 6        | 5      | 4        | 3       | 2       | 1       | 0 |
| By writing bit 0 of cor  | ntrol w | ord Co | oupler | Ctrl, o | utput |               |         |         |          |          |        |          |         |         |         |   |
| modules can maintain     | n conti | inuous | chan   | inel o  | utput | Rese          | erved   |         |          |          |        |          |         |         |         |   |
| under abnormal condition | ons.    |        |        |         |       |               |         |         |          |          | С      | lear/hol | ld      |         |         |   |
| [15-1]                   |         |        |        |         |       | Rese          | erved   |         |          |          |        |          |         |         |         |   |
|                          |         |        |        |         |       | <b>0:</b> de  | fault v | alue, c | learing  | g contro | ol.    |          |         |         |         |   |
|                          |         |        |        |         |       | <b>1</b> : ho | lding c | ontrol, | defau    | lt value | e:"0". |          |         |         |         |   |
| [0]                      |         |        |        |         |       | A ch          | ange ta | akes ef | fect in  | nmedia   | tely.  |          |         |         |         |   |

# 7.3 Module parameter configuration function

In this chapter, TwinCAT3 software platform is taken as an example to introduce module parameters, functions, and configuration methods.

### 7.3.1 Filtering time of digital inputs

Digital input filtering can prevent unexpected rapid changes in program response input signals. Such changes may result from jumping of switch contact or electrical noise. The duration of digital input filtering is currently fixed at 3 ms, and all clutters within 3 ms can be filtered out. Separate channel configuration is not allowed.

The 3 ms input filtering time means that a single signal changing from 0 to 1 or from 1 to 0 can only be detected after 3 ms has lapsed following such change, while a single high pulse or low pulse shorter than 3 ms will not be detected.

### 7.3.2 Analog filtering configuration function

### Analog input filtering function

The analog input filtering function can average the data internally after A/D conversion to reduce the fluctuation effect on input signals due to noise.

Analog inputs are subject to moving average processing based on the specified A/D conversion times.

### **Filtering function configuration**

Each channel can be configured separately. Configuration range: 1~200, default: 10.

Sampling rate of 8-channel module: 1.25 KHZ/8 channels (800 us/8 channels)

Sampling rate of 4-channel module: 2.5 KHZ/4 channels (400 us/4 channels)

Restart is recommended after completion of configuration.

- Single click"TwinCAT Project > I/O > Devices > Device (EtherCAT) > Box 1(XB6-EC002)" to enter the configuration interface, and switch to "Startup" page.
- 2. Right click"Insert", as shown in the figure below.

| olution Explorer                                                                                                    | - 4 ×      | FwinCAT Project2                                                                                                    | 73 ⊕ ×                                   |                                                |                                                             |                                                                     |                                                                         |              |
|----------------------------------------------------------------------------------------------------|------------|----------------------------------------------------------------------------------------------------|------------------------------------------|------------------------------------------------|-------------------------------------------------------------|---------------------------------------------------------------------|-------------------------------------------------------------------------|--------------|
| ○ ☆ <sup>™</sup>                                                                                                    |            | General EtherC                                                                                                    | AT Process Data                          | Slots S                                        | tartup                                                      | CoE - Or                                                            | nline On                                                                | line         |
| earch Solution Explorer (Ctrl+;)                                                                                                    | <u>- م</u> |                                                                                                    |                                          |                                                |                                                             |                                                                     |                                                                         |              |
| PLC                                                                                                    |            | Trans Prot                                                                                                    | o Index Da                               | ata                                            |                                                             | Comme                                                               | ent                                                                     |              |
| SAFETY                                                                                                    |            | CoE <ps> CoE</ps>                                                                                                    | 0xF030 02                                | 2 00 <u>83 06</u>                              | 00.0                                                        | doumlo                                                              | ad slot d                                                               | to           |
| 6 C++                                                                                                    |            |                                                                                                    |                                          |                                                | isert                                                       |                                                                     |                                                                         |              |
| 🔺 🚾 VO                                                                                                    |            |                                                                                                    |                                          |                                                | elete                                                       |                                                                     |                                                                         | _            |
| <ul> <li>Devices</li> </ul>                                                                                                    |            |                                                                                                    |                                          | E                                              | dit                                                         |                                                                     |                                                                         |              |
| <ul> <li>Device 2 (EtherCAT)</li> </ul>                                                                                                    |            |                                                                                                    |                                          | Ir                                             | nport fr                                                    | om XML                                                              |                                                                         |              |
| Image                                                                                                    |            |                                                                                                    |                                          | E                                              | xport to                                                    | XML                                                                 |                                                                         |              |
| Timage-Info                                                                                                    |            |                                                                                                    |                                          | 🥩 P                                            | rint List                                                   |                                                                     | Ctrl+F                                                                  | >            |
| v  syncomits b  h  h  h h h h h h h h h h h h h h h                                                                                                    |            |                                                                                                    |                                          | ia 9                                           | opy List                                                    |                                                                     | Ctrl+C                                                                  | 2            |
| P inputs D Inputs                                                                                                    |            |                                                                                                    |                                          | UA E                                           | xport Li                                                    | st                                                                  |                                                                         |              |
| InfoData                                                                                                    |            |                                                                                                    |                                          | _                                              |                                                             |                                                                     |                                                                         |              |
| Box 1 (XB6-EC0002)                                                                                                    |            |                                                                                                    |                                          |                                                |                                                             |                                                                     |                                                                         |              |
| Inputs                                                                                                    |            |                                                                                                    |                                          |                                                |                                                             |                                                                     |                                                                         |              |
| Outputs                                                                                                    |            |                                                                                                    |                                          |                                                |                                                             |                                                                     |                                                                         |              |
| <ul> <li>Module 1 (XB6-A04V)</li> </ul>                                                                                                    |            | Name                                                                                                    | Online                                   | Туре                                           | Size                                                        | >Ad                                                                 | In/ U                                                                   | Js Linked to |
| Outputs                                                                                                    |            | CouplerState                                                                                                    | 0                                        | UINT                                           | 2.0                                                         | 39.0                                                                | Input 0                                                                 | )            |
| Channel 1                                                                                                    |            | WcState                                                                                                    | 1                                        | BIT                                            | 0.1                                                         | 152                                                                 | Input 0                                                                 | )            |
| Channel 2                                                                                                    |            | InputToggle                                                                                                    | 1                                        | BIT                                            | 0.1                                                         | 152                                                                 | Input 0                                                                 | )            |
| Channel 3                                                                                                    |            | 💌 State                                                                                                    | 257                                      | UINT                                           | 2.0                                                         | 154                                                                 | Input 0                                                                 | )            |
| - Channel 4                                                                                                    |            | AdsAddr                                                                                                    | 102 169 0 12                             | A LAC A                                        |                                                             |                                                                     |                                                                         |              |
| A Module 2 (XR6-A04\0)                                                                                                    |            | - Hum talan                                                                                                    | 192.100.0.12                             | AIVI3A                                         | 8.0                                                         | 155                                                                 | Input 0                                                                 | ,            |
| Module 2 (XB6-A04V)                                                                                                    | - H        | CouplerCtrl                                                                                                    | 0                                        | UINT                                           | 8.0<br>2.0                                                  | 155<br>39.0                                                         | Ou 0                                                                    |              |
| <ul> <li>Module 2 (X86-A04V)</li> <li>Outputs</li> <li>Channel 1</li> </ul>                                                                                                    | - 1        | CouplerCtrl<br>Channel 1                                                                                                    | 0                                        | UINT                                           | 8.0<br>2.0<br>2.0                                           | 155<br>39.0<br>41.0                                                 | Ou 0                                                                    | 1            |
| <ul> <li>Module 2 (X86-A04V)</li> <li>Outputs</li> <li>Channel 1</li> <li>Channel 2</li> </ul>                                                                                                    | - 1        | CouplerCtrl<br>Channel 1<br>Channel 2                                                                                            | 0<br>0<br>0                              | UINT<br>INT<br>INT                             | 8.0<br>2.0<br>2.0<br>2.0                                    | 155<br>39.0<br>41.0<br>43.0                                         | Input 0<br>Ou 0<br>Ou 0<br>Ou 0                                         | ,<br>,<br>,  |
| <ul> <li>Module 2 (X86-A04V)</li> <li>Outputs</li> <li>Channel 1</li> <li>Channel 2</li> <li>Channel 3</li> </ul>                                                                                      |            | CouplerCtrl<br>Channel 1<br>Channel 2<br>Channel 3                                                                               | 0                                        | UINT<br>INT<br>INT<br>INT                      | 8.0<br>2.0<br>2.0<br>2.0<br>2.0                             | 155<br>39.0<br>41.0<br>43.0<br>45.0                                 | Input 0<br>Ou 0<br>Ou 0<br>Ou 0<br>Ou 0                                 |              |
| <ul> <li>Module 2 (X86-A04V)</li> <li>Outputs</li> <li>Channel 1</li> <li>Channel 2</li> <li>Channel 3</li> <li>Channel 3</li> </ul>                                                                   |            | CouplerCtrl<br>Channel 1<br>Channel 2<br>Channel 3<br>Channel 4                                                                  | 0<br>0<br>0<br>0<br>0                    | UINT<br>INT<br>INT<br>INT<br>INT               | 8.0<br>2.0<br>2.0<br>2.0<br>2.0<br>2.0                      | 155<br>39.0<br>41.0<br>43.0<br>45.0<br>47.0                         | Input 0<br>Ou 0<br>Ou 0<br>Ou 0<br>Ou 0<br>Ou 0                         |              |
| <ul> <li>Module 2 (X86-A04V)</li> <li>Outputs</li> <li>Channel 1</li> <li>Channel 2</li> <li>Channel 3</li> <li>Channel 4</li> <li>WcState</li> </ul>                                                  |            | CouplerCtrl<br>Channel 1<br>Channel 2<br>Channel 3<br>Channel 4<br>Channel 1                                                     | 0<br>0<br>0<br>0<br>0<br>-16384          | UINT<br>INT<br>INT<br>INT<br>INT<br>INT        | 8.0<br>2.0<br>2.0<br>2.0<br>2.0<br>2.0<br>2.0               | 155<br>39.0<br>41.0<br>43.0<br>45.0<br>47.0<br>49.0                 | Input 0<br>Ou 0<br>Ou 0<br>Ou 0<br>Ou 0<br>Ou 0<br>Ou 0                 |              |
| Module 2 (X66-A04V)     Module 2 (X66-A04V)     Work and 1     Channel 1     Channel 2     Channel 3     Work and 4     Work and 4     Module 2     Module 2                                           |            | CouplerCtrl<br>Channel 1<br>Channel 2<br>Channel 3<br>Channel 4<br>Channel 1<br>Channel 1<br>Channel 1                           | 0<br>0<br>0<br>0<br>-16384<br>-16384     | UINT<br>INT<br>INT<br>INT<br>INT<br>INT<br>INT | 8.0<br>2.0<br>2.0<br>2.0<br>2.0<br>2.0<br>2.0<br>2.0        | 155<br>39.0<br>41.0<br>43.0<br>45.0<br>47.0<br>49.0<br>51.0         | Input 0<br>Ou 0<br>Ou 0<br>Ou 0<br>Ou 0<br>Ou 0<br>Ou 0<br>Ou 0         |              |
| <ul> <li>Module 2 (X86-A04V)</li> <li>Module 2 (X86-A04V)</li> <li>Channel 1</li> <li>Channel 1</li> <li>Channel 2</li> <li>Channel 3</li> <li>Channel 4</li> <li>Westate</li> <li>Mappings</li> </ul> |            | CouplerCtrl<br>Channel 1<br>Channel 2<br>Channel 3<br>Channel 4<br>Channel 1<br>Channel 1<br>Channel 2<br>Channel 2<br>Channel 3 | 0<br>0<br>0<br>-16384<br>-16384<br>16384 | UINT<br>INT<br>INT<br>INT<br>INT<br>INT<br>INT | 8.0<br>2.0<br>2.0<br>2.0<br>2.0<br>2.0<br>2.0<br>2.0<br>2.0 | 155<br>39.0<br>41.0<br>43.0<br>45.0<br>47.0<br>49.0<br>51.0<br>53.0 | Input 0<br>Ou 0<br>Ou 0<br>Ou 0<br>Ou 0<br>Ou 0<br>Ou 0<br>Ou 0<br>Ou 0 |              |

3. Double click to select a module of an existing model (**XB6-A80V** in this example), and select the corresponding channel for filtering parameter configuration, as shown in the figure below.

| Solution Explorer 🛛 🔻 🕂 🗙                                                                                                    | TwinCAT Proj    | ect15 ⇔ ×       | Error List             | Co       | ommand \  | Nindow                     |                                        | -     |
|----------------------------------------------------------------------------------------------------|-----------------|-----------------|------------------------|----------|-----------|----------------------------|----------------------------------------|-------|
| © ⊃ ☆ 'o - ₫ 🖋 <u>-</u>                                                                                                    | General         | H-CAT Des       | Data                   | Class S  | Startun ( | C-E Online                 | Opline                                 |       |
| Search Solution Explorer (Ct 🔎                                                                                                    | - General E     | therCAT Pro     | ocess Data             | Slots    | startup   | LOE - Unime                | Online                                 |       |
|                                                                                                    | Transiti        | Protocol        | Index                  | Data     |           | Cor                        |                                        |       |
| MJ Solution TwincAT Project1                                                                                                    | iransiu.        | Protocol        | mdex                   | Data     |           | CO                         | nment                                  |       |
|                                                                                                    | Edit CANopen St | tartup Entry    |                        |          |           |                            |                                        | ×     |
| MOTION                                                                                                    | Transition      |                 |                        |          |           |                            |                                        | 12    |
| PLC                                                                                                    | □I→P            |                 | Index (he)             | d: 2     | 2020      |                            |                                        | IK.   |
| SAFETY                                                                                                    |                 | le v p          | C                      | γ        | ,         |                            | Car                                    | ncel  |
| 96+ C++                                                                                                    |                 | ]2:%F           | Sub-Index              | (dec): 3 | ,         |                            |                                        |       |
| ▲ 🛃 I/O                                                                                                    | ∐S→O L          | _0 → S          | Validat                | te 🗌     | Complete  | Access                     |                                        |       |
| ▲ <sup>⊕</sup> Devices                                                                                                    | Data (baubia):  |                 |                        |          |           |                            |                                        | Edit  |
| 🔺 🗮 Device 2 (Ethe                                                                                                    | Data (nexum).   | Set Value D     | ialog                  |          |           |                            | X                                      | E UI( |
| 📑 Image                                                                                                    | Validate Mask:  | Dec             | 110                    |          |           | ПК                         | <b>-</b>                               |       |
| The second second secon | Comment         | 000.            |                        |          |           |                            | E dit E                                | Entry |
| SyncUnits                                                                                                    |                 | Hex             | 0x0000000              | DA       |           | Cancel                     | _                                      |       |
|                                                                                                    | Index           | Float:          | 1.4012985              | 5e-44    |           |                            |                                        | ^     |
|                                                                                                    | Ė~ 2000:0       | 2               |                        |          |           |                            |                                        |       |
| A /D Box 1 (XB6                                                                                                    | 2000:01         | Rook            | 0                      | 1        |           | Hay Edit                   |                                        |       |
| Inputs                                                                                                    | 2020:0          | 0001            | 2                      | 1        |           | HEX LUK                    | - 2~327671 (0)                         |       |
| <ul> <li>Outputs</li> </ul>                                                                                                    | 2020:02         | Binary:         | 0A 00 00 C             | 00       |           | 4                          | 3~32767) [0]                           |       |
| 🖙 Cour                                                                                                    | 2020:03         | Bit Size:       | 01 08                  | 3 () 16  | 32 ()     | 64 () ?                    | 3~32767) (0)                           |       |
| 🕨 🔷 Module                                                                                                    | 2020:04         | L               | ,                      |          |           |                            |                                        |       |
| 🕨 🔷 Module                                                                                                    | 2020:05         | Channel5 Rang   | e Setting              |          | RW        | -10~+10V(-3                | (0) (12768~32767)<br>(0)               |       |
| Module                                                                                                    | 2020:06         | Channels Hang   | e Setting<br>e Setting |          | RW/       | -10*+10V(-3<br>-10*+10V(-3 | 12768**32767) (U)<br>12768**32767) (O) |       |
| WcState                                                                                                    | 2020:08         | Channel8 Rang   | e Setting              |          | BW        | -10~+10V(-3                | 2768~32767) (0)                        |       |
| P 🛄 InfoDat                                                                                                    | 2020:09         | Channel1 Filter | Time                   |          | RW        | 0x00000004                 | v (10)                                 |       |
| Mappings                                                                                                    | 2020:0A         | Channel2 Filter | Time                   |          | RW        | 0x00000004                 | x (10)                                 | ~     |
|                                                                                                    | <               |                 |                        |          |           |                            |                                        | >     |

# 7.3.2 Output clearing and holding function

Output holding: When the communication is disconnected, the module output channel will maintain its output.

Output clearing: When the communication is disconnected, the module output channel will clear its output. **Configuration of output emptying and holding function** 

TwinCAT3 software platform is taken as an example here to explain how to configure output holding and clearing function.

- 1. In the tree directory, double click "CouplerCtrl".
- 2. Switch to "Online" page, as shown below.

| Solution Explorer 🛛 👻 🕂 🗙                                                                                                    | TwinCAT Project15                | 😐 🗙 Error List | Command Window | •     |
|----------------------------------------------------------------------------------------------------|----------------------------------|----------------|----------------|-------|
| ○ ○ 岱   つ - 司   耂<br>Search Solution Explorer (Ctrl+;) ク・                                                                                                    | Variable Flags                   | Online         |                |       |
| <ul> <li>Solution 'TwinCAT Project15' (1 project)</li> <li>TwinCAT Project15</li> <li>SSYSTEM</li> <li>MOTION</li> <li>PLC</li> <li>SAFETY</li> <li>C++</li> <li>I/O</li> <li>Pevices</li> <li>Pevices</li> <li>Image</li> </ul>                                                                                                    | Value:<br>New Value:<br>Comment: | 0<br>Force     | Release        | Write |
| <ul> <li>imagerinio</li> <li>SyncUnits</li> <li>Outputs</li> <li>Outputs</li> <li>InfoData</li> <li>Module 1 (XB6-EC0002)</li> <li>Module 1 (XB6-3200A)</li> <li>Module 2 (XB6-0032A)</li> <li>Module 2 (XB6-A80V)</li> <li>Module 3 (XB6-A80V)</li> <li>Module 3 (XB6-A80V)</li> <li>Module 3 (XB6-A80V)</li> <li>Module 3 (XB6-A80V)</li> <li>Module 3 (XB6-A80V)</li> <li>Module 3 (XB6-A80V)</li> <li>Module 3 (XB6-A80V)</li> <li>Module 3 (XB6-A80V)</li> <li>Module 3 (XB6-A80V)</li> <li>Module 3 (XB6-A80V)</li> </ul> |                                  |                |                |       |

3. Single click "Write", and modify the value of "CouplerCtrl".

| Set Value Di | alog                                                                                    | ×    |
|--------------|-----------------------------------------------------------------------------------------|------|
| Dec:         | 0                                                                                       | JK 💦 |
| Hex:         | 0x0000 Ca                                                                               | ncel |
| Float:       |                                                                                         |      |
|              |                                                                                         |      |
| Bool:        | 0 1 Hex                                                                                 | Edit |
| Binary:      | 00 00                                                                                   | 2    |
| Bit Size:    | $\bigcirc 1 \ \bigcirc 8 \ \textcircled{0} 16 \ \bigcirc 32 \ \bigcirc 64 \ \bigcirc ?$ |      |

Set Dec to "0": clear output.

Set Dec to "1": hold output.

### 7.3.4 Analog range selection

Range selection function is supported for analog modules. See <u>3.5 Analog parameters</u> for details. TwinCAT3 software is taken as an example in this manual to explain how to configure the range of analog modules.

- 1. In the left navigation tree of the configuration page, select "Box 1(XB6-EC0002)".
- 2. Select an analog module, right click "Insert" and enter "Edit CANopen Startup Entry" page.
- 2. Double click to modify the module channel. A "Set Value Dialog" box will pop up, as shown below. Set the range as needed. After modification, the module should be restarted.

| Edit CANopen S                                                                                                    | tartup Entry                               |                                                                                                    |                           |                |                                                                              | $\times$ |
|----------------------------------------------------------------------------------------------------|--------------------------------------------|----------------------------------------------------------------------------------------------------|---------------------------|----------------|------------------------------------------------------------------------------|----------|
| Transition<br>□I -> P<br>☑ P -> S<br>□ S -> 0                                                                                            | ] S → P<br>] O → S                         | Index (hex):<br>Sub-Index (dec):                                                                         | 2020<br>1<br>Complete Act |                | OK<br>Cance                                                                  | l        |
| Data (hexbin):                                                                                                    | Set Value Dia                              | log                                                                                                    |                           | ×              | Hex Edit                                                                     |          |
| Validate Mask:<br>Comment:                                                                                                    | Dec:<br>Hex:                               | 0<br>0x0000000                                                                                           |                           | OK<br>Cancel   | Edit Entr                                                                    | y        |
| Index                                                                                                    | Enum:                                      | -10~+10V(-32768~)                                                                                        | 32767)                    | $\sim$         |                                                                              | ^        |
| <ul> <li>         2020:0         2020:01         2020:02         2020:03         2020:04         2020:05         2020:05     </li> </ul> | Bool:<br>Binary:<br>Bit Size:              | -10~+10V[-32768~;<br>0~+10V(0~32767)<br>-10~+10V(-27648~;<br>0~+10V(0~27648)<br>00 00 00 00<br>01 08 016 | 32767)<br>27648)<br>;     | Edit 4         | 3~32767) (0)<br>3~32767) (0)<br>3~32767) (0)<br>3~32767) (0)<br>3~32767) (0) |          |
| 2020:06                                                                                                    | Channel7 Bange                             | Setting                                                                                                  | BW                        | -10~+10V(-3276 | .3~32767) (U)<br>:8~32767) (O)                                               |          |
| 2020:08                                                                                                    | Channel8 Range                             | Setting                                                                                                  | BW                        | -10~+10V(-3276 | 8~32767) (0)                                                                 |          |
| 2020:09                                                                                                    | Channel1 Filter Til<br>Channel2 Filter Til | me                                                                                                    | RW<br>BW                  | 0x0000000A (10 | ))<br>))                                                                     |          |
| 2020:0A                                                                                                    | Channel2 Filter Til<br>Channel3 Filter Til | ne<br>ne                                                                                                 | BW                        | 0x0000000A (10 | ŋ<br>Ŋ                                                                       |          |
| 2020:0C                                                                                                    | Channel4 Filter Ti                         | ne                                                                                                    | RW                        | 0x0000000A (10 | )<br>Ŋ                                                                       | ~        |
| <                                                                                                    |                                            |                                                                                                    | <b>_</b>                  |                | >                                                                            |          |

# 7.4 Bus module configuration description

# 7.4.1 Application in TwinCAT3 software environment

# 1. Preparation

# Hardware environment

A computer installed with TwinCAT3 software

Dedicated EtherCAT shielded cable

A switching power supply

Module installation guide rail and fasteners

The module model and type are shown in the table below:

| Туре      | Model        | Quantity |
|-----------|--------------|----------|
| coupler   | XB6-EC2002ST | 1        |
| IO module | XB6-3200A    | 1        |
|           | XB6-0032A    | 4        |
|           | XB60032B     | 1        |
|           | XB6-A40V     | 1        |
| End cover | XB6-CVR00    | 1        |

# Device configuration files

Website of configuration files: https://www.solidotech.com/documents/configfile

# Hardware configuration and wiring

Please operate according to "5 Installation and Disassembly and 6 Wiring.

# 2. Add a device configuration file

Place an **ESI** configuration file (e.g. "EcatTerminal-XB6\_VX.XX\_ENUM.xml") in the installation directory of **TwinCAT**: "C:\TwinCAT\3.1\Config\lo\EtherCAT", as shown below.

|    | ≪ 3.1 → Config → Io → EtherCAT  | ✔ ひ 搜索"EtherCAT" | م |
|----|---------------------------------|------------------|---|
| ^  | 名称                              | 修改日期             | ^ |
|    | Beckhoff EtherCAT Terminals.xml | 2015/2/4 12:57   |   |
|    | Beckhoff FB1XXX.xml             | 2017/5/24 12:26  |   |
|    | Beckhoff FCxxxx.xml             | 2015/2/4 12:57   |   |
|    | Beckhoff ILxxxx-B110.xml        | 2015/2/4 12:57   |   |
|    | EcatTerminal-XB6_V1.15_ENUM.xml | 2020/7/28 11:52  | × |
| ς. | <                               |                  | > |

### 3. Add a device

- 1. Start TwinCAT software.
- 2. Single click "New TwinCAT Project" to create a new project, as shown below.

|   | New TwinCAT Pro                                                                                                    | oject                     |                                          | Get Started                                                                                                    | Beckhoff Ne                                                                                                    | ews                                       |                                   |           |    |
|---|----------------------------------------------------------------------------------------------------|---------------------------|------------------------------------------|----------------------------------------------------------------------------------------------------|----------------------------------------------------------------------------------------------------|-------------------------------------------|-----------------------------------|-----------|----|
| 4 | New Measureme                                                                                                    | ent Project               |                                          | 4 separate resolution and the first part<br>of program (program (program))<br>(program (program))<br>(program (program)) | An Exercise<br>or a to g opt to got get get get<br>bot a a g opt to got get get<br>The second second seco | What's New                                | / in TwinCAT                      | 3         |    |
| Q | New Project                                                                                                    |                           |                                          |                                                                                                    |                                                                                                    |                                           |                                   | ?         | ×  |
| 6 | ▷ Recent                                                                                                    |                           | .NET Framew                              | ork 4.5 👻 Sort                                                                                                    | by: Default                                                                                                    | - #                                       | E Search                          | Installed | P  |
|   | <ul> <li>Installed</li> <li>Templates         <ul> <li>Other Project</li> <li>TwinCAT Meas</li> <li>TwinCAT PLC</li> <li>TwinCAT Proje</li> <li>Samples</li> </ul> </li> <li>Online</li> </ul> | Types<br>surement<br>ects | Twin                                     | CAT XAE Projec T                                                                                                    | winCAT Projects                                                                                                    | Type: TwinC<br>TwinCAT XA<br>Configuratio | :AT Projects<br>E System Mar<br>n | nager     |    |
|   | Name:<br>Location:                                                                                                    | TwinCAT Projec            | <u>Click her</u><br>t1<br>FwinCAT Projec | e to go online and                                                                                                    | I find templates.                                                                                                    | Browse                                    |                                   |           |    |
|   | Solution name:                                                                                                    | TwinCAT Projec            | t1                                       |                                                                                                    |                                                                                                    | Create direct                             | tory for soluti                   | ion       |    |
| l |                                                                                                    |                           |                                          |                                                                                                    |                                                                                                    |                                           | OK                                | Cance     | el |

- 3. Single click "OK".
- 4. Add a device.

The module supports two device configuration modes: "automatic scan" and "manual addition".

- Automatic scan configuration
- 1. Single click "I/O > Devices", and right click "Scan" to scan slave station devices.

| Server Explorer | Solution Explor | rer<br>D ~<br>Twind<br>AT Pr<br>TEM<br>TION | Image: Coccuration       Image: Coccuration       Image: C | به به المعار<br>عر | × |
|-----------------|-----------------|---------------------------------------------|----------------------------------------------------------------------------------------------------|--------------------|---|
|                 |                 | Devic                                       | AS                                                                                                    | _                  |   |
|                 | <b>*</b>        |                                             | Add New Item                                                                                                    | Ins                |   |
|                 |                 | •                                           | Add Existing Item                                                                                                    | Shift+Alt+A        |   |
|                 |                 |                                             | Export EAP Config File                                                                                                    |                    |   |
|                 |                 | ×                                           | Scan                                                                                                    |                    |   |
|                 |                 |                                             | Paste                                                                                                    | Ctrl+V             |   |
|                 |                 |                                             | Paste with Links                                                                                                    |                    |   |
|                 |                 |                                             |                                                                                                    |                    |   |

2. Check "Local Connection" network card.

| 1 new I/O devices found                                         | ×                          |
|-----------------------------------------------------------------|----------------------------|
| ②Device 2 (EtherCAT) [以太网 (Realtek PCIe GbE Family Controller)] | OK<br>Cancel               |
|                                                                 | Select All<br>Unselect All |

- 3. Single click "OK".
- 4. In the pop-up "Scan for boxes" box, select "Yes", as shown below. Microsoft Visual Studio  $\qquad \times$

| ? Scan for b | oxes |
|--------------|------|
| 是(Y)         | 否(N) |

5. In the pop-up "Activate Free Run" box, select "Yes", as shown below. Microsoft Visual Studio  $\qquad \times$ 

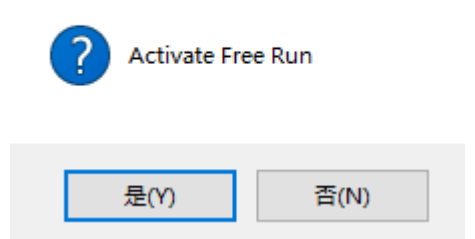

Example: The scanned "Box 1(XB6-EC0002)" is a coupler.

View modules connected to Box1. There are currently four modules connected to it, as shown below.

| olution Explorer                                                                          | ₹ ₽ × Twin | CAT Project2         | 76 🌣 🗙 📕       |                               |         |                      |                |       |          |
|-------------------------------------------------------------------------------------------|------------|----------------------|----------------|-------------------------------|---------|----------------------|----------------|-------|----------|
| 0 · 1 · -                                                                                 | Ge         | neral EtherC         | AT Process     | Data Slots                    | Startup | CoE - C              | nline O        | nline |          |
| earch Solution Explorer (Ctrl+;)                                                          | ρ-         |                      |                |                               |         |                      |                |       |          |
| Solution 'TwinCAT Project276' (1 project)  Solution TwinCAT Project276  MOTION  PC SAFETY |            | Init<br>Pre-Op<br>Op | e<br>Bo<br>Sat | otstrap<br>fe-Op<br>ear Error | Cu      | rrent Sta<br>quested | ite:<br>State: | OP    |          |
| ▲ 🛃 I/O                                                                                   |            | DLL Status           |                |                               |         |                      |                |       |          |
| <ul> <li>Devices</li> <li>Device 2 (EtherCAT)</li> </ul>                                  |            | Port A:              | Carrier / O    | pen                           |         |                      |                |       |          |
| tmage                                                                                     |            | Port B:              | No Carrier     | / Closed                      |         |                      |                |       |          |
| Image-Info                                                                                |            | Port C:              | No Carrier     | / Closed                      |         |                      |                |       |          |
| <ul> <li>Inputs</li> <li>Outputs</li> </ul>                                               |            | Port D:              | No Carrier     | / Closed                      |         |                      |                |       |          |
| 👂 🔚 InfoData                                                                              | Nam        | e                    | Online         | Type                          | Size    | >Ad                  | In/            | Us L  | inked to |
| A D Box 1 (XB6-EC0002)                                                                    | 🕶 Co       | uplerState           | 0              | UINT                          | 2.0     | 39.0                 | Input          | 0     |          |
| Inputs                                                                                    | 🗾 🕶 Cł     | annel 1              | 0              | BIT                           | 0.1     | 41.0                 | Input          | 0     |          |
| Module 1 (YR6-3200R)                                                                      | 🕶 Cł       | annel 2              | 0              | BIT                           | 0.1     | 41.1                 | Input          | 0     |          |
| <ul> <li>Module 2 (XB6-1616B)</li> </ul>                                                  | 🗧 🔁 Cł     | annel 3              | 0              | BIT                           | 0.1     | 41.2                 | Input          | 0     |          |
| <ul> <li>Module 2 (XB6-A80I)</li> </ul>                                                   | 🔹 Cł       | annel 4              | 0              | BIT                           | 0.1     | 41.3                 | Input          | 0     |          |
| Module 4 (XB6-A08I)                                                                       | 🔹 Cł       | annel 5              | 0              | BIT                           | 0.1     | 41.4                 | Input          | 0     |          |
| WcState                                                                                   | 🔹 Cł       | annel 6              | 0              | BIT                           | 0.1     | 41.5                 | Input          | 0     |          |
| 🕨 🛄 InfoData                                                                              | * Cł       | annel 7              | 0              | BIT                           | 0.1     | 41.6                 | Input          | 0     |          |
| 📸 Mappings                                                                                | Ct         | annel 8              | 0              | BIT                           | 0.1     | 41.7                 | Input          | 0     |          |
|                                                                                           | • 0        | annel 9              | U              | BIT                           | 0.1     | 42.0                 | Input          | 0     |          |
|                                                                                           |            | annei 10<br>annel 11 | 0              | BIT                           | 0.1     | 42.1                 | Input          | 0     |          |
|                                                                                           | - Ci       | List                 | ~              | 511                           | 0.1     | 1216                 | mpar           | ~     |          |
| olution Explorer Class View                                                               | Error      | List                 |                |                               |         |                      |                |       |          |
|                                                                                           | Y          | 1 Error              | 1 0 Ma         | minge 1                       | Morrag  | o Cla                | 37             |       | _        |

#### Add a device manually •

Single click "I/O > Devices", and right click "Add New Item". The following window will pop 1. up.

| Insert Device  | ×                                                                      |
|----------------|------------------------------------------------------------------------|
| Type: EtherCAT | Ok<br>Cancel<br>Cancel<br>O PC only<br>O CX only<br>O BX only<br>O All |
| Name: Device I |                                                                        |

- 2. Select "EtherCAT > EtherCAT Master", and single click "OK".
- 3. Select "Ethernet" in the pop-up window.
- 4. Single click "I/O > Devices", and right click "Add New Item". The following window will pop up.

### Select a coupler. Insert EtherCAT Device Search: Name: Box 2 <u>Type</u>: Ð

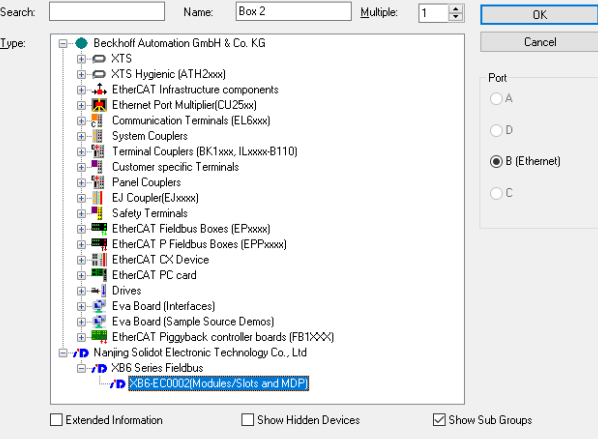

5. Add a device.

|                                                                                                    | 👻 🖣 🗙 🛛 Twin                                                                                                    | CAT Project23 👳                                                                                                    | ×            |       |                                               |                                                                      |                                                                                                    |                                            |                                                                                                    |        |
|----------------------------------------------------------------------------------------------------|----------------------------------------------------------------------------------------------------|----------------------------------------------------------------------------------------------------|--------------|-------|-----------------------------------------------|----------------------------------------------------------------------|----------------------------------------------------------------------------------------------------|--------------------------------------------|----------------------------------------------------------------------------------------------------|--------|
| © © ⋒   ™ - ₪   ₽                                                                                                    | p -                                                                                                    | eneral EtherCAT                                                                                                    | Process Data | Slots | Startup                                       | CoE - Onli                                                           | ne Online                                                                                                    |                                            |                                                                                                    |        |
| arach Solution Explorer (CHr) 3<br>Solution Turical Project2 (1 project)<br>■ Solution Turical Project2<br>■ Strikin Turical Project2<br>■ Strikin Turical Project2<br>■ Cr +<br>■ Cr + | - 4                                                                                                    | Slot<br>20 Terminals<br>20 Terminals<br>20 Termina |              |       | ×                                             | Module  Digital I  Digital I  SBC  XBC  XBC  XBC  XBC  XBC  XBC  XBC | nput Term<br>32008<br>16008<br>3200A<br>1600A<br>08008<br>000A<br>000A<br>00168(W)<br>0032A<br>0032A<br>0032A<br>0032A<br>0032A<br>0032A<br>0032A | inals                                      | Module 1<br>0x0000<br>0x0000<br>0x0000<br>0x0000<br>0x0000<br>0x0000<br>0x0000<br>0x0000<br>0x0000<br>0x0000<br>0x0000<br>0x0000<br>0x0000<br>0x0000 |        |
| Public (Mase-Cuolog)     Public (Mase-Cuolog)     Public (Mase-Cuolog)     Public (Mase-Cuolog)     Public (Mase-Cuolog)     Westate     Public (Mase-Cuolog)     Mappings                                                                                                    | Nar<br>22 C<br>22 N<br>22 II<br>22 II<br>22 I | ne<br>couplerState<br>VcState<br>nputToggle<br>tate<br>udsAddr<br>r List<br>- 😢 0 Errors                                                                                                    | Online       | 0     | Type<br>UINT<br>BIT<br>BIT<br>UINT<br>AMSADDI | Size<br>2.0<br>0.1<br>0.1<br>2.0<br>R 8.0                            | >Add<br>39.0<br>1522.1<br>1524.1<br>1548.0<br>1550.0<br>Search 1                                                                                  | In/Out<br>Input<br>Input<br>Input<br>Input | User<br>0<br>0<br>0<br>0<br>0                                                                                                    | ,<br>, |

In "Slots" tab, add a device.

# 4. Data interaction

Digital input:

Taking **XB6-3200B** module as an example, the input signal can be monitored in "Inputs" of the module, as shown below:

| Solution Explorer                                                      | <b>→</b> # × | TwinCAT Project9 👳 | × Com  | mand Window |      |      |        |      |           |
|------------------------------------------------------------------------|--------------|--------------------|--------|-------------|------|------|--------|------|-----------|
| ○ ○ ☆ 'o - @ ≠ <u>-</u>                                                |              | Name               | Online | Туре        | Size | >Add | In/Out | User | Linked to |
| Search Solution Explorer (Ctrl+;)                                      | . م          | 🔁 Channel 1        | 1      | BIT         | 0.1  | 41.0 | Input  | 0    |           |
| Solution 'TwinCAT Project9' (1 project)                                |              | 🐔 Channel 2        | 1      | BIT         | 0.1  | 41.1 | Input  | 0    |           |
| TwinCAT Project9                                                       |              | 🔁 Channel 3        | 1      | BIT         | 0.1  | 41.2 | Input  | 0    |           |
| SYSTEM                                                                 |              | 🔁 Channel 4        | 1      | BIT         | 0.1  | 41.3 | Input  | 0    |           |
| A MOTION                                                               |              | 📌 Channel 5        | 1      | BIT         | 0.1  | 41.4 | Input  | 0    |           |
| III PLC                                                                |              | 🐔 Channel 6        | 1      | BIT         | 0.1  | 41.5 | Input  | 0    |           |
| SAFETY                                                                 |              | 📌 Channel 7        | 1      | BIT         | 0.1  | 41.6 | Input  | 0    |           |
| 86- C++                                                                |              | 🕶 Channel 8        | 1      | BIT         | 0.1  | 41.7 | Input  | 0    |           |
| ▲ 🔄 I/O                                                                |              | 🕫 Channel 9        | 1      | BIT         | 0.1  | 42.0 | Input  | 0    |           |
| ▲ "lig Devices                                                         |              | 🔁 Channel 10       | 1      | BIT         | 0.1  | 42.1 | Input  | 0    |           |
| Device 2 (EtherCAT)                                                    |              | 🔁 Channel 11       | 1      | BIT         | 0.1  | 42.2 | Input  | 0    |           |
| image<br>↓ Image                                                       |              | 😕 Channel 12       | 1      | BIT         | 0.1  | 42.3 | Input  | 0    |           |
| image-into                                                             |              | 🕫 Channel 13       | 1      | BIT         | 0.1  | 42.4 | Input  | 0    |           |
|                                                                        |              | 🔁 Channel 14       | 1      | BIT         | 0.1  | 42.5 | Input  | 0    |           |
| Outputs                                                                |              | 🔁 Channel 15       | 1      | BIT         | 0.1  | 42.6 | Input  | 0    |           |
| 🕨 🛄 InfoData                                                           |              | 😕 Channel 16       | 1      | BIT         | 0.1  | 42.7 | Input  | 0    |           |
| <ul> <li>Box 1 (XB6-EC0002)</li> </ul>                                 |              | 🔁 Channel 17       | 0      | BIT         | 0.1  | 43.0 | Input  | 0    |           |
| Inputs                                                                 |              | Channel 18         | 0      | BIT         | 0.1  | 43.1 | Input  | 0    |           |
| Outputs                                                                |              | 2 Channel 19       | 0      | BIT         | 0.1  | 43.2 | Input  | 0    |           |
| <ul> <li>Module 1 (XB6-3200B)</li> </ul>                               |              | 2 Channel 20       | 0      | BIT         | 0.1  | 43.3 | Input  | 0    |           |
| Inputs                                                                 |              | Channel 21         | 0      | BIT         | 0.1  | 43.4 | Input  | 0    |           |
| <ul> <li>Module 2 (XB6-0032B)</li> </ul>                               |              | Channel 22         | 0      | BIT         | 0.1  | 43.5 | Input  | 0    |           |
| P U Outputs                                                            |              | Channel 23         | 0      | BIT         | 0.1  | 43.6 | Input  | 0    |           |
| Module 3 (XB6-0032B)                                                   |              | Channel 24         | ő      | BIT         | 0.1  | 43.7 | Input  | ő    |           |
| <ul> <li>Module 4 (X86-00328)</li> <li>Module 5 (X86-00328)</li> </ul> |              | Channel 25         | 0      | BIT         | 0.1  | 44.0 | Input  | 0    |           |
| Woldlie 5 (805 00525)                                                  |              | Channel 26         | 0      | BIT         | 0.1  | 44.1 | Input  | 0    |           |
| InfoData                                                               |              | Channel 27         | 0      | BIT         | 0.1  | 44.2 | Input  | 0    |           |
| Appings                                                                |              | Channel 28         | 0      | BIT         | 0.1  | 44.2 | Input  | 0    |           |
|                                                                        |              | Channel 20         | ő      | BIT         | 0.1  | 44.4 | Input  | ŏ    |           |
|                                                                        |              | Channel 20         | ő      | BIT         | 0.1  | 44.5 | Input  | 0    |           |
|                                                                        |              | Channel 30         | 0      | DIT         | 0.1  | 44.6 | Input  | 0    |           |
|                                                                        |              | Channel 31         | 0      | DIT         | 0.1  | 44.7 | Input  | 0    |           |
|                                                                        |              | - Channel 32       | U      | BII         | 0.1  | 44.7 | input  | U    |           |
|                                                                        |              |                    |        |             |      |      |        |      |           |
|                                                                        |              |                    |        |             |      |      |        |      |           |

Digital output:

Taking **XB6-0032B** as an example, in order to enable output of channel **17** of the module, the following operation steps are required:

- Select "TwinCAT Project > I/O > Box 1(XB6-EC002) > Module 2(XB6-3200B) > Outputs > Channel 17".
- 2. Switch to "Online".
- 3. Single click "Write" to set "Dec" as "1".

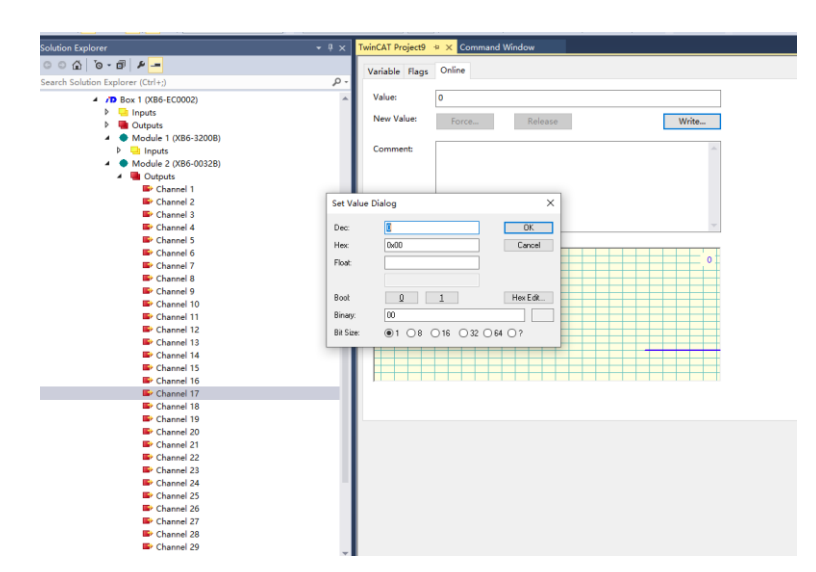

4. Single click "OK", and the channel indicator corresponding to the module will light up.

# 7.4.2 Application in Sysmac Studio software environment

# 1. Preparation

# Hardware environment

A computer installed with Sysmac Studio software

Omron PLC: NX1P2 9024DT

Dedicated EtherCAT shielded cable

A switching power supply

Module installation guide rail and fasteners

The module model and type are show in the table below:

| Туре      | Model        | Quantity |
|-----------|--------------|----------|
| coupler   | XB6-EC2002ST | 1        |
| IO module | XB6-3200A    | 1        |
|           | XB6-0032A    | 4        |
|           | XB60032B     | 1        |
|           | XB6-A40V     | 1        |
| End cover | XB6-CVR00    | 1        |

# **Device configuration files**

Website of configuration files: https://www.solidotech.com/documents/configfile

# Hardware configuration and wiring

Please operate according to 5 Installation and Disassembly and 6 Wiring.

# **Computer IP requirement**

Set the IP address of the computer and that of the PLC to ensure they are in the same network segment.

# 2. Add a device description file

- 1. Log into Sysmac Studio.
- 2. Single click "Create a New Project" button.

| 离线                  | - 工程属性 |             |            |          |
|---------------------|--------|-------------|------------|----------|
| 🛃 新建工程(N)           |        | T2 EC 04 P4 |            |          |
| 廥 打开工程(O)           | 工性口你   | dell        |            | _        |
| 盧₽ 导入(I)            | 11-10  | Gen         |            | _        |
| ₽≧晶 导出(E)           | 注释     |             |            |          |
| 在线                  |        |             |            |          |
| - <b>4</b> 连接到设备(€) | 类型     | 标准工程        |            | <b>•</b> |
| 许可(1)               |        |             |            |          |
|                     | 1 选择设备 | đ           |            |          |
|                     | →      | 控制器         |            |          |
| 试用版                 | 设备     | NX1P2       | ▼ - 9024DT |          |
| · 剩余大数 19           | 版本     | 1.13        |            |          |
|                     |        |             |            |          |
|                     |        |             |            |          |
|                     |        |             |            |          |
|                     |        |             |            |          |
|                     |        |             |            |          |
|                     |        |             |            |          |
|                     |        |             |            |          |
|                     |        |             |            | 创建(C)    |
|                     |        |             |            |          |
|                     |        |             |            |          |

In the drop-down list of "Device" and "Version", select "Device", "Model", and "Version".

- 3. Select "Controller > Communication Configuration".
  - 1. Select a method for connecting the controller online, and enter a "remote IP address", as shown below.

| ☑ 通信设置                                                          | – 🗆 × |
|-----------------------------------------------------------------|-------|
| ▼ 连接拳型                                                          |       |
| · 之与之人工<br>请洗择——个在线时每次与控制器连接时使用的方法                              |       |
|                                                                 |       |
| ● Ethernet-直接连接                                                 | _     |
| ● USB-远程连接                                                      |       |
| Ethernet-Hubizig                                                |       |
| ● 每次任货连接时,请从以下选项甲选择。                                            |       |
| Ethernet-直接连接                                                   |       |
| USB-远程连接                                                        | 유     |
| ☑ Ethernet-Hub连接                                                |       |
| 🧖 🛲 : I. ; ;                                                    |       |
|                                                                 |       |
|                                                                 |       |
| ■ 行程の物性                                                         |       |
|                                                                 |       |
|                                                                 |       |
| 192.168.2501                                                    |       |
| USB通信测试 Ethernet通信测试                                            |       |
|                                                                 |       |
|                                                                 | _     |
|                                                                 |       |
|                                                                 |       |
|                                                                 |       |
|                                                                 |       |
| 任与控制器的通信甲设宜喇应监视时间。(1-3600秒)<br>当通讨多个网络伽VPN连接)连接到控制器时, 违设置足够大的值。 |       |
| 2 (秒)                                                           |       |
| 御守 取送                                                           |       |

2. Single click "Ethernet Communication Test", and the system will show a successful test message.

# 3. Add an XML file

- 1. Unfold "Configuration and Setting" in the left navigation tree, and double click "EtherCAT".
- 2. Right click "Main Device", and select "Display ESI Library", as shown below.

| 多视图浏览器 🚽 🖡                            | EtherCAT 🗙                            |
|---------------------------------------|---------------------------------------|
|                                       | 节点地址(网络设置                             |
| new_Controller_0                      | 王设备                                   |
| ▼ 配置和设置                               |                                       |
| EtherCAT                              | 发                                     |
| ▶ 🖻 CPU/扩展机架                          | 70.20(ビ)                              |
| ↓ 1/0 映射                              | 副床(D)                                 |
| ▶ 國 控制器设置                             | 撤销(U)                                 |
| ▶ ☆ 运动控制设置                            | 重做(R)                                 |
| Cam数据设置                               | 全部展开                                  |
|                                       | 全部折叠                                  |
|                                       |                                       |
| 2 2 2 2 2 2 2 2 2 2 2 2 2 2 2 2 2 2 2 | ーーーーーーーーーーーーーーーーーーーーーーーーーーーーーーーーーーーー  |
|                                       | 导出从设备设置(X)                            |
| ▼ III 程序                              | 写入从设备劳占地址000                          |
| v en Program0                         |                                       |
| L 🗟 Section0                          |                                       |
| ∟圕 功能                                 |                                       |
| ∟ 図 功能块                               |                                       |
| ▶ Ⅲ 数据                                |                                       |
| ▶ 由 任务                                | 亚示广响信息(A)                             |
|                                       | 显示已温测(K)                              |
|                                       | ····································· |
|                                       | 与出配置信息(E)                             |
|                                       | 输出ENS文件                               |
|                                       | 导出所有耦合器//0分配                          |

3. In the pop-up "ESI Library" window, single click "Install (File)" button, and select a XML file path.

# 4. Add a device

# Add a coupler

- 1. Unfold "Configuration and Setting" in the left navigation tree, and double click "EtherCAT" to show "Node Setting | Network Setting" page.
- 2. In the drop-down list of "All Suppliers" in the right navigation bar, select "Nanjing Solidot Electronic Technology Co., Ltd", as shown below.

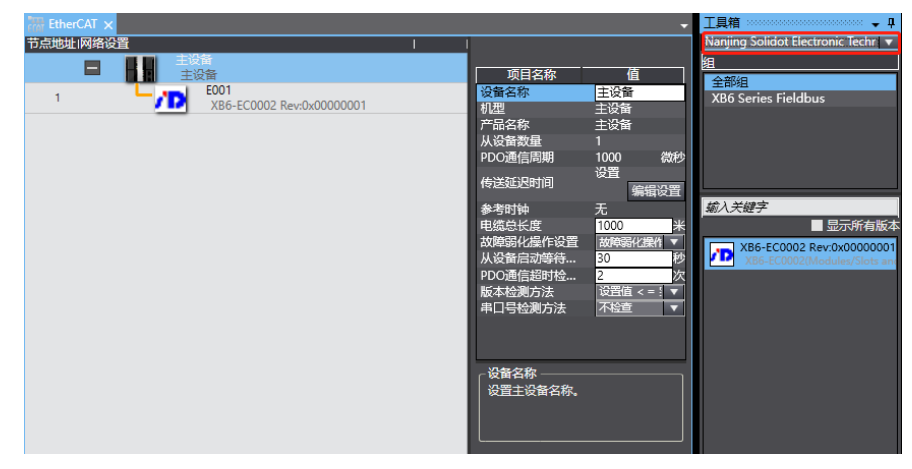

3. Double click **XB6-EC0002** to add a coupler module, as shown below.

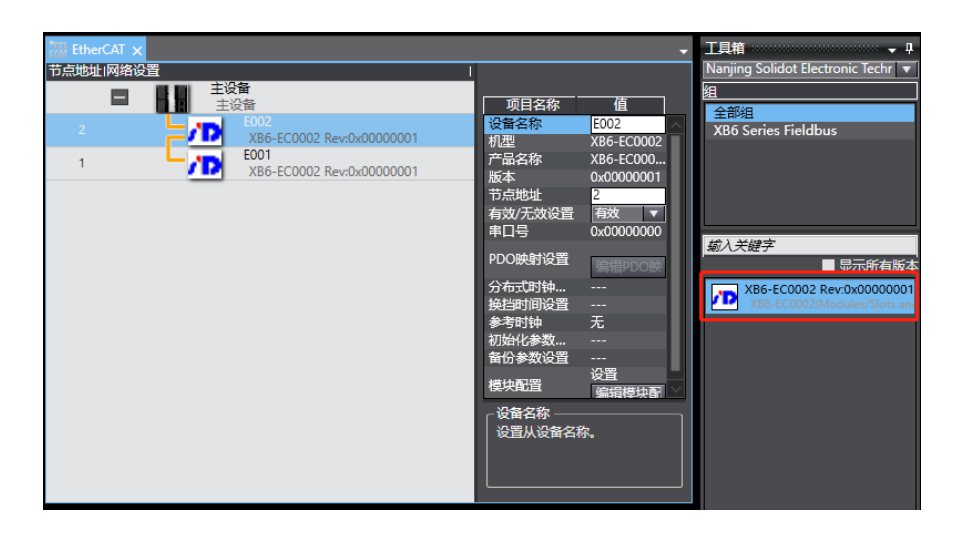

### • Add an I/O module

Single device connection:

1. Select the added coupler module, and right click it to show the menu. Select "Edit Module Setting", as shown below.

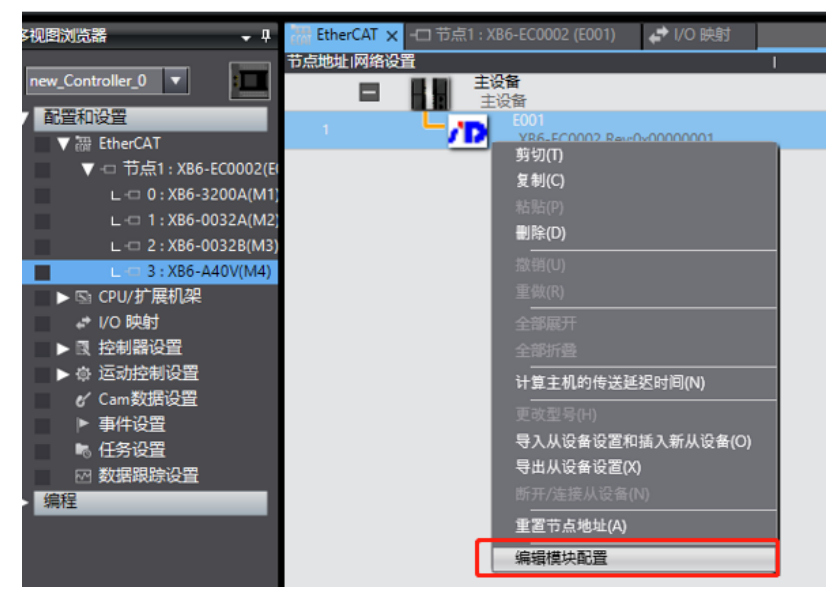

2. Place the cursor on "Module", and single click the module in the right list. Add I/O modules one by one according to I/O configuration sequence.

| X 🖲 🛱 🗑 つ ぐ 🛍                                                                                                    | ∄ < ‰ ශ ශ ශ ⊭ ₩ 0   ₹   ▲ ≫ ผ ୬ % % % % 0 つ େ                                                                                                    | l e e "                                                                                                    |
|----------------------------------------------------------------------------------------------------|----------------------------------------------------------------------------------------------------|----------------------------------------------------------------------------------------------------|
| ◎ 初月 20 10 10 10 10 10 10 10 10 10 10 10 10 10                                                                                                    | 課 EtherCAT节点1:XB6-EC0002 (E001) ×                                                                                                    | ↓ 工具箱 ↓ 卩                                                                                                    |
| キリ認知法語     ・0     new_Controller_0     ・     ・     ・     ・     ・     ・     ・     ・     ・     ・     ・     ・     ・     ・     ・     ・     ・     ・     ・     ・     ・     ・     ・     ・     ・     ・     ・     ・     ・     ・     ・     ・     ・     ・     ・     ・     ・     ・     ・     ・     ・     ・     ・     ・     ・     ・     ・     ・     ・     ・     ・     ・     ・     ・     ・     ・     ・     ・     ・     ・     ・     ・     ・     ・     ・     ・     ・     ・     ・     ・     ・     ・     ・     ・     ・     ・     ・     ・     ・     ・     ・     ・     ・     ・     ・     ・     ・     ・     ・     ・     ・     ・     ・     ・     ・     ・     ・     ・     ・     ・     ・     ・     ・     ・     ・     ・     ・     ・     ・     ・     ・     ・     ・     ・     ・     ・     ・     ・     ・     ・     ・     ・     ・     ・     ・     ・     ・     ・     ・     ・     ・     ・     ・     ・     ・     ・     ・     ・     ・     ・     ・     ・     ・     ・     ・     ・     ・     ・     ・     ・     ・     ・     ・     ・     ・     ・     ・     ・     ・     ・     ・     ・     ・     ・     ・     ・     ・     ・     ・     ・     ・     ・     ・     ・     ・     ・     ・     ・     ・     ・     ・     ・     ・     ・     ・     ・     ・     ・     ・     ・     ・     ・     ・     ・     ・     ・     ・     ・     ・     ・     ・     ・     ・     ・     ・     ・     ・     ・     ・     ・     ・     ・     ・     ・     ・     ・     ・     ・     ・     ・     ・     ・     ・     ・     ・     ・     ・     ・     ・     ・     ・     ・     ・     ・     ・     ・     ・     ・     ・     ・     ・     ・     ・     ・     ・     ・     ・     ・     ・     ・     ・     ・     ・     ・     ・     ・     ・     ・     ・     ・     ・     ・     ・     ・     ・     ・     ・     ・     ・     ・     ・     ・     ・     ・     ・     ・     ・     ・     ・     ・     ・     ・     ・     ・     ・     ・     ・     ・     ・     ・     ・     ・     ・     ・     ・     ・     ・     ・     ・     ・     ・     ・     ・     ・     ・     ・     ・     ・     ・     ・     ・     ・     ・     ・     ・     ・     ・     ・     ・     ・     ・     ・     ・     ・     ・     ・     ・     ・     ・     ・     ・     ・     ・     ・ | Bit Hot AT         The I: Mode - Ecolog (2001)         Mill Exit:           (1) E I: Mode - Ecolog (Mode)         (2) A         (2) A           (1) E I: Mode - Ecolog (Mode)         (2) A         (2) A           (1) I: Ferminals         (2) A         (2) A           (2) I: Ferminals         (2) A         (2) A           (2) I: Ferminals         (2) A         (2) A           (3) I: Ferminals         (2) A         (2) A           (4) I: Ferminals         (2) A         (2) A           (5) I: Ferminals         (2) A         (2) A           (6) I: Ferminals         (2) A         (2) A           (3) I: Terminals         (2) A         (2) A           (3) I: Terminals         (2) A         (2) A           (3) I: Terminals         (2) A         (2) A           (3) I: Terminals         (2) A         (2) A           (3) I: Terminals         (2) A         (2) A                                                                                                    | Tells and characterized and the second second |
| <ul> <li>● 任务设置</li> <li>● 数据跟踪设置</li> <li>▼ 備程</li> <li>▼ 値 POUs</li> <li>▼ 圖 程序</li> <li>▼ 圖 Pongan0</li> </ul>                                                                                                    | D terminats 2番名称<br>1 Terminats 2番名称<br>15 Terminats 5<br>17 Terminats 7<br>17 Terminats 7<br>18 Terminats 7<br>18 Terminats 7<br>19 Terminats 7<br>19 Terminats 7<br>10 Terminats 7<br>10 Termi | 22 Classical Digital Input/UK     22 Classical Digital Input/UK     22 X66-6800A     22 X66-6800A     22 X66-6800A     22 X66-6800A     22 X66-6800A     22 X66-6800A     22 X66-6800A     22 X66-6800A     22 X66-6800A                                                                                                    |
| <ul> <li>La Section</li> <li>La Section</li> <li>La Subit</li> <li>La Subit</li> <li>La</li></ul>                                                                                                    | 編編<br><mark>≹001</mark>                                                                                                    |                                                                                                    |

Multi-device cascading:

- 1. Selected the added coupler module, and right click it to show the menu. Select "Edit Module Setting".
- 2. Single click the top menu bar "Controller > Online".
- 3. Right click the "Main Device" icon, and select "Write Slave Device Node Address", as shown below. Enter a "Setting" different from the "Current Value".

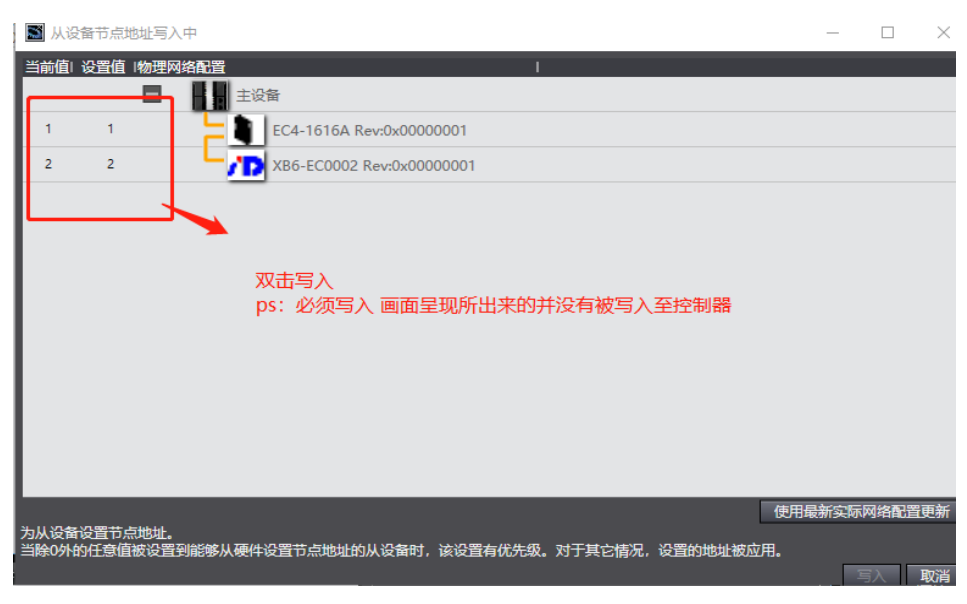

- 4. Restart PLC and the device simultaneously.
- 5. Right click "Main Device" icon, and select "Compare with Physical Network Configuration and Merge".

# 5. Configuration download

Single click "Controller > In Transmission > Transmit to Controller" to send the online data to the controller.

# 6. Channel test

In the left navigation tree, double click "I/O Mapping", and select a corresponding I/O module to view and operate channel data.

| 多视图浏览器 🗸 🗸           | EtherCAT | -口 节点1 : XB6-EC0002 (E001) | 🥔 I/O 映射 🗴 | <    |        | -       |
|----------------------|----------|----------------------------|------------|------|--------|---------|
|                      | 位置       | 端口                         |            | 说明   | R/W    | 数据类型    |
| new_Controller_0     |          | ▼ StherCAT网络配置             |            |      |        |         |
| ▼ 配置和设置              | 节点1      | 🔻 🎽 XB6-EC0002             |            |      |        |         |
| ▼ 跚 EtherCAT         |          | Outputs_CouplerCtrl_F200_  | 01         |      | w      | UINT    |
| ▼ □ 节点1:XB6-EC0002   |          | Inputs_CouplerState_F100_( | 01         |      | R      | UINT    |
| L -□ 0 · XB6-3200B(M | 插槽0      | ▼ XB6-3200B                |            |      |        |         |
|                      |          | Inputs_Channel 1_6000_0    | 01         |      | R      | BOOL    |
|                      |          | Inputs_Channel 2_6000_0    | 02         |      | R      | BOOL    |
| ▶ 国 CPU/扩展机梁         |          | Inputs_Channel 3_6000_0    | 03         |      | R      | BOOL    |
| ■ //○ 映射             |          | Inputs_Channel 4_6000_0    | 04         |      | R      | BOOL    |
| ▶ ● ● ● ● ● ● ● ●    |          | Inputs_Channel 5_6000_0    | 05         |      | R      | BOOL    |
| ▶ ۞ 运动控制设置           |          | Inputs_Channel 6_6000_0    | 06         |      | R      | BOOL    |
| 🖌 Cam数据设置            |          | Inputs_Channel 7_6000_0    | 07         |      | R      | BOOL    |
| ▶ 事件设置               |          | Inputs_Channel 8_6000_0    | 08         |      | R      | BOOL    |
| ■ 任务设置               |          | Inputs_Channel 9_6000_0    | 09         |      | R      | BOOL    |
| 网数据跟踪设置              |          | Inputs_Channel 10_6000     | _0A        |      | R      | BOOL    |
|                      |          | Inputs_Channel 11_6000     | _OB        |      | R      | BOOL    |
|                      |          | Inputs_Channel 12_6000     | _0C        |      | R      | BOOL    |
|                      |          |                            |            |      |        |         |
|                      | 一监视类型 —  | ▲ 2进制 ▲ 16进制 ▲ 右効早10       | 曲曲 三竹旦     |      |        |         |
| V 💀 Program0         |          |                            |            |      | 00-130 | L3D-W3D |
| ∟ 🗟 · Section0       | 编译       |                            |            |      |        |         |
| ∟圕 功能                |          |                            |            |      |        |         |
| ∟  功能块               |          |                            | 但应         | 1 於罢 |        |         |
| ▶ ■ 数据               |          |                            | 1922/34    |      |        |         |
| ▶ 由 任务               |          |                            |            |      |        |         |
|                      |          |                            |            |      |        |         |

# 7. Module parameter configuration

# Output emptying/holding function

- 1. Double click "I/O Mapping" in the left navigation tree to show "I/O Mapping" window.
- 2. Unfold the node. In the system operation state, Write "01" into "Outputs\_CouplerCtrl\_F200\_01" to complete configuration of clearing/holding function.

| ETH EtherCAT | 🚽 🖓 I/O 映射 🗙 ┛ 节点2 : XB6-EC0002 (E00 | )2) -口 节点1 : XB6-EC00 | 02 (EOC | )1)  |     | -              |
|--------------|--------------------------------------|-----------------------|---------|------|-----|----------------|
| 位置           | 端口                                   | 说明                    | R/W     | 数据类型 | 值   | 变量             |
|              | ▼ SetherCAT网络配置                      |                       |         |      |     | ^              |
| 节点1          | 🔻 🎽 XB6-EC0002                       |                       |         |      |     |                |
|              | Outputs_CouplerCtrl_F200_01          |                       | W       | UINT | 0   |                |
|              | Inputs_CouplerState_F100_01          |                       | R       | UINT | 0   |                |
| 插槽0          | XB6-0032B                            |                       |         |      |     |                |
| 插槽1          | 🕨 ХВ6-0032В                          |                       |         |      |     |                |
| 插槽2          | ► XB6-0032B                          |                       |         |      |     |                |
| 插槽3          | ► XB6-0032B                          |                       |         |      |     |                |
| 插槽4          | ► XB6-0032B                          |                       |         |      |     |                |
| 插槽5          | ► XB6-0032B                          |                       |         |      |     |                |
| 插槽6          | XB6-0032B                            |                       |         |      |     |                |
| 插槽7          | XR6_0032R                            |                       |         |      |     |                |
|              |                                      |                       |         | (A)  | 5 🚖 |                |
| ● 数据类型       | ● 2进制 ● 16进制 ● 有符号10进制 ● 无           |                       |         |      | MSB | -LSB 🔵 LSB-MSB |

0: clear the output

1: hold the output

# Analog range selection and filtering configuration

- 1. Double click a node in the left navigation tree and select a corresponding input module.
- 2. After the system goes offline, single click "Edit Initialization Parameter Setting" button.

| ECAT Et | herCAT  | - 〇 节点1       | : XB6-EC0002 (E001) 🗙 |   |    |                                                                                                    | •                               |
|---------|---------|---------------|-----------------------|---|----|----------------------------------------------------------------------------------------------------|---------------------------------|
| 16      | 置       | 插槽            | 模块                    | 1 | ^  |                                                                                                    |                                 |
| 节       | 点1 : XI | B6-EC0002 (EC | 001)                  |   | Ι, |                                                                                                    |                                 |
|         | 0       | Terminals     | 70XB6-3200A (M1)      |   |    | 坝目名称                                                                                                    | <u>(ii</u>                      |
|         |         | Terminals     | 70XB6-0032A (M2)      |   |    | 设备名称                                                                                                    | M4                              |
|         | 2       | Terminals     | 70XB6-0032B (M3)      |   |    | 型号<br>주민수산                                                                                                    | XB6-A40V                        |
|         | 3       | Terminals     | 70XB6-A40V (M4)       |   |    | 广南省称                                                                                                    | 4 Channel Analog Input, Vo      |
|         | 4       | Terminals     |                       |   |    | 建酸过量                                                                                                    | o<br>0v6001:01 lpputs/Chappel 1 |
|         | 5       | Terminals     |                       |   |    |                                                                                                    | 0x6001:02 Inputs/Channel 2      |
|         | 6       | Terminals     |                       |   |    | PDO映射设置                                                                                                    | 0x6001:03 Inputs/Channel 3      |
|         | 7       | Terminals     |                       |   |    |                                                                                                    | 0x6001:04 Inputs/Channel 4      |
|         | 8       | Terminals     |                       |   |    |                                                                                                    | 编辑PDO映射设置                       |
|         | 9       | Terminals     |                       |   |    | 河ムルム米の雪                                                                                                    | 设置                              |
| i i     | 10      | Terminals     |                       |   | ш  | 切知りの参加改員                                                                                                    | 编辑初始化参数设置                       |
| i       | 11      | Terminals     |                       |   |    | 备份参数设置                                                                                                    |                                 |
| i       | 12      | Terminals     |                       |   |    |                                                                                                    |                                 |
| 1       | 13      | Terminals     |                       |   |    |                                                                                                    |                                 |
|         | 14      | Terminals     |                       |   |    |                                                                                                    |                                 |
| 1       | 15      | Terminals     |                       |   |    |                                                                                                    |                                 |
|         | 16      | Terminals     |                       |   |    |                                                                                                    |                                 |
| 1       | 17      | Terminals     |                       |   |    |                                                                                                    |                                 |
| 1       | 18      | Terminals     |                       |   |    |                                                                                                    |                                 |
| 1       | 19      | Terminals     |                       |   |    |                                                                                                    |                                 |
| 2       | 20      | Terminals     |                       |   |    |                                                                                                    |                                 |
| 2       | 21      | Terminals     |                       |   |    |                                                                                                    |                                 |
| 2       | 22      | Terminals     |                       |   |    |                                                                                                    |                                 |
| 4       | 23      | Terminals     |                       |   |    |                                                                                                    |                                 |
| 4       | 24      | Terminals     |                       |   |    |                                                                                                    |                                 |
|         | 25      | Terminals     |                       |   |    | 初始化参数设置                                                                                                    |                                 |
|         | 26      | Terminals     |                       |   |    | 该从设备不支持参数设置功能                                                                                                    |                                 |
| 2       | 27      | Terminals     |                       |   |    | NOT COLOR DE COLOR DE |                                 |
| 2       | 28      | Ierminals     |                       |   |    |                                                                                                    |                                 |
| 4       | 29      | Terminals     |                       |   |    |                                                                                                    |                                 |
| 3       | 80      | Terminals     |                       |   |    |                                                                                                    |                                 |

# 3. Range selection and filtering configuration

It is possible to select a range and set filtering parameters in "Edit Initialization Parameter Setting" page. For specific parameters, please refer to <u>7.3 Module parameter configuration</u> <u>function</u>.

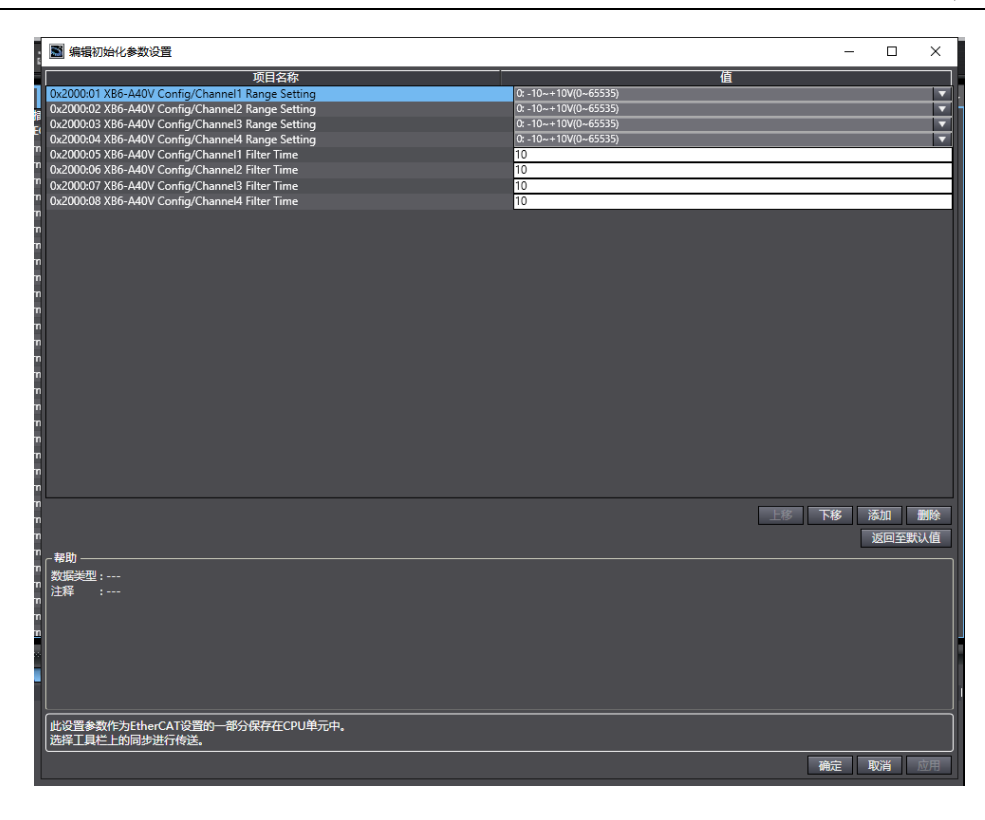

### 7.4.3 Application in CODESYS V3.5 software environment

### 1. Preparation

# Hardware environment

A computer installed with CODESYS V3.5 software

Dedicated EtherCAT shielded cable

A switching power supply

Module installation guide rail and fasteners

The module model and type are shown in the table below:

| Туре      | Model      | Quantity |
|-----------|------------|----------|
| coupler   | XB6-EC0002 | 1        |
| IO module | XB6-3200A  | 1        |
|           | XB6-0032A  | 4        |
|           | XB60032B   | 1        |
|           | XB6-A40V   | 1        |
| End cover | XB6-CVR00  | 1        |

#### **Device configuration files**

Website of configuration files: https://www.solidotech.com/documents/configfile

### Hardware configuration and wiring

Please operate according to 5 Installation and Disassembly and 6 Wiring.

# 2. Install device configuration file

- 1. Install EhterCAT XML device description file ("EcatTerminal-XB6\_VX.XX\_ENUM.xml")
  - 1. Log into CODESYS.
  - 2. Select "Tools > Device Repository".
  - 3. Single click "Install", and select relevant XML file for installation.

After successful installation, "Device xxxx installed to device repository" will be displayed.

 $\times$ 

🜋 Device Repository

| Location: System Repository<br>(C:\ProgramData\CODESYS\Devices)                                                                           | ~ | Edit Locations      |
|----------------------------------------------------------------------------------------------------|---|---------------------|
| Installed de <u>vi</u> ce descriptions:                                                                                                   |   |                     |
| Name                                                                                                    | ^ | <u>I</u> nstall     |
| 8 Channel Digital Input,PNP     8 Channel Digital Quitout NIPN                                                                            |   | <u>U</u> ninstall   |
| - 1 8 Channel Digital Output, NPN                                                                                                    |   |                     |
| Valve Terminal(max 16)                                                                                                    |   | Install DT <u>M</u> |
|                                                                                                    |   |                     |
| XB6-EC0002(Modules/Slots and MDP)                                                                                                    | ~ |                     |
| <                                                                                                    | > |                     |
| C:\Users\dell\Desktop\everything\EcatTerminal-XB6_V1.15_ENUM.xml     Device "32 Channel Dinital Input DND" installed to device repository | ^ |                     |
| Device "16 Channel Digital Input, PNP" installed to device repository.                                                                    |   | Details             |
| Device "8 Channel Digital Input, PNP" installed to device repository.                                                                     |   | Deterrorm           |
| Device "32 Channel Digital Input,NPN" installed to device repository.                                                                     | ~ |                     |
| <                                                                                                    | > |                     |
|                                                                                                    |   |                     |
|                                                                                                    |   | Close               |

### 2. Add EtherCAT Master

- 1. Double click "Device(CODESYS Control Win V3 X84)" in the left navigation tree, and single click "Scan Network".
- 2. Select a device for network scan, e.g.:

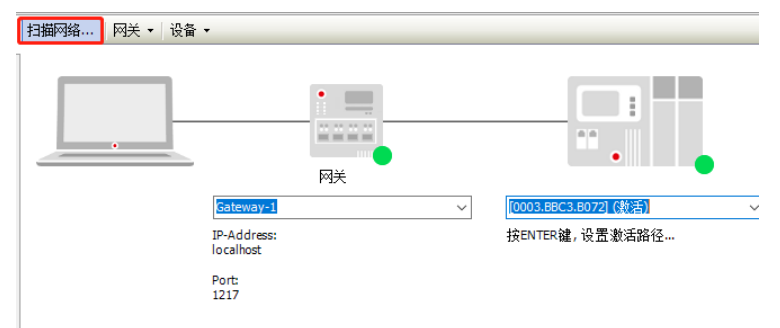

3. Select "Device(CODESYS Control Win V3 X84)" in the left navigation tree, and right click to select "Add Device", as shown below.

| Devices       | - 4 X 📊                      | Device X                 |
|---------------|------------------------------|--------------------------|
| Untitled4     | Con                          | nmunication Settings Sca |
|               | Cut                          | ations                   |
| 🖹 🔘 Applica 🗎 | Сору                         |                          |
| 👘 Libra 🛍     | Paste                        | up and Restore           |
| PLC 🗙         | Delete                       |                          |
| 🖻 👹 Tasi 🕞    | Properties                   | 4                        |
| - <b>*</b>    | Add Object                   |                          |
|               | Add Folder                   | ettinas                  |
|               | Add Device                   |                          |
|               | Update Device                | shell                    |
| Dĩ            | Edit Object                  | s and Groups             |
|               | Edit Object With             |                          |
|               | Edit IO mapping              | deployment               |
|               | Import mappings from CSV     | IS                       |
|               | Export mappings to CSV       |                          |
| *             | Online Config Mode           | mation                   |
|               | Reset origin device [Device] |                          |
|               | Simulation                   |                          |
|               | Device Configuration         |                          |

4. Select "EtherCAT Master", as shown below.

| ame: EtherCAT_Master                            |                          |                  |   |
|-------------------------------------------------|--------------------------|------------------|---|
| Action:                                         |                          |                  |   |
| Append device O Insert device O Plug device     | e O <u>U</u> pdate devie | ce               |   |
| Device:                                         |                          |                  |   |
| /endor: <all vendors=""></all>                  |                          |                  | ~ |
| Namo                                            | Vandar                   |                  | ~ |
|                                                 | venuor                   |                  |   |
| Fieldbusses                                     |                          |                  |   |
| HCAN CANbus                                     |                          |                  |   |
| Brog EtherCAT                                   |                          |                  |   |
| Brow Master                                     |                          |                  |   |
| EtherCAT Master                                 | 3S - Smart Software      | e Solutions GmbH |   |
| EtherCAT Master SoftMotion                      | 3S - Smart Software      | e Solutions GmbH |   |
| 🗈 🕮 Ethernet Adapter                            |                          |                  |   |
| 🗉 👄 EtherNet/IP                                 |                          |                  |   |
| 🗈 📖 Modbus                                      |                          |                  | v |
| <                                               |                          | >                |   |
| Group by category                               |                          |                  |   |
| Display all versions (for experts only)         |                          |                  |   |
| Display outdated versions                       |                          |                  |   |
| nformation:                                     |                          |                  |   |
| Name: EtherCAT Master                           | ^                        |                  |   |
| Vendor: 3S - Smart Software Solutions GmbH      |                          |                  |   |
| Categories: Master                              |                          |                  |   |
| Version: 3.5.8.0                                |                          |                  |   |
| Order Number:                                   | ~                        |                  |   |
| ppend selected device as last child of<br>evice |                          |                  | _ |
| You can select another target node in the navi  | igator while this wir    | idow is open.)   |   |
|                                                 | Add Davies               | Class            |   |
|                                                 | Add Device               | close            | • |

- 5. Single click "Add Device", and press Enter in the Device List box to activate the device.
- 3. Configure "EtherCAT Master".
  - 1. Double click "EtherCAT Master(EtherCAT\_Master)".
  - 2. Single click "Browse", and select "Ethernet" in the pop-up box, e.g.:

| 🚹 Device 🥂 👬         | EtherCAT_Master X                                                                           | ]                                                        |                                                                                                    |
|----------------------|---------------------------------------------------------------------------------------------|----------------------------------------------------------|----------------------------------------------------------------------------------------------------|
| General              |                                                                                             | Autoconfig Master/                                       | /Slaves EtherCAT                                                                                                    |
| Sync Unit Assignment | Ether                                                                                       | AT NIC Setting                                           |                                                                                                    |
| EtherCAT I/O Mapping | Des                                                                                         | tination Address (N                                      | MAC) FF-FF-FF-FF-FF                                                                                                    |
| Status               | Sou                                                                                         | rce Address (MAC)<br>vork Name                           | 00-00-00-00-00 Browse                                                                                                    |
| Information          | Select Network Ada                                                                          | pter                                                     |                                                                                                    |
|                      | MAC address<br>509A4C3B4514<br>509A4C3B4514<br>1252161768D9<br>2252161768D9<br>8052161768D9 | Name<br>以太冈 2<br>以太冈 2:1<br>本地连接* 1<br>本地连接* 3<br>WLAN 2 | Description<br>Realtek PCIe GBE Family Controller #2<br>Realtek PCIe GBE Family Controller #2<br>Microsoft Wi-Fi Direct Virtual Adapter<br>Microsoft Wi-Fi Direct Virtual Adapter #3<br>Qualcomm QCA9565 802.11b/g/n Wireless Adapter |
|                      |                                                                                             |                                                          | OK Abort                                                                                                    |

4. Configure a device

The module supports two device configuration modes: "automatic scan" and "manual addition".

• Automatic device scan

| Devices                                                                                                    |                                                                                                    | <b>-</b> 4 X                                                                                                    | / 🕤 D                                          | evice 👔 EtherC                                 | AT_Ma | aster X                                                                                                    |
|----------------------------------------------------------------------------------------------------|----------------------------------------------------------------------------------------------------|----------------------------------------------------------------------------------------------------|------------------------------------------------|------------------------------------------------|-------|----------------------------------------------------------------------------------------------------|
| Dutiled4     Device (CODESYS C     Device (CODESYS C     Device (CODES)     Device (CODES)     Device ( | Untitled4 Untitled4 Untit |                                                                                                    | Genera<br>Sync U<br>EtherC<br>Status<br>Inform | I<br>nit Assignment<br>AT I/O Mapping<br>ation |       | ✓ Autoconfig Master/Slaves          EtherCAT NIC Setting         Destination Address (MAC)         Source Address (MAC)         50-9A-4C-3B-45-14         Browse         Network Name         以太河 2 |
|                                                                                                    | PLC                                                                                                    | _PRG                                                                                                    |                                                |                                                |       | ✓ Distributed Clock                                                                                                    |
| LitherCAT_Mas                                                                                                    | ×<br>10<br>10<br>10<br>10<br>10<br>10<br>10<br>10<br>10<br>10                                                                                                    | Cut Copy<br>Paste<br>Delete<br>Refactoring<br>Properties<br>Add Object<br>Add Folder<br>Add Device<br>Insert Device                                                                                | Þ                                              | er) (                                          |       | Cycle Time 4000 🔅 µs<br>Sync Offset 20 😵 %<br>☐ Sync Window Monitoring<br>Sync Window 1 ♀ µs                                                                                                    |
|                                                                                                    | ſ                                                                                                    | Scan For Devices<br>Disable Device<br>Update Device<br>Edit Object<br>Edit Object With<br>Edit 10 mapping<br>Import mappings from 0<br>Export mappings to CS<br>Simulation<br>Device Configuration | CSV<br>V                                       |                                                |       |                                                                                                    |

1. Select "EtherCAT\_Master (EtherCAT Master)", and single click "Scan For Devices", as shown below.

2. Select "XB6\_EC0002", and single click "Copy All Devices to Project", as shown below.

| Devicename   | Devicetype                        | Alias Address |  |  |
|--------------|-----------------------------------|---------------|--|--|
| - XB6_EC0002 | XB6-EC0002(Modules/Slots and MDP) | 1             |  |  |
| XB6_3200A    | Digital Input Terminals           |               |  |  |
| XB6_0032A    | Digital Output Terminals          |               |  |  |
| XB6_3200B    | Digital Input Terminals           |               |  |  |
| XB6_ASOV     | Analog Input Terminals            |               |  |  |
|              |                                   |               |  |  |
|              |                                   |               |  |  |

The device has been added, as shown below.

| Devices 🝷 👎 🗙                                                                                                    | Device EtherCAT_Master X                        |
|----------------------------------------------------------------------------------------------------|-------------------------------------------------|
| Untitled4  Device (CODESYS Control Win V3)                                                                                                    | General 🖉 Autoc                                 |
| PLC Logic                                                                                                    | Sync Unit Assignment EtherCAT N                 |
| Library Manager                                                                                                    | EtherCAT I/O Mapping Destinati                  |
| PLC_PRG (PRG)                                                                                                    | Status Source A                                 |
| ⊜ 🕸 MainTask<br>—⊕ EtherCAT_Master.EtherCAT                                                                                                    | Information <ul> <li>Select</li> </ul>          |
|                                                                                                    | ▲ Distribut                                     |
| EtherCAT_Master (EtherCAT Master)     XB6_EC0002 (XB6-EC0002(Modules/Slot     XB6_3200A (Digital Input Terminals)     XB6_0032A (Digital Output Terminals)     XB6_3200B (Digital Input Terminals)     XB6_A80V (Analog Input Terminals) | Cycle Time<br>Sync Offse<br>Sync W<br>Sync Wind |

- Single click "Online > Multiple", and select "Always Execute Full Download". 1.
- Single click "Online > Login" in the menu bar. 2.

# Add a device manually

Add the modules one by one in their installation order. In the case of wrong order, the system will not run normally.

- Select "EtherCAT\_Master (EtherCAT Master)". 1.
- 2. Right click "Add Device" to show "Add Device" page. Select a coupler, as shown below.

| 1 Ad       | dd Device                                                                        | 2  |
|------------|----------------------------------------------------------------------------------|----|
| Name       | :: XB6_EC0002                                                                    |    |
| Actio      | 2012                                                                             |    |
| • <u>A</u> | ppend device O Insert device O Plug device O Update device                       |    |
| Devi       | re-                                                                              |    |
| Vend       | dor: <all vendors=""></all>                                                      | ~  |
| - Nie      |                                                                                  | •  |
|            | A Sieldhusses                                                                    |    |
|            |                                                                                  |    |
|            | Burget EtherCAT                                                                  |    |
|            | Butter States                                                                    |    |
|            | XB6-FC0002(Modules/Slots and MDP)                                                |    |
|            | Accelnet EtherCAT Drive (CoE) SoftMotion                                         | -  |
|            | Affinity in RFC mode SoftMotion                                                  |    |
|            | Affinity SoftMotion                                                              |    |
|            | 🚮 AKD EtherCAT Drive (CoE) SoftMotion                                            |    |
| <          |                                                                                  | >  |
|            | Group by category                                                                |    |
|            | Display all versions (for experts only)                                          |    |
|            | Display outdated versions                                                        |    |
| 1-6-       |                                                                                  |    |
| Infor      | Margary VEC EC0002(Madulas (Slate and MDO)                                       |    |
| Ξ.         | Vendor: Nanjing Solidot Electronic Technology Co.,                               |    |
|            | Ltd                                                                              |    |
|            | Categories: Slave                                                                |    |
|            | Version: Revision=16#00000001                                                    |    |
| Арре       | end selected device as last child of                                             |    |
| Ethe       | erCAT_Master                                                                     |    |
| 0          | (You can select another target node in the navigator while this window is open.) |    |
|            | Add Device Clo                                                                   | se |
|            |                                                                                  |    |

Select a coupler and single click "Add Device" to add an I/O module, as shown below. 3.

| levices             | _            | <b>~</b> ₽ X       | Device            | Name: XE       | 6_3200A                                         |                                   |     |
|---------------------|--------------|--------------------|-------------------|----------------|-------------------------------------------------|-----------------------------------|-----|
| Divited4            |              | •                  | Course .          | Action:        |                                                 |                                   |     |
| B B Device (CODESYS | Control Win  | r ∀3)              | General           | Appen          | d device 🔿 Insert device 🔿 Plug device 🛛        | <ul> <li>Update device</li> </ul> |     |
| PLC Logic           |              |                    | Sync Unit Assignm | Device:        |                                                 |                                   |     |
| = () Applicat       | ion          |                    | PharCAT NO Man    | Vendor:        | <al vendors=""></al>                            |                                   |     |
|                     | PPG (PPG)    |                    | EtherCAT I/O Map; | News           |                                                 | Mandan                            |     |
| E Task              | Configuratio |                    | Status            | Name           |                                                 | vendor                            |     |
| = @ N               | lainTask     |                    | Information       |                | 12 Channel Relay Output                         | Nanjing Solidot Electronic T      | ech |
| đ                   | EtherCA      | [_Master.EtherCA]  | Information       |                | 16 Channel Digital Input,NPN                    | Nanjing Solidot Electronic T      | ed  |
| đ                   | PLC_PRO      |                    |                   |                | 16 Channel Digital Input,PNP                    | Nanjing Solidot Electronic T      | ed  |
| EtherCAT_Ma         | ster (Ether  | CAT Master)        |                   |                | 16 Channel Digital Output,NPN                   | Nanjing Solidot Electronic T      | ed  |
| XB6_ECO             | 002 (NPC EC  | Out                |                   |                | 16 Channel Digital Output, PNP                  | Nanjing Solidot Electronic T      | ed  |
|                     | (RD)         | Coox               |                   |                | 32 Channel Digital Input, NPN                   | Nanjing Solidot Electronic T      | ea  |
|                     | 8            | Paste              |                   |                | 32 Channel Digital Input, PNP                   | Nanjing Solidot Electronic I      | eo  |
|                     | ×            | Delete             |                   |                | 22 Channel Digital Output, NPN                  | Nanjing Solidot Electronic I      | ea  |
|                     | •            | Pafactoring        |                   |                | Sz channer bigitar output,prop                  | Nanjing Soldot Electronic I       | ea  |
|                     | -            | Description        |                   |                | la sete se se se se se se se se se se se se se  |                                   | -   |
|                     | 902          | Properces          |                   | Group          | by category                                     |                                   |     |
|                     | 늰            | Add Object         |                   | Displa         | iy all versions (for experts only)              |                                   |     |
|                     |              | Add Folder         |                   | Displa         | ey outdated versions                            |                                   |     |
|                     |              | Add Device         |                   | Informatio     | in:                                             |                                   |     |
|                     |              | Disable Device     |                   | 🕤 Na           | me: 32 Channel Digital Input,NPN                | ^                                 |     |
|                     |              | Lindate Device     |                   | Ve             | ndor: Nanjing Solidot Electronic Technology Co. | ,                                 |     |
|                     | 15           | Edit Object        |                   | Lto            | 1<br>• • • • • • • • • • • •                    | <b>*</b>                          |     |
|                     | <b>U</b>     | Edit Object With   |                   | Ca<br>Ve       | regories: Module                                |                                   |     |
|                     |              | Edit 10 manoina    |                   |                |                                                 | × 🛁                               |     |
|                     |              | Europhing          | am CSV            | Append s       | elected device as last child of                 |                                   | _   |
|                     |              | Export mappings to | CSV               | XB6_EC0        | 002                                             |                                   |     |
|                     |              | Smulation          |                   | \varTheta (You | can select another target node in the navigat   | or while this window is open      | n.) |
|                     |              | Smulauon           |                   |                |                                                 |                                   |     |

- 5. Test an IO module
  - Configure IO module bus mode
    - 1. Single click "Logout" button to exit from PLC.
    - 2. Double click a coupler to switch to "EhterCAT I/O Mapping" tab.
    - 3. In the "Always update variables" drop-down list in the bottom right corner, select "Enabled1" mode, as shown below.

| Owner         Owner         Owner <th< th=""><th>Nices</th><th> × / H Device   H Ether</th><th>CAT_Master / Amaster Cooos</th><th>×</th><th></th><th></th><th></th><th></th><th></th></th<>                                                                                                    | Nices                                            | × / H Device   H Ether | CAT_Master / Amaster Cooos | ×                |                                       |            |         |                                                                 |                  |
|----------------------------------------------------------------------------------------------------|--------------------------------------------------|------------------------|----------------------------|------------------|---------------------------------------|------------|---------|-----------------------------------------------------------------|------------------|
| Control         Userability         Marging         Channel         Address         Type         Description           Image: Control on operation of the control on operation of the control on operation operation operation of the control on operation operation op                                                                                                    | 3 Untiled?                                       | •                      | ( diamate                  |                  |                                       |            |         |                                                                 |                  |
| Image: State       Parties State       Parties Parties State       Parties State       Parties                                                                                                    | B Device (CODESYS Control Win V3)                | General                | Mariable                   | Manuface Channel |                                       |            |         | Provide later                                                   |                  |
| Order         Operation         Operation         Op                                                                                                    | + DI PLC Logic                                   | Process Data           | Variable                   | Mapping Channel  | Add                                   | ress lyp   | pe Unit | Description                                                     |                  |
| Image: Start Namp       Image: Start Namp       Im                                                                                                    | 🖹 🔘 Application                                  |                        |                            | CouperChi        |                                       | KGNO UBN   | r       | coupercen                                                       |                  |
| • (m) (m)         • (m)         • (m)                                                 | - 🎁 Library Manager                              | Startup Parameters     |                            | X86_0032A        | Uname 1 9                             | KQK2.0 BLI |         | 196_0032A Channel 1                                             |                  |
| • • • • • • • • • • • • • • • • • • •                                                                                                    | R.C., PRG (PRG)                                  |                        |                            | X86_0032A        | Channel 2 5                           | AGK2.1 BET |         | 386_0032A Channel 2                                             |                  |
| Bar         ************************************                                                                                                    | = 🧱 Task Configuration                           | EtherCAT I/O Mapping   |                            | X86_0032A 0      | Channel 3 9                           | KQN2.2 BET |         | x86_0032A Channel 3                                             |                  |
| If the City Dues (Book City Dues)       If the City Dues (Book City Dues)       If the                                                                                                    | 🖹 🥵 MainTask                                     | Status.                |                            | X86_0032A 0      | Channel 4 9                           | AGK2.3 BET |         | x86_0032A Channel 4                                             |                  |
| Image: Section Section                        | - d] EtherCAT_Master.EtherCAT_Task               |                        |                            | X86_0032A 0      | Channel 5 5                           | AQN2.4 BET |         | 386_0032A Channel 5                                             |                  |
| ***         The CLY June (Fact Thunk)         ***         Head Thunk (Fact Thunk)         ***         Head Thunk (Fact Thunk)         ***         Head Thunk (Fact Thunk)         ***         Head Thunk (Fact Thunk)         ***         Head Thunk (Fact Thunk)         ***         Head Thunk (Fact Thunk)         ***         Head Thunk (Fact Thunk)         ***         Head Thunk (Fact Thunk)         ***         Head Thunk (Fact Thunk)         ***         Head Thunk)         ***         Head Thunk)         ***         Head Thunk)         ***         Head Thunk)         ***         Head Thunk)         ***         Head Thunk)         ***         Head Thunk)         ***         Head Thunk)         ***         Head Thunk)         ***         Head Thunk)         ***         Head Thunk)         ***         Head Thunk)         Head Thunk)         ***         Head Thunk)         Head Thunk)         <                                                                                                    | - @] PLC_PRG                                     | Information            |                            | X86_0032A 0      | Channel 6 9                           | KQK2.5 BET |         | 186_0032A Channel 6                                             |                  |
| **       Bit (State) Genet (State) (State) (St                                        | EtherCAT_Master (EtherCAT Master)                |                        |                            | X86_0032A 0      | Channel 7 5                           | AGK2.6 BET |         | 386_0032A Channel 7                                             |                  |
| Image: Section 20 and Section 20 and Section 20 an                               | 386_EC0002 (H86-EC0002(Hookules;(Slots and MDP)) |                        |                            | X86_0032A 0      | Channel 8 5                           | KQK2.7 BET |         | 186_0032A Channel 8                                             |                  |
| 9         Big (SD 20 weil 2) (Big (SD 20 weil 2) (Big                                 | 186_3200A (32 Channel Digital Input, NPN)        |                        |                            | X86_0032A 0      | Channel 9 9                           | AGK3.0 BET |         | 386_0032A Channel 9                                             |                  |
| Image: Bit and Developed Developed Deve                 | - 🛐 186_0332A (32 Channel Digital Output, VPN)   |                        |                            | X86_0032A 0      | Channel 10 5                          | 2QK3.1 BET |         | 386_0032A Channel 10                                            |                  |
| With (145) Control 1         With (145) Control 1         With (145) Control 1         With (145) Control 1           Y         With (145) Control 1         With (145) Control 1         With (145) Control 1         With (145) Control 1           Y         With (145) Control 1         With (145) Control 1         With (145) Control 1         With (145) Control 1           Y         With (145) Control 1         With (145) Control 1         With (145) Control 1         With (145) Control 1           Y         With (145) Control 1         With (145) Control 1         With (145) Control 1         With (145) Control 1           Y         With (145) Control 1         With (145) Control 1         With (145) Control 1         With (145) Control 1           Y         With (145) Control 1         With (145) Control 1         With (145) Control 1         With (145) Control 1           Y         With (145) Control 1         With (145) Control 1         With (145) Control 1         With (145) Control 1           Y         With (145) Control 1         With (145) Control 1         With (145) Control 1         With (145) Control 1           Y         With (145) Control 1         With (145) Control 1         With (145) Control 1         With (145) Control 1           Y         With (145) Control 1         With (145) Control 1         With (145) Control 1         With (145                                                                                                    | 105_00328 (32 Channel Digital Output,PHP)        |                        |                            | X86_0032A        | Channel 11 9                          | KGK3-S BEL |         | 386_0032A Channel 11                                            |                  |
| 9         Bill (SSID) Over IS         Volt IS         Bill (SSID) Over IS           9         Bill (SSID) Over IS         Volt IS         Bill (SSID) Over IS           9         Bill (SSID) Over IS         Volt IS         Bill (SSID) Over IS           9         Bill (SSID) Over IS         Volt IS         Bill (SSID) Over IS           9         Bill (SSID) Over IS         Volt IS         Bill (SSID) Over IS           9         Bill (SSID) Over IS         Volt IS         Bill (SSID) Over IS           9         Bill (SSID) Over IS         Volt IS         Bill (SSID) Over IS           9         Bill (SSID) Over IS         Volt IS         Bill (SSID) Over IS           9         Bill (SSID) Over IS         Volt IS         Bill (SSID) Over IS           9         Bill (SSID) Over IS         Volt IS         Bill (SSID) Over IS           9         Bill (SSID) Over IS         Volt IS         Bill (SSID) Over IS           9         Bill (SSID) Over IS         Volt IS         Bill (SSID) Over IS           9         Bill (SSID) Over IS         Bill (SSID) Over IS         Bill (SSID) Over IS           9         Bill (SSID) Over IS         Bill (SSID) Over IS         Bill (SSID) Over IS           9         Bill (SSID) Over IS         Bill (SSID) Over IS                                                                                                    | 386_A40/ (+ Channel Analog Input, Voltage)       |                        | - 7                        | X86_0032A (      | Channel 12 9                          | KQK3.3 BET |         | x86_0032A Channel 12                                            |                  |
| 9         Bill (1)310 Orwit 3         V(2), 10         Bill (1)310 Orwit 3           9         Bill (1)310 Orwit 3         V(2), 10         Bill (1)310 Orwit 3           9         Bill (1)310 Orwit 3         V(2), 10         Bill (1)310 Orwit 3           9         Bill (1)310 Orwit 3         V(2), 10         Bill (1)310 Orwit 3           9         Bill (1)310 Orwit 3         V(2), 10         Bill (1)310 Orwit 3           9         Bill (1)310 Orwit 3         V(2), 10         Bill (1)310 Orwit 3           9         Bill (1)310 Orwit 3         V(2), 21         Bill (1)310 Orwit 3           9         Bill (1)310 Orwit 3         V(2), 21         Bill (1)310 Orwit 3           9         Bill (1)310 Orwit 3         V(2), 31         Bill (1)310 Orwit 3           9         Bill (1)310 Orwit 3         V(2), 31         Bill (1)310 Orwit 3           9         Bill (1)310 Orwit 3         V(2), 31         Bill (1)310 Orwit 3           9         Bill (1)310 Orwit 3         V(2), 31         Bill (1)310 Orwit 3           9         Bill (1)310 Orwit 3         V(2), 31         Bill (1)310 Orwit 3           9         Bill (1)310 Orwit 3         U(2), 31         Bill (1)310 Orwit 3           9         Bill (1)310 Orwit 3         U(2), 31         Bill (1)3                                                                                                    |                                                  |                        |                            | X86_0032A        | Channel 13 5                          | kQK3.4 BET |         | 386_0032A Channel 13                                            |                  |
| *         Md, USL Ower 3         Vol. 10         Md, USL Ower 3           *         Md, USL Ower 3         Vol. 10         Md, USL Ower 3                                                                                                    |                                                  |                        |                            | X86_0032A (      | Channel 14 5                          | KQK3.5 BET |         | x86_0032A Channel 14                                            |                  |
| 9         Bit (S150 Over 3)         Vert 3)         Bit (S150 Over 3)         Vert 3)         Bit (S150 Over 3)         Vert 3)         Bit (S150 Over 3)         Vert 3)         Bit (S150 Over 3)         Vert 3)         Bit (S150 Over 3)         Bit (S150 Over 3)                                                                                                    |                                                  |                        | - 7                        | X86_0032A 0      | Channel 15 9                          | VQX3.6 BET |         | x86_0032A Channel 15                                            |                  |
| 9         Bill (133) Over 13         Vert 10         Bill (133) Over 13           9         Bill (133) Over 13         Vert 10         Bill (133) Over 13           9         Bill (133) Over 13         Vert 10         Bill (133) Over 13           9         Bill (133) Over 13         Vert 10         Bill (133) Over 13           9         Bill (133) Over 13         Vert 10         Bill (133) Over 13           9         Bill (133) Over 13         Vert 10         Bill (133) Over 13           9         Bill (133) Over 13         Vert 10         Bill (133) Over 13           9         Bill (133) Over 13         Vert 10         Bill (133) Over 13           9         Bill (133) Over 13         Solid (133) Over 13         Bill (133) Over 13           9         Bill (133) Over 13         Solid (133) Over 13         Bill (133) Over 13           9         Bill (133) Over 13         Solid (133) Over 13         Bill (133) Over 13           9         Bill (133) Over 13         Solid (133) Over 13         Bill (133) Over 13           9         Bill (133) Over 13         Solid (133) Over 13         Bill (133) Over 13           9         Bill (133) Over 13         Solid (133) Over 13         Bill (133) Over 13           9         Bill (133) Over 13         Bill (                                                                                                    |                                                  |                        |                            | X86_0032A        | Channel 16 5                          | kQK3.7 BET |         | 355_0032A Channel 15                                            |                  |
| 9         80,0130 Overd 3         90,0131 Overd 3         80,0130 Overd 3         80,0130 Overd 3         80,010 Overd 3         80,010 Overd 3         80,010 Overd 3         80,010 Overd 3         80,010 Overd 3         80,010 Overd 3         80,010 Overd 3 <t< td=""><td></td><td></td><td></td><td>X86_0032A (</td><td>Channel 17 9</td><td>KQK4.0 BET</td><td></td><td>x86_0032A Channel 17</td><td></td></t<>                                                                                                    |                                                  |                        |                            | X86_0032A (      | Channel 17 9                          | KQK4.0 BET |         | x86_0032A Channel 17                                            |                  |
| 9         86(5):500-6001         9         9         86(5):500-601         9         86(5):500-601         9         86(5):500-601         9         86(5):500-601         9         86(5):500-601         9         86(5):500-601         9         86(5):500-601         9         86(5):500-601         9         86(5):500-601         9         86(5):500-601         9         86(5):500-601         9         86(5):500-601         9         86(5):500-601         9         86(5):500-601         9         86(5):500-601         9         86(5):500-601         9         86(5):500-601         9         86(5):500-601         9         86(5):500-601         9         86(5):500-601         9         86(5):500-601         9         86(5):500-601         9         86(5):500-601         9         86(5):500-601         9         86(5):500-601         9         86(5):500-601         9         86(5):500-601         9         86(5):500-601         9         86(5):500-601         9         86(5):500-601         9         86(5):500-601         9         86(5):500-601         9         86(5):500-601         9         86(5):500-601         9         86(5):500-601         9         86(5):500-601         9         86(5):500-601         9         86(5):500-601         9         86(5):500-601         9 </td <td></td> <td></td> <td></td> <td>X86_0032A 0</td> <td>Channel 18 9</td> <td>AGR4.1 BET</td> <td></td> <td>x86_0032A Channel 18</td> <td></td>                                                                                                    |                                                  |                        |                            | X86_0032A 0      | Channel 18 9                          | AGR4.1 BET |         | x86_0032A Channel 18                                            |                  |
| 9         Bill, 2013.0 Over 3         Sol, 41         Bill         Bill, 2013.0 Over 3           9         Bill, 2013.0 Over 31         Sol, 41         Bill         Bill, 2013.0 Over 31           9         Bill, 2013.0 Over 31         Sol, 41         Bill, 2013.0 Over 31         Bill, 2013.0 Over 31           9         Bill, 2013.0 Over 31         Sol, 41         Bill, 2013.0 Over 31         Bill, 2013.0 Over 31           9         Bill, 2013.0 Over 31         Sol, 41         Bill, 2013.0 Over 31         Bill, 2013.0 Over 31           9         Bill, 2013.0 Over 31         Sol, 41         Bill, 2013.0 Over 31         Bill, 2013.0 Over 31         Bill, 2013.0 Over 31           9         Bill, 2013.0 Over 31         Sol, 41         Bill, 2013.0 Over 31         Bill, 2013.0 Over 31           9         Bill, 2013.0 Over 31         Sol, 41         Bill, 2013.0 Over 31         Bill, 2013.0 Over 31           9         Bill, 2013.0 Over 31         Sol, 41         Bill, 2013.0 Over 31         Bill, 2013.0 Over 31           9         Bill, 2013.0 Over 31         Sol, 41         Bill, 2013.0 Over 31         Bill, 2013.0 Over 31           9         Bill, 2013.0 Over 31         Sol, 41         Bill, 2013.0 Over 31         Bill, 2013.0 Over 31           9         Bill, 2013.0 Over 31         Sol, 41                                                                                                    |                                                  |                        |                            | X86_0032A 0      | Channel 19 5                          | KQK4.2 BET |         | 386_0032A Channel 19                                            |                  |
| 9         86,0150 Owned 3         90,0150 Owned 10           9         86,0150 Owned 3         90,0150 Owned 10           9         86,0150 Owned 3         90,0150 Owned 10           9         86,0150 Owned 3         90,0150 Owned 10           9         86,0150 Owned 3         90,0150 Owned 10           9         86,0150 Owned 3         90,0150 Owned 3           9         86,0150 Owned 3         90,0150 Owned 3           9         86,0150 Owned 3         90,0150 Owned 3           9         86,0150 Owned 3         90,0150 Owned 3           9         86,0150 Owned 3         90,0150 Owned 3           9         86,0150 Owned 3         90,014         87         86,0150 Owned 3           9         86,0150 Owned 3         90,014         87         86,0150 Owned 3           9         86,0150 Owned 3         90,014         87         86,0150 Owned 3           9         86,0150 Owned 3         90,014         87         86,0150 Owned 3           9         86,0150 Owned 3         90,014         87         86,0100 Owned 3           9         86,0150 Owned 3         90,014         87         86,0100 Owned 3           9         86,0150 Owned 3         90,014         87                                                                                                    |                                                  |                        |                            | X86_0032A 0      | Channel 20 9                          | KQK4.3 BET |         | x86_0032A Channel 20                                            |                  |
| 9         88,0333         Over 31         90,043         80         90,0335         Over 31           9         88,0333         Over 31         90,043         87         90,0335         Over 31           9         88,0335         Over 31         90,043         87         90,0335         Over 31           9         88,0335         Over 31         90,013         87         88,0330         Over 31           9         88,0335         Over 31         90,013         87         88,0330         Over 31           9         88,0335         Over 31         90,013         87         88,0330         Over 31           9         88,0335         Over 31         90,013         87         88,0330         Over 31           9         88,0335         Over 31         90,013         87         88,0330         Over 31           9         88,0335         Over 31         90,017         87         88,030         Over 31           9         88,0335         Over 31         90,017         89,030         89,030         Over 31           9         88,0335         Over 31         90,017         89,030         89,030         Over 31         90,017         89,0300 <td></td> <td></td> <td></td> <td>X86_0032A 0</td> <td>Dhannel 21 5</td> <td>ACK4.4 BET</td> <td></td> <td>386_0032A Channel 21</td> <td></td>                                                                                                    |                                                  |                        |                            | X86_0032A 0      | Dhannel 21 5                          | ACK4.4 BET |         | 386_0032A Channel 21                                            |                  |
| 9         Bill, 2013 Ower 31         Volume 13         Volume 14         Volume 14         <                                                                                                    |                                                  |                        |                            | X86_0032A 0      | Channel 22 5                          | KQK4.5 BET |         | 186_0032A Channel 22                                            |                  |
| 9         86, 5120 Own 3         90, 51         107         80, 520 Own 3           9         86, 5120 Own 3         90, 107         107         80, 500 Own 3           9         86, 5120 Own 3         90, 112         107         80, 500 Own 37           9         86, 5120 Own 3         90, 31         107         80, 500 Own 37           9         86, 5120 Own 3         90, 31         107         80, 500 Own 37           9         86, 5120 Own 3         90, 31         107         80, 500 Own 37           9         86, 5120 Own 38         90, 31         107         80, 500 Own 37           9         86, 5120 Own 38         90, 31         107         80, 500 Own 38           9         86, 5120 Own 38         90, 33         107         80, 500 Own 38           9         86, 5120 Own 38         90, 33         107         80, 500 Own 38           9         86, 5120 Own 38         90, 33         107         80, 500 Own 38         100, 500 Own 38           9         80, 5120 Own 38         90, 37         107         80, 500 Own 38         108, 500 Own 38           9         80, 500 Own 38         90, 37         107         80, 500 Own 38         100, 500 Own 38           9                                                                                                    |                                                  |                        |                            | X86_0032A 0      | Channel 23 %                          | ACK4.6 BET |         | 386_0032A Channel 23                                            |                  |
| *         386, 1031 Owner 33         406, 2031 Owner 33         406, 2031 Owner 33           *         386, 1031 Owner 33         407         107         408, 2031 Owner 33           *         386, 1031 Owner 33         407         107         808, 2031 Owner 33           *         386, 1031 Owner 33         407         107         808, 2031 Owner 33           *         386, 1031 Owner 33         400, 103         107         808, 2031 Owner 33           *         386, 1031 Owner 33         400, 103         107         808, 2033 Owner 31           *         386, 1031 Owner 31         400, 13         107         80, 2033 Owner 31           *         386, 1033 Owner 31         400, 13         107         80, 2033 Owner 31           *         386, 1033 Owner 31         400, 13         107         80, 2033 Owner 31           *         386, 1033 Owner 31         400, 13         107         80, 2033 Owner 31           *         386, 1033 Owner 31         400, 13         107         80, 2033 Owner 31           *         386, 1030 Owner 31         400, 13         400, 13         400, 2033 Owner 31           *         386, 1030 Owner 31         400, 13         400, 13         400, 13           *         386,                                                                                                    |                                                  |                        |                            | X86_0032A        | Channel 24 5                          | ACR4.7 BET |         | 386_00324 Channel 24                                            |                  |
| *         384,0130.00md 31         Volt 1         07         88,0130.00md 37           *         384,0130.00md 31         Volt 3         07         88,0130.00md 31           *         384,0130.00md 31         070.00md 31         070.00md 31         070.00md 31           *         384,0130.00md 31         070.01         070.00md 31         070.00md 31         070.00md 31           *         384,0130.00md 31         070.01         107         88,0230.00md 31         070.01         070.00md 31           *         384,0130.00md 31         070.01         107         88,0230.00md 31         070.01         0.010.00md 31         070.00         0.010.00md 31         070.00         0.010.00         0.010.00         0.010.00         0.010.00         0.010.00         0.010.00         0.010.00         0.010.00         0.010.00         0.010.00         0.010.00         0.010.00         0.010.00         0.010.00         0.010.00         0.010.00         0.010.00         0.010.00         0.010.00         0.010.00         0.010.00         0.010.00         0.010.00         0.010.00         0.010.00         0.010.00         0.010.00         0.010.00         0.010.00         0.010.00         0.010.00         0.010.00         0.010.00         0.010.00         0.010.00         0.010                                                                                                    |                                                  |                        |                            | X86_0032A        | Channel 25 5                          | AGK3.0 BET |         | 386_0032A Channel 25                                            |                  |
| **         386, (131) Order 17         440, 513         617         481, 5130         Order 17           *         386, (131) Order 13         107         481, 510         Order 17           *         386, (131) Order 13         107         481, 510         Order 17           *         386, (131) Order 13         107         481, 510         Order 17           *         386, (131) Order 13         107         48, 510         Order 17           *         386, (131) Order 13         107         48, 510         Order 17           *         386, (131) Order 13         40, 511         586, 500         586           *         386, (131) Order 13         40, 511         586, 500         587         588, 500           *         386, (131) Order 13         40, 511         586, 500         587         588, 500         588, 500           *         386, (131) Order 13         40, 511         588, 500         588, 500         588, 500         588, 500         588, 500         588, 500         588, 500         588, 500         588, 500         588, 500         588, 500         588, 500         588, 500         588, 500         588, 500         588, 500         588, 500         588, 500         588, 500         588, 500                                                                                                    |                                                  |                        |                            | X86_0032A        | Channel 26 5                          | ACRS.1 BET |         | 386_00324 Channel 26                                            |                  |
| **         384_01010 Owner 33         1021         68_01010 Owner 33         1021         68_01010 Owner 33         1021         68_01010 Owner 33         1021         1021         1021         1021         1021         1021         1021         1021         1021         1021         1021         1021         1021         1021         1021         1021         1021         1021         1021         1021         1021         1021         1021         1021         1021         1021         1021         1021         1021         1021         1021         1021         1021         1021         1021         1021         1021         1021         1021         1021         1021         1021         1021         1021         1021         1021         1021         1021         1021         1021         1021         1021         1021         1021         1021         1021         1021         1021         1021         1021         1021         1021         1021         1021         1021         1021         1021         1021         1021         1021         1021         1021         1021         1021         1021         1021         1021         1021         1021         1021         1021         1021                                                                                                    |                                                  |                        |                            | X86_0032A        | Channel 27 5                          | KQKS.2 BET |         | 386_0032A Channel 27                                            |                  |
| *         Statig         Statig                                                                                                    |                                                  |                        |                            | X86_0032A (      | Channel 28 %                          | IQKS.3 BET |         | x86_0032A Channel 28                                            |                  |
| **         108, (1012) Owner (3)         107, (312) Owner (3)         108, (312) Owner (3)         108, (312) Owner (3)                                                                                                    |                                                  |                        |                            | X86_0032A 0      | Channel 29 9                          | KQNS.4 BET |         | x86_0032A Channel 29                                            |                  |
| *9         Reg.(#10):0 Generit 1         %0,0,2.3         Eff         NULL (SUD):0 Generit 1           WEI_REDIX.Generit 3         Reg.(#10):0 Generit 3         %0,0,2.3         Eff         NULL (SUD):0 Generit 3           WEI_REDIX.Generit 31         Reg.(#10):0 Generit 3         Reg.(#10):0 Generit 3         Nummer generit 4:0 Generit 3         Nummer generit 4:0 Generit 3           Eff.(NULL (SUD): SUD): SUD (SUD): SUD (SU                                                                                                    |                                                  |                        |                            | X86_0032A        | Channel 30 5                          | KQK3.5 BET |         | x86_c032A Charvel 30                                            |                  |
| **         (mid_citilationwerd) 3         %45(5)         fett         (mid_citilationwerd) 4           ##         (mid_citilationwerd) 4         Rest Mapping         (mid_citilationwerd) 4         (mid_citilationwerd) 4           ##         (mid_citilationwerd) 4         Rest Mapping         (mid_citilationwerd) 4         (mid_citilationwerd) 4           ##         (mid_citilationwerd) 4         (mid_citilationwerd) 4         (mid_citilationwerd) 4         (mid_citilationwerd) 4                                                                                                    |                                                  |                        |                            | X86_0032A (      | unannel 31 9                          | KQR3.6 BLT |         | xee_cousta channel 31                                           |                  |
| 1865_0732A Channel 31 Restar Mapping Always update wintables: Soulded 1 Law back give law fine tau<br>IRC Options IRC Options                                                                                                    |                                                  |                        |                            | X86_0032A        | Channel 32 5                          | KQKS.7 BET |         | 386_0032A Charvel 32                                            |                  |
| BC Coloreta Una control de la control de la |                                                  |                        | X86_0032A Channel 31       |                  | Reset Mapping Always update variables |            |         | Enabled 1 (use bus cycle task if no                             | t used in any ta |
| Enabled 2 follows in the curle track                                                                                                    |                                                  |                        | IEC Objects                |                  |                                       |            |         | Use parent device setting<br>Enabled 1 fuse bus cude task if no | t used in any ta |
| Vanable Mapping Type                                                                                                    |                                                  |                        | Variable                   | Mapping Type     |                                       |            |         | Enabled 2 (always in bus cycle task                             | 4)               |
| - @ 186,50002 **@ ETCSave                                                                                                    |                                                  |                        | - @ XB6_EC0002             | * ETCSlave       |                                       |            |         |                                                                 |                  |

- 4. Execute download and single click "Online Multiple".
- 5. Test input and output.
  - 1. Single click "Log Into" button to log in again.
  - 2. Double click the coupler, and click "Prepared Value" cell.
  - 3. In the top menu bar, click "Debug > Write Value".

| eneral             | Channels         |         |                      |         |           |                       |                     |          |                                 | _     |
|--------------------|------------------|---------|----------------------|---------|-----------|-----------------------|---------------------|----------|---------------------------------|-------|
|                    | Variable         | Mapping | Channel              | Address | Туре      | Current Value         | Prepared Value      | Unit     | Description                     |       |
| ocess Data         |                  |         | CouplerCtrl          | %QW0    | UINT      | 0                     |                     |          | CouplerCtrl                     |       |
| artun Paramatere   | ***              |         | XB6_0032A Channel 1  | %QX2.0  | BIT       | FALSE                 | TRUE                |          | XB6_0032A Channel 1             |       |
| artap r arametera  | - **             |         | XB6_0032A Channel 2  | %QX2.1  | BIT       | FALSE                 | TRUE                |          | X86_0032A Channel 2             |       |
| nerCAT I/O Mapping | **               |         | XB6_0032A Channel 3  | %QX2.2  | BIT       | FALSE                 | TRUE                |          | XB6_0032A Channel 3             |       |
|                    | - <b>*</b> *     |         | XB6_0032A Channel 4  | %QX2.3  | BIT       | FALSE                 | TRUE                |          | X86_0032A Channel 4             |       |
| atus               | **               |         | XB6_0032A Channel 5  | %QX2.4  | BIT       | FALSE                 | TRUE                |          | XB6_0032A Channel 5             |       |
| formation          | - **             |         | XB6_0032A Channel 6  | %QX2.5  | BIT       | FALSE                 | TRUE                |          | XB6_0032A Channel 6             |       |
|                    | <b>*</b> *       |         | XB6_0032A Channel 7  | %QX2.6  | BIT       | FALSE                 | TRUE                |          | X86_0032A Channel 7             |       |
|                    | - **             |         | XB6_0032A Channel 8  | %QX2.7  | BIT       | FALSE                 | TRUE                |          | XB6_0032A Channel 8             |       |
|                    |                  |         | XB6_0032A Channel 9  | %QX3.0  | BIT       | FALSE                 |                     |          | XB6_0032A Channel 9             |       |
|                    | **               |         | XB6_0032A Channel 10 | %QX3.1  | BIT       | FALSE                 |                     |          | XB6_0032A Channel 10            |       |
|                    | - **             |         | XB6_0032A Channel 11 | %QX3.2  | BIT       | FALSE                 |                     |          | XB6_0032A Channel 11            |       |
|                    | <b>*</b> ø       |         | XB6_0032A Channel 12 | %QX3.3  | BIT       | FALSE                 |                     |          | X86_0032A Channel 12            |       |
|                    | **               |         | XB6_0032A Channel 13 | %QX3.4  | BIT       | FALSE                 |                     |          | XB6_0032A Channel 13            |       |
|                    | <b>*</b> ø       |         | XB6_0032A Channel 14 | %QX3.5  | BIT       | FALSE                 |                     |          | X86_0032A Channel 14            |       |
|                    | <b>*</b> ø       |         | XB6_0032A Channel 15 | %QX3.6  | BIT       | FALSE                 |                     |          | X86_0032A Channel 15            |       |
|                    | **               |         | XB6_0032A Channel 16 | %QX3.7  | BIT       | FALSE                 |                     |          | XB6_0032A Channel 16            |       |
|                    | <b>*</b> ø       |         | XB6_0032A Channel 17 | %QX4.0  | BIT       | FALSE                 |                     |          | XB6_0032A Channel 17            |       |
|                    | <b>*</b> @       |         | XB6_0032A Channel 18 | %OX4.1  | BIT       | FALSE                 |                     |          | X86_0032A Channel 18            |       |
|                    | CouplerState     |         |                      |         | Reset Maj | pping Always update v | ariables: Enabled 1 | (use bus | cycle task if not used in any f | task) |
|                    | IEC Objects      |         |                      |         |           |                       |                     |          |                                 |       |
|                    | Variable         | Mapping | Туре                 |         |           |                       |                     |          |                                 |       |
|                    | ··· @ XB6 EC0002 | ×.      | ETCSlave             |         |           |                       |                     |          |                                 |       |

# 6. Module parameter configuration

# **Output clearing/holding configuration**

 In the left navigation bar, double click coupler XB6-EC0002. In its "Property" tab, select "EtherCAT I/O Mapping" page.

| General              | Channels   |         |                      |         |      |      |                      |
|----------------------|------------|---------|----------------------|---------|------|------|----------------------|
|                      | Variable   | Mapping | Channel              | Address | Туре | Unit | Description          |
| Process Data         |            |         | CouplerCtrl          | %QW0    | UINT |      | CouplerCtrl          |
| Startup Parameters   | **         |         | XB6_0032A Channel 1  | %QX2.0  | BIT  |      | XB6_0032A Channel 1  |
| Startup Parameters   | 🍫          |         | XB6_0032A Channel 2  | %QX2.1  | BIT  |      | XB6_0032A Channel 2  |
| EtherCAT I/O Mapping | <b>*</b> ø |         | XB6_0032A Channel 3  | %QX2.2  | BIT  |      | XB6_0032A Channel 3  |
|                      | **         |         | XB6_0032A Channel 4  | %QX2.3  | BIT  |      | XB6_0032A Channel 4  |
| Status               | 🍫          |         | XB6_0032A Channel 5  | %QX2.4  | BIT  |      | XB6_0032A Channel 5  |
| Information          | **         |         | XB6_0032A Channel 6  | %QX2.5  | BIT  |      | XB6_0032A Channel 6  |
|                      | **         |         | XB6_0032A Channel 7  | %QX2.6  | BIT  |      | XB6_0032A Channel 7  |
|                      | - <b>*</b> |         | XB6_0032A Channel 8  | %QX2.7  | BIT  |      | XB6_0032A Channel 8  |
|                      |            |         | XB6_0032A Channel 9  | %QX3.0  | BIT  |      | XB6_0032A Channel 9  |
|                      | <b>*</b> * |         | XB6_0032A Channel 10 | %QX3.1  | BIT  |      | XB6_0032A Channel 10 |
|                      | **         |         | XB6_0032A Channel 11 | %QX3.2  | BIT  |      | XB6_0032A Channel 11 |
|                      | <b>*</b> * |         | XB6_0032A Channel 12 | %QX3.3  | BIT  |      | XB6_0032A Channel 12 |
|                      | <b>*</b> ø |         | XB6_0032A Channel 13 | %QX3.4  | BIT  |      | XB6_0032A Channel 13 |
|                      | <b>*</b>   |         | XB6_0032A Channel 14 | %QX3.5  | BIT  |      | XB6_0032A Channel 14 |
|                      | <b>*</b> ø |         | XB6_0032A Channel 15 | %QX3.6  | BIT  |      | XB6_0032A Channel 15 |
|                      | - **       |         | XB6_0032A Channel 16 | %QX3.7  | BIT  |      | XB6_0032A Channel 16 |
|                      | <b>*</b> * |         | XB6_0032A Channel 17 | %QX4.0  | BIT  |      | XB6_0032A Channel 17 |

- 2. In the system operation state, enter "Preset Value", click "Debug > Write Value", and modify the value of "CouperCtrl".
  - **0**: clear the output
  - 1: hold the output

# Analog range and filtering configuration

1. Enable expert configuration

Log out. In the left navigation bar, double click coupler **XB6-EC0002**, and select "Startup Parameters" page in its "Property" tab.

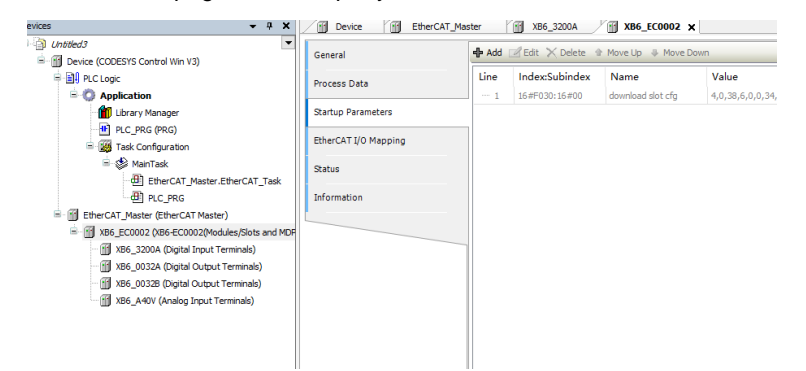

2. Single click "Add" button to show "Select Item from Object Directory" page.

Select Item from Object Directory

| Index:Subindex  | Name                         | Flags     | Туре  | Default |   |        |
|-----------------|------------------------------|-----------|-------|---------|---|--------|
| = 16#2000:16#00 | XB6-3200A Config             | RW        | USINT |         |   |        |
| :16#01          | Channel Debounce Time        | RW        | UDINT | 16#000  |   |        |
| · 16#2030:16#00 | XB6-A40V Config              | RW        | USINT |         |   |        |
| I6#F030:16#00   | Configured Module Ident List | t RW      | USINT |         |   |        |
|                 |                              |           |       |         |   |        |
|                 |                              |           |       |         |   |        |
|                 |                              |           |       |         |   |        |
|                 |                              |           |       |         |   |        |
|                 |                              |           |       |         |   |        |
|                 |                              |           |       |         |   |        |
|                 |                              |           |       |         |   |        |
|                 |                              |           |       |         |   |        |
|                 |                              |           |       |         |   |        |
| Name            | Channel Debource Time        |           |       |         |   |        |
| Name            | channel Debounce nine        |           |       |         |   |        |
| Index: 16#      | 2000 🖨 Bitl                  | ength: 32 |       | ÷       | L | ОК     |
| SubIndex: 16#   | 1 Valu                       | ue: 3ms   |       |         | ~ | Cancel |
| Complete Acce   | ess 🔲 Byte Array             |           |       |         |   |        |

It is possible to set the range and filtering parameters in "Select Item from Object Directory"

### page.

Select Item from Object Directory

| Index:Subindex  | Name                         | Flags   | Туре   | Default |
|-----------------|------------------------------|---------|--------|---------|
| 16#2000:16#00   | XB6-3200A Config             | RW      | USINT  |         |
| 16#2030:16#00   | XB6-A40V Config              | RW      | USINT  |         |
| :16#01          | Channel1 Range Setting       | RW      | UDINT  | 16#000  |
| :16#02          | Channel2 Range Setting       | RW      | UDINT  | 16#000  |
| :16#03          | Channel3 Range Setting       | RW      | UDINT  | 16#000  |
| :16#04          | Channel4 Range Setting       | RW      | UDINT  | 16#000  |
| :16#05          | Channel 1 Filter Time        | RW      | UDINT  | 16#000  |
| :16#06          | Channel2 Filter Time         | RW      | UDINT  | 16#000  |
| :16#07          | Channel3 Filter Time         | RW      | UDINT  | 16#000  |
| :16#08          | Channel4 Filter Time         | RW      | UDINT  | 16#000  |
| 6 16#F030:16#00 | Configured Module Ident List | RW      | USINT  |         |
| Name            | Channel & Danne Cablian      |         |        |         |
| Name            | Channel4 Range Setting       |         |        |         |
| Index: 16#      | 2030 🖨 Bitlen                | gth: 32 | th: 32 |         |
| SubIndex: 16#   | 4 ♦ Value: -10~+10V(0~65535) |         |        | 535) ~  |
| Complete Acce   | ss 🔄 Byte Array              |         |        |         |